### User's Manual

## Model US1000 Digital Indicating Controller

IM 5D1A01-01E

vigilantplant.

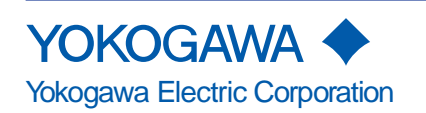

IM 5D1A01-01E 5th Edition

### Introduction

This instruction manual describes the general operation of the US1000 Digital Indicating Controller.

#### ■ Intended Readers

This manual is intended for personnel in charge of the following:

- · Installation and wiring
- · Instrumentation and setup of the controller
- · Operation and monitoring of the controller
- · Maintenance of equipment

#### Related Documents

The following documents all relate to the US1000 Digital Indicating Controller. Read them as necessary. The codes enclosed in parentheses are the document numbers.

- US1000 Digital Indicating Controller Functions (IM 5D1A01-02E) Provides detailed descriptions of US1000 functions.
- US1000 Digital Indicating Controller Communication Functions (IM 5D1A01-10E) Manual for using the US1000 communication function. Supplied with models having the optional communication function.
- LL1100 PC-Based Parameters Setting Tool (IM 5G1A01-01E) Manual for setting US1000 parameters from a personal computer. Supplied with the LL1100 PC-Based Parameters Setting Tool.
- LL1200 PC-based Custom Computation Building Tool (IM 5G1A11-01E)
   Operation manual for creating custom computations of the US1000 controller. This manual also describes examples of custom computations. The LL1200 PC-based Custom Computation Building Tool includes the LL1100 PC- based Parameters Setting Tool.
- LL1200 PC-based Custom Computation Building Tool Reference (IM 5G1A11-02E) This is the functions manual necessary for creating custom computations of the US1000 controller. This manual should be referred to in order to find out and understand what functions offered by the LL1200.

### **Checking Package Contents**

Visually check the product for any damage upon delivery.

Keep the box and inner packaging that the product was delivered in, as you will need them if you have to send the controller back for repair.

#### Checking of Model and Suffix Codes

Check the model and suffix codes of the delivered controller to ensure that it is the right model.

| Suffix Option |       | Description | Analog                                                  | input     |         | Analog | Contact |         |       |       |        |
|---------------|-------|-------------|---------------------------------------------------------|-----------|---------|--------|---------|---------|-------|-------|--------|
| Model         | Codes | Codes       | Description                                             | Universal | Voltage | LPS    | Current | Voltage | Relay | Input | Output |
| US1000        | -00   |             | Basic type                                              | 1         | 1       | 1      | 1       | 1       | 0     | 2     | 3      |
|               | -11   |             | Enhanced type<br>(with custom computation)              | 2         | 1       | 2      | 2       | 1       | 2     | 7     | 7      |
|               | -21   |             | Position proportional type<br>(with custom computation) | 2         | 1       | 2      | 1       | 1       | * 2   | 7     | 7      |
|               |       | /A10        | RS-485 communication                                    |           |         |        |         |         |       |       |        |

LPS: Loop power supply for transmitter

\* The two contact points in the US1000-21 relay item are the relay output and the feedback input.

### ■ Package Contents

Check the package contents against the list below. If anything is missing or damaged, immediately contact the dealer at which you purchased the product or your nearest Yokogawa representative.

| • US1000 controller                                            | 1      |
|----------------------------------------------------------------|--------|
| • Brackets (Part No. T9115NK)                                  | 1 pair |
| • Terminal board cover (Part No. L4001DA)                      | 1      |
| • Unit label (Part No. T9115VE)                                | 1      |
| Instruction manuals                                            |        |
| • US1000 Digital Indicating Controller (this manual)           | 1      |
| US1000 Digital Indicating Controller Functions                 | 1      |
| • US1000 Digital Indicating Controllar Communication Functions | 1      |

• US1000 Digital Indicating Controller Communication Functions 1 (Only supplied with models having the optional communication function.)

### **Documentation Conventions**

#### Symbols

The following symbols are used in this manual.

## 

Indicates that operating the hardware or software in a particular manner may damage it or result in a system failure.

## 🕅 ΝΟΤΕ

Draws attention to information that is essential for understanding the operation and/or features of the product.

## $\Delta$ tip

Gives additional information to complement the present topic and/or describe terms specific to this document.

### See Also

Gives reference locations for further information on the topic.

### Description of Displays

Some of the representations of product displays shown in this manual may be exaggerated, simplified, or partially omitted for reasons of convenience when explaining them.

#### ■ This Instruction Manual

- (1) This manual should be passed on to the end user. Keep at least one extra copy of the manual in a safe place.
- (2) Read this manual carefully to gain a thorough understanding of how to operate this product before you start using it.
- (3) This manual is intended to describe the functions of this product. Yokogawa Electric Corporation (hereinafter simply referred to as Yokogawa) does not guarantee that these functions are suited to the particular purpose of the user.
- (4) Under absolutely no circumstances may the contents of this manual, in part or in whole, be transcribed or copied without permission.
- (5) The contents of this manual are subject to change without prior notice.
- (6) Every effort has been made to ensure accuracy in the preparation of this manual. Should any errors or omissions come to your attention however, please contact your nearest Yokogawa representative or our sales office.

#### Protection, Safety, and Prohibition Against Unauthorized Modification

- (1) In order to protect the product and the system controlled by it against damage and ensure its safe use, make certain that all of the instructions and precautions relating to safety contained in this document are strictly adhered to. Yokogawa does not guarantee safety if products are not handled according to these instructions.
- (2) The following safety symbols are used on the product and in this manual.

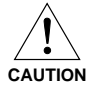

If this symbol is indicated on the product, the operator should refer to the explanation given in the instruction manual in order to avoid personal injury or death to either themselves or other personnel, and/or damage to the instrument. The manual describes that the operator should exercise special care to avoid shock or other dangers that may result in injury or loss of life.

Protective ground terminal:

This symbol indicates that the terminal must be connected to ground prior to operating the equipment.

 $\perp$  Function ground terminal:

This symbol indicates that the terminal must be connected to ground prior to operating the equipment.

- $\sim$  Alternating current.
- (3) If protection/safety circuits are to be used for the product or the system controlled by it, they should be externally installed on the product.
- (4) When you replace the parts or consumables of the product, only use those specified by Yokogawa.
- (5) Do not modify the product.

- (6) This product has been approved as flameproof electrical equipment for use in a hazardous area, and hence usable in explosive atmospheres. However, when using this product in a hazardous area, abide by the conditions in the following standards:
- CSA standard (CSA C22.2 No. 213) Location Class I, Division 2, Groups A, B, C & D Temperature Code T4 Note: For the installation procedure, see page App. 6-1.
  FM standard (FM 3611)
- Location Class I, Division 2, Groups A, B, C & D Class I, Zone 2, Group IIC

Temperature Code T4

Note: For the installation procedure, see page App. 6-2.

(7) The suitability of the final installation is to be determined by the local authorities having jurisdiction.

#### ■ Force Majeure

- (1) Yokogawa does not make any warranties regarding the product except those mentioned in the WARRANTY that is provided separately.
- (2) Yokogawa assumes no liability to any party for any loss or damage, direct or indirect, caused by the use or any unpredictable defect of the product.

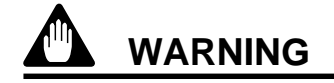

Do not change the setting of the following US1000 controller parameter.

[Setup parameter] - [Main menu: USMD] - [Submenu: Test]

Parameter: TST (Test mode)

This parameter is used to adjust a US1000 controller at the factory. If you change the setting of this parameter, the US1000 controller may not operate normally.

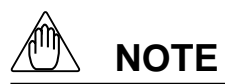

Only personnel with an understanding of the US1000 controller and custom computation functions are qualified to change the settings of the following parameters as necessary. Those using the US1000 controller for the first time and those not knowledgeable about the custom computation function, should use the default values of the following parameters assigned to the controller.

[Setup parameter] - [Main menu: CONF] - [Submenu: DO and DI]

All the parameters under the submenus above.

If you change the settings of these parameters, some of the fuctions assigned to each US1000 controller mode (US mode) may not work.

| Contents |
|----------|
|----------|

| Int<br>Ch<br>Do<br>No | roductioni<br>ecking Package Contentsii<br>cumentation Conventionsiii<br>ticeiv                                                                                                    |
|-----------------------|----------------------------------------------------------------------------------------------------|
| 1.                    | US1000 Digital Indicating Controller1-1                                                                                                    |
|                       | 1.1What is on the Front Panel?1-21.2Characters and Symbols on Digital Displays1-31.3Operation Display and Parameter Setting Display1-41.4Preparing for Operation1-51.5Factory-Set Defaults1-61.6Label Positions1-7 |
| 2.                    | Installing US1000 Controller2-1                                                                                                    |
|                       | 2.1 External Dimensions and Panel Dimensions                                                                                                    |
|                       | 2.2 Mounting the Controller                                                                                                    |
| 3.                    | Wiring                                                                                                    |
|                       | 3.1 Procedure for Wiring                                                                                                    |
|                       | 3.1.1 Cables and Terminals                                                                                                    |
|                       | 3.1.2 Direction of wiring                                                                                                    |
|                       | 3.1.3 Preventing Noise                                                                                                    |
|                       | 3.1.4 Terminal Designation                                                                                                    |
|                       | 3.1.5 Wiring for Power Supply and Transmitter's Loop Power Supply                                                                                                    |
|                       | 3.1.6 Attaching the Terminal Cover 3-5                                                                                                    |
|                       | 3.2 Signals Assigned to Terminals                                                                                                    |
|                       | 3.2.1 Terminal Assignment for US1000-00 (Basic Type)                                                                                                    |
|                       | 3.2.2 Terminal Assignment for US1000-11 (Enhanced Type)                                                                                                    |
| 4                     | Sotting the Degic Functions 41                                                                                                    |
| 4.                    | Setting the basic Functions                                                                                                    |
|                       | 4.1 Example of Parameter Display                                                                                                    |
|                       | 4.2 Procedure for Setting the Basic Functions                                                                                                    |
|                       | 4.5 Selecting the Controller Mode (US Mode)                                                                                                    |
|                       | 4.4 Selecting the Control Computation and Output Types 4-0                                                                                                    |
|                       | 4.6 Writing the Data Defined So Far (Parameter Initialization) 4-11                                                                                                    |
|                       | 4.7 Defining the Alarm Outputs (as necessary) 4.12                                                                                                    |
|                       | 4.8 Setting the Target Setpoint, Alarm Setpoints, and PID Parameters                                                                                                    |
|                       | 4.9 Setting Other Functions (as necessary)                                                                                                    |
| 5.                    | Customizing Operation Displays 5-1                                                                                                    |
|                       | 5.1 Registering Auxiliary Operation Displays (USER Displays)                                                                                                    |
|                       | 5.2 Displaying the Alarm Status                                                                                                    |
|                       | 5.3 Registering Quick Parameter Call-up Functions (SELECT Displays)                                                                                                    |

| 6.           | Operation          |                                                           |                   |
|--------------|--------------------|-----------------------------------------------------------|-------------------|
|              | 6.1                | Switching the Operation Mode                              | 6-2               |
|              | 6.2                | Changing the Target Setpoint (SV)                         | 6-3               |
|              | 6.3                | Manipulating MV                                           | 6-4               |
|              | 6.4                | Operations on Single-Loop Type of Controller              | 6-5               |
|              | 6.5                | Operations on Cascade Type of Controller                  | 6-6               |
|              | 6.6                | Switching Between Cascade Open and Close                  | 6-8               |
|              | 6.7                | Operations on Dual-loop Type of Controller                | 6-9               |
|              | 6.8                | Display and Operations during Heating/Cooling Computation | 6-11              |
|              | 6.9                | Operation Mode Switching Using Contact Input              | 6-12              |
|              | 6.10               | Starting Controller Operation                             | 6-13              |
|              | 6.11               | Auto-tuning                                               | 6-14              |
|              | 6.12               | Manual Tuning                                             | 6-16              |
|              | 6.13               | Stopping Controller Operation                             | 6-17              |
|              | 6.14               | Power Failure during Operation                            | 6-18              |
| 7.           | Other Functions    |                                                           | 7-1               |
|              | 71                 | Communication Functions                                   | 7-2               |
|              | 7.2                | Custom Computation                                        |                   |
|              | 7.3                | D Register and I Relay                                    |                   |
| Q            | Maintananaa        |                                                           | <b>Q</b> 1        |
| σ.           |                    |                                                           |                   |
|              | 8.1                | Cleaning                                                  | 8-1               |
|              | 8.2                | Replacement of Mounting Bracket                           | 8-1               |
|              | 8.3                | Limited Life Components and Maintenance                   |                   |
|              | 8.4                | Procedure for Replacing Control Output Relays             |                   |
|              | 8.5                | Problems and Corrective Measures                          |                   |
|              | 8                  | .5.1 Troubleshooting                                      | 8-3               |
|              | 8                  | .5.2 Error Code Description                               | 8-4               |
| Ар           | pendix 1 Hardward  | e Specifications                                          | App. 1-1          |
| An           | pendix 2 Engineeri | ng Units Available for the US1000                         | Арр. 2-1          |
| <b>r</b>     | r                  |                                                           | ···· <b>F F</b> · |
| Ap           | pendix 3 Operation | n Parameter Table                                         | Арр. 3-1          |
| Ар           | pendix 4 Setup Par | rameter Table                                             | App. 4-1          |
| Δn           | nendiy 5 Paramete  | r Man                                                     | App 5-1           |
| 7 <b>.</b> b | pendix 5 Taraniete | 1 1,1ab                                                   | 11pp. 5-1         |
| Ар           | pendix 6 Condition | ns of Use in Hazardous Areas                              | App. 5-1          |
|              | 6.1                | CSA standard                                              | App. 5-1          |
| _            | 6.2                | FM standard                                               | App. 5-3          |
| Inc          | lex                |                                                           |                   |
| Ke           | vision Record      |                                                           | Kevi              |

Blank Page

## 1. US1000 Digital Indicating Controller

The US1000 digital indicating controller is designed with sophisticated, yet user-friendly control functions. The displays and operation keys on the front panel provide for smooth and secure operation.

#### • Simplified setup

The typical setup of the US1000's basic control function and the I/O terminal assignment are registered as the "controller mode (US mode)." Users can easily setup the controller by selecting this controller mode.

#### • A wealth of displays and operating functions

The US1000 controller has two easy-to-read digital displays and three bar graphs as analog displays. The operation mode is switched and MV output modified using the dedicated keys.

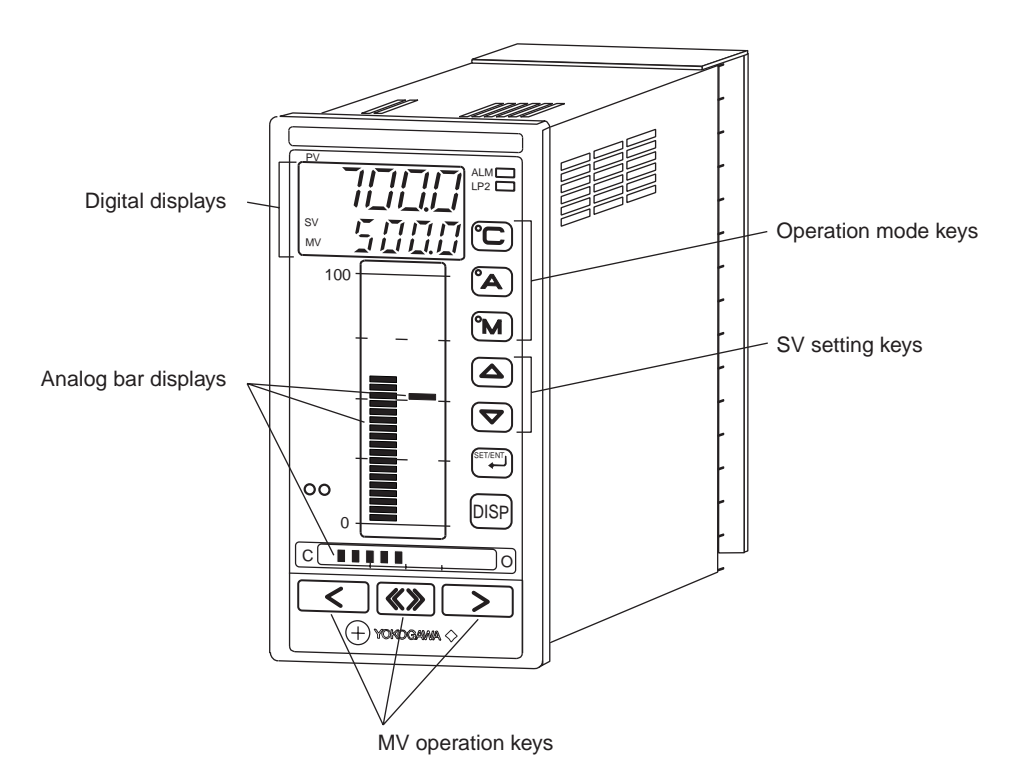

#### 1.1 What is on the Front Panel?

The US1000 controller displays process variables (PV), target setpoint values (SV), and MV output values (MV) in two ways: on a digital display and an analog bar display. Separate keys are provided for switching the operation mode and changing SV and MV, thus operators will have no problems operating the controller from the first time they use it.

| Space for tag number lable                                                                                                    | Overflow indicator (Yellow LED)                                              |
|----------------------------------------------------------------------------------------------------|------------------------------------------------------------------------------|
| PV digital display (Indicates the process                                                                                                    | ALM lamp (Lit when any alarm occurs.)                                        |
|                                                                                                    | LP2 lamp (Lit when Loop-2 data are displayed or in the open cascade status.) |
| MV lamp (Lit while MV is indicated<br>on the SV digital display.*1)                                                                                                    | C mode key (Changes to CAS mode.)                                            |
| SV digital display<br>(Indicates the target setpoint.*1)                                                                                                    | C mode lamp (Lit in CAS mode.)                                               |
| SV/ har diaplay (Diaplays the target                                                                                                    | A mode key (Changes to AUTO mode.)                                           |
| setpoint.)                                                                                                    | A mode lamp (Lit in AUTO mode.)                                              |
| PV bar display (Displays the process variable.)                                                                                                    | M mode key (Changes to MAN mode.)                                            |
| Light-loader interface (Used for setting parameters from a personal computer.)                                                                                                    | M mode lamp (Lit in MAN mode.)                                               |
|                                                                                                    | SV setting keys (Increases/decreases<br>the target setpoint.*1)              |
| MV bar display (Displays the MV output.)                                                                                                    | SET/ENT key (Used for parameter setting.)                                    |
| Overflow/underflow indicators (Yellow                                                                                                    | DISP key (Switches operation displays.)                                      |
| Internal unit fixing screw                                                                                                    | Underflow indicator (Yellow LED)                                             |
| MV operation keys (Changes the MV output.) MV fast-change key* when pressed with the set of the set of the set | <sup>:</sup> 2 (Accelerates MV changing<br>ne MV operation key.)             |

\*1 This function is valid during operation. A different function is given when setting parameters. \*2 This key is invalid with the US1000-21 model (position proportional type).

### **1.2** Characters and Symbols on Digital Displays

The meanings of characters and symbols that appear on the PV and SV digital displays are explained here.

### PV Digital Display

| Meaning | 0 | 1                                    | 2         | 3         | 4          | 5           | 6              | 7                                       | 8          | 9        |          |     |       |       |        |             |
|---------|---|--------------------------------------|-----------|-----------|------------|-------------|----------------|-----------------------------------------|------------|----------|----------|-----|-------|-------|--------|-------------|
| Display |   |                                      | <u>ا_</u> | ]         | <u>'-'</u> | 5           | 5              | 7                                       | B          | 5        |          |     |       |       |        |             |
| Meaning | Α | В                                    | С         | D         | Е          | F           | G              | Η                                       | I          | J        | Κ        | L   | Μ     | Ν     | 0      | Ρ           |
| Display | F | 5                                    |           | <u>,</u>  |            | F           | []             | Н                                       | !          | <u> </u> | 11       | 1   | M<br> | <br>  |        | <i>[</i> -' |
|         | _ |                                      |           |           |            |             |                |                                         |            |          | -        |     |       |       |        |             |
| Meaning | Q | R                                    | S         | Т         | U          | V           | W              | Х                                       | Υ          | Ζ        |          |     |       |       |        |             |
| Display |   | ${\scriptstyle [\overline{\gamma}]}$ | 5         | <u> -</u> |            | /<br> /     | <br> /\        | ~~~~~~~~~~~~~~~~~~~~~~~~~~~~~~~~~~~~~~~ | <u> </u> _ | 7        |          |     |       |       |        |             |
|         |   |                                      |           |           |            |             |                |                                         |            |          |          |     |       |       |        |             |
| Meaning | - | С                                    | -1        | /         | _          | $\triangle$ | $\nabla$       | <                                       | >          | 0        | С        | 0   | F     | Layer | *1 Lay | /er*2       |
| Display | _ | -                                    | -!        |           |            | ^           | $\overline{v}$ | :                                       | ,          | 1_1      | <u> </u> | 1_1 | F     | _     | -      |             |

During parameter setting, one of the horizontal bar is displayed in the left-most digit of the PV digital display. Each bar indicates a different level of setting, as outlined below.

- \*1 Main menu: The upper bar flashes.
  - Submenu : The middle bar flashes.
  - Parameter : The lower bar flashes.
- \*2 When no submenu exists.

Main menu : The upper bar flashes. Parameter : The lower bar flashes.

### SV Digital Display

| Meaning | 0         | 1             | 2   | 3          | 4 | 5   | 6       | 7          | 8 | 9        |   |    |   |    |          |             |
|---------|-----------|---------------|-----|------------|---|-----|---------|------------|---|----------|---|----|---|----|----------|-------------|
| Display |           |               | ,_' | <u>-</u> / | 4 | 5   | 5       | 7          | E | 5        |   |    |   |    |          |             |
| Meaning | Α         | В             | С   | D          | Е | F   | G       | Н          | I | J        | Κ | L  | Μ | Ν  | 0        | Ρ           |
| Display | Ħ         |               |     | <u>,</u>   | Ē | F   |         | H          | ! | <u>_</u> |   | 1_ | ī | ı٦ | <u>,</u> | <i>[</i> -' |
|         |           |               |     |            |   |     |         |            |   |          |   |    |   |    |          |             |
| Meaning | Q         | R             | S   | Т          | U | V   | W       | Y          | Ζ |          |   |    |   |    |          |             |
| Display | <u>[]</u> | ı <sup></sup> | 5   | <u> -</u>  |   |     | _ <br>_ | <u> </u> _ |   |          |   |    |   |    |          |             |
|         |           |               |     |            |   |     |         |            |   |          |   |    |   |    |          |             |
| Meaning | -         | С             | -1  | /          | _ | 0   | С       | 0          | F |          |   |    |   |    |          |             |
| Display | -         | <i>ı</i>      | -/  | ı-'        | - | 1_1 | [       | []         | F |          |   |    |   |    |          |             |

### **1.3** Operation Display and Parameter Setting Display

The US1000 controller shows different types of displays during operation and parameter setting. The functions given to the keys are also different between the two situations.

#### • Display during operation

- The PV digital display indicates the PV value.
- The SV digital display usually indicates the SV value, but indicates the MV value when the MV lamp is lit.
- The SV keys are used to increase and decrease the SV value.
- The analog bar graphs show PV, SV, and MV.

#### • Display during parameter setting

- The PV digital display indicates the parameter menu or parameter name.
- The SV digital display indicates the set data of a parameter.
- The SV keys are used to increase and decrease the set data of a parameter.
- The analog bar graphs remain the same as they were during operation.

To change from operation to parameter setting, press the  $\swarrow$  key for 3 to 6 seconds (this period of time is described as just "for 3 seconds" hereafter). To change from the parameter setting display back to the operation display, press the  $\square$  key.

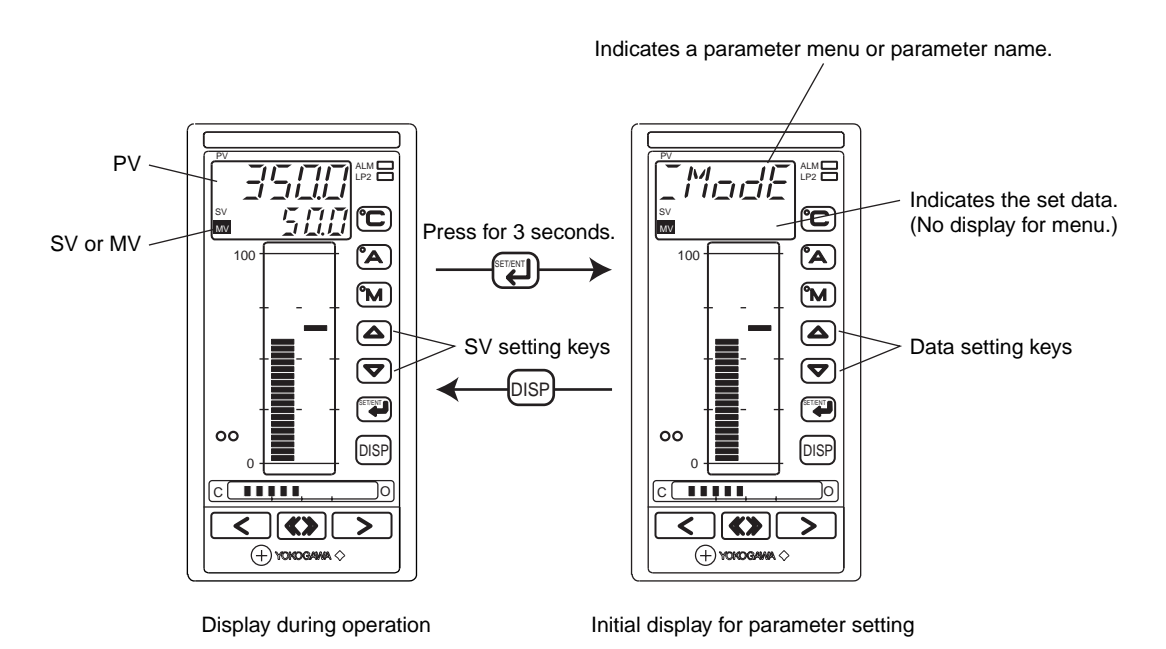

### **1.4 Preparing for Operation**

The US1000 controller must be set up before it can be operated. Set up the controller in the sequence shown below.

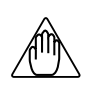

### NOTE

The US1000 controller has no power switch. It starts operating and its control action as soon as it is plugged in, i.e., connected to its power source. Thus, the controller output should not be connected to the controlled equipment until just before operation.

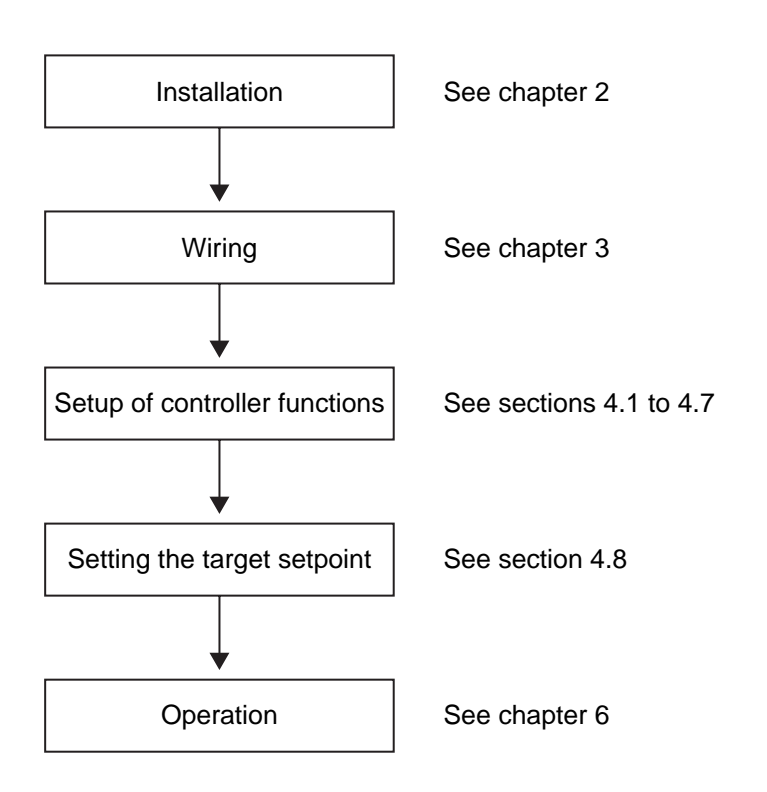

Also read section 4.9, "Setting Other Functions," and chapter 5, "Customizing Operation Displays" as necessary.

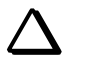

### TIP

- If you use the custom computation function, setup the controller functions and set the target setpoint using the LL1200 PC-Based Custom Computation Building Tool (optional).
- If you use the communication function, you should also read the 'US1000 Digital Indicating Controller Communication Functions (IM 5D1A01-10E)' manual.

### **1.5 Factory-Set Defaults**

When the US1000 controller is delivered from the factory, it is set up in the controller mode (US mode) for "single-loop control." That is, it is set up to perform PID control for a single loop. The other items set are as listed below. To change the factory-set defaults, refer to the sections shown in the table.

| Item                          | Factory-set default                                                                | Reference                                                                             |
|-------------------------------|------------------------------------------------------------------------------------|---------------------------------------------------------------------------------------|
| Controller mode (US mode)     | Single-loop control                                                                | Section 4.3, 'Selecting the controller mode (US mode).'                               |
| Input type                    | Standard signal                                                                    | Section 4.4, 'Selecting the PV input type.'                                           |
| Input terminal                | AIN1                                                                               | Section 4.4, 'Selecting the PV input type.'                                           |
| Input range                   | 1.000 to 5.000 V                                                                   | Section 4.4, 'Selecting the PV input type.'                                           |
| Engineering unit              | °C                                                                                 | Section 4.4, 'Selecting the PV input type.'                                           |
| Input computation             | None                                                                               | Section 4.9, 'Setting other functions.'                                               |
| Analog burnout action         | Off                                                                                | Section 4.9, 'Setting other functions.'                                               |
| Direct/reverse control action | Reverse                                                                            | Section 4.9, 'Setting other functions.'                                               |
| Control computation type      | Continuous PID                                                                     | Section 4.5, 'Selecting the control computation and output types.'                    |
| Output type                   | Current output                                                                     | Section 4.5, 'Selecting the control computation and output types.'                    |
| Output terminal               | OUT1A (4-20 mA)                                                                    | Section 4.5, 'Selecting the control computation and output types.'                    |
| Alarm output terminals        | DO1 (PV high limit alarm)<br>DO2 (PV low limit alarm)<br>DO3 (PV high limit alarm) | Section 4.7, 'Defining the alarm output.'                                             |
| Auto-tuning                   | Off                                                                                | Section 6.11, 'Auto-tuning.'                                                          |
| SUPER function                | Off                                                                                | Section 4.9, 'Setting other functions.'                                               |
| Control period                | 200 ms                                                                             | The separate 'US1000 Digital Indicating Controller Functions' (IM 5D1A01-02E) manual. |

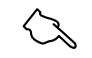

### See Also

The initial values of all parameters listed in Appendix 3 and Appendix 4.

### **1.6 Label Positions**

Stick the accessory labels in the positions shown below. Be careful not to cover the light-loader interface or any display with the labels.

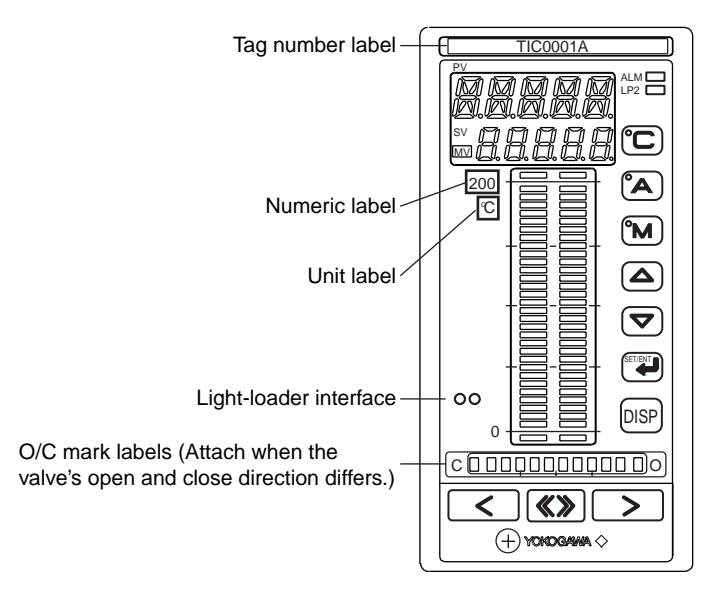

Blank Page

# 2. Installing US1000 Controller

Before using the controller, install it according to the instructions given in this chapter.

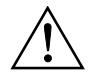

## CAUTION

To prevent electrical shock, only apply power to the controller when it is mounted on the panel.

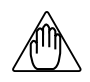

### NOTE

To install the controller, select a location where:

- · no-one may accidentally touch the terminals
- mechanical vibrations are minimal
- $\cdot$  no corrosive gas
- · temperature can be maintained at about 23°C and with minimal fluctuation
- $\cdot$  no direct heat radiation
- · no magnetic disturbances result
- · no splashing water
- $\cdot$  no flammable materials
- · the terminal board (reference junction compensation element, etc.) is protected from wind

The housing of the controller is made of modified polyphenylenether resin and polycarbonato. Be sure to install the controller away from highly flammable items. Never place the controller directly on highly flammable items.

If the controller has to be installed close to highly flammable items or equipment, be sure to surround the controller with shielding panels, placed at least 150 mm away from every side. These panels should be made of either 1.43-mm thick metal-plated iron plates or 1.6-mm thick uncoated iron plates.

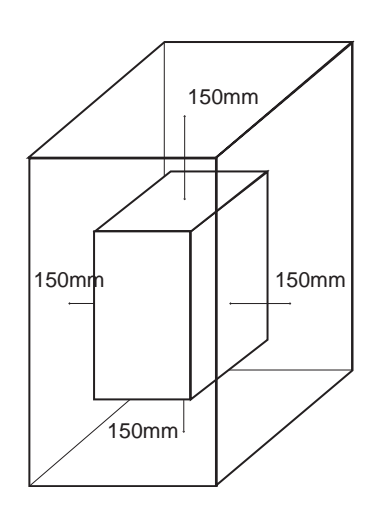

### 2.1 External Dimensions and Panel Dimensions

The external dimensions and panel cutout dimensions are as shown below.

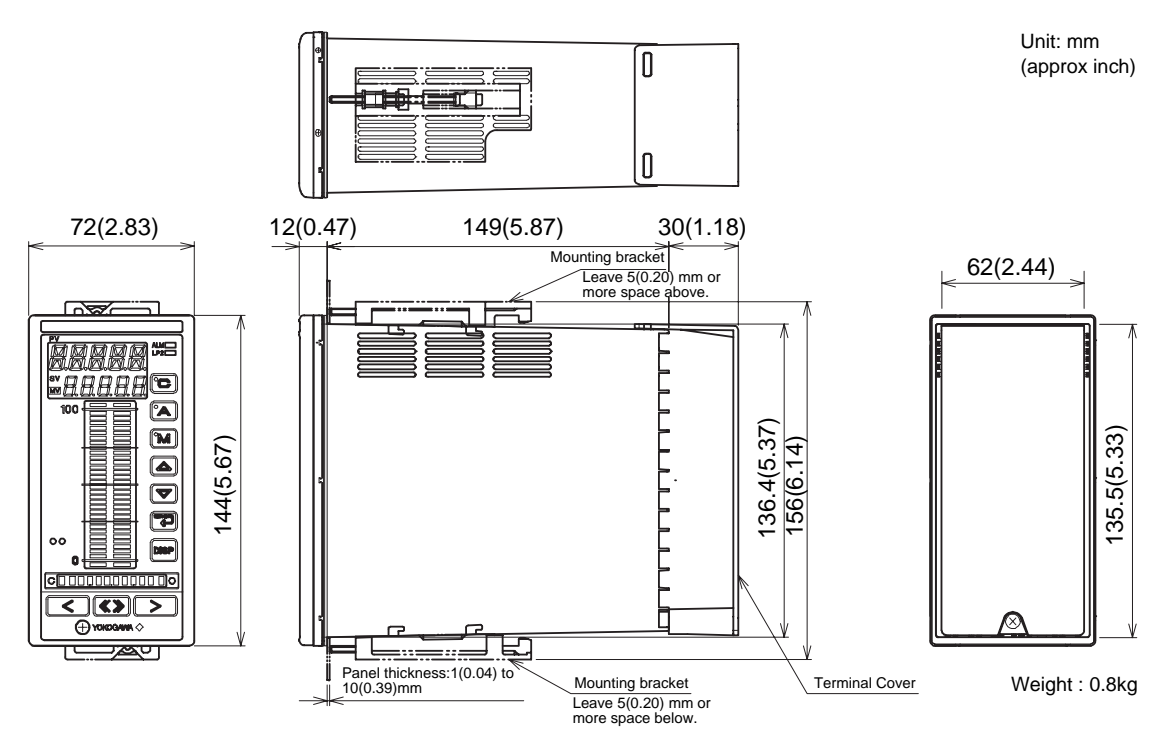

**External Dimensions** 

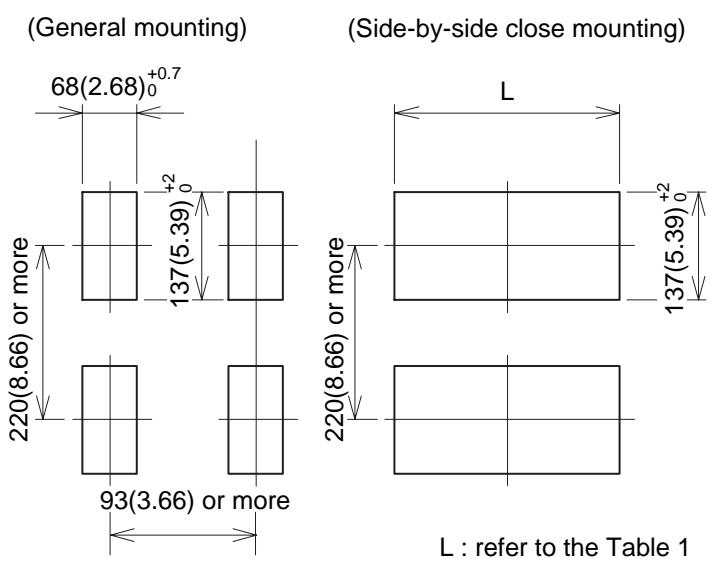

Panel cutout width for side-by-side close mounting [Table 1]

| Number of units | L (mm) | L (inch) |
|-----------------|--------|----------|
| 2               | 140    | 5.51     |
| 3               | 212    | 8.35     |
| 4               | 284    | 11.18    |
| 5               | 356    | 14.02    |
| 6               | 428    | 16.85    |
| 7               | 500    | 19.69    |
| 8               | 572    | 22.52    |
| 9               | 644    | 25.35    |
| 10              | 716    | 28.19    |
| 11              | 788    | 31.02    |
| 12              | 860    | 33.86    |
| 13              | 932    | 36.69    |
| 14              | 1004   | 39.53    |

**Panel Cutout Dimensions** 

### **2.2** Mounting the Controller

#### ■ Mounting Procedure

- 1. Cut the mounting panel as specified by the panel cutout dimensions on the previous page.
- 2. Insert the controller into the opening on the rear terminal board.
- 3. Attach the mounting brackets to the top and bottom of the controller, and fix the controller to the mounting panel.

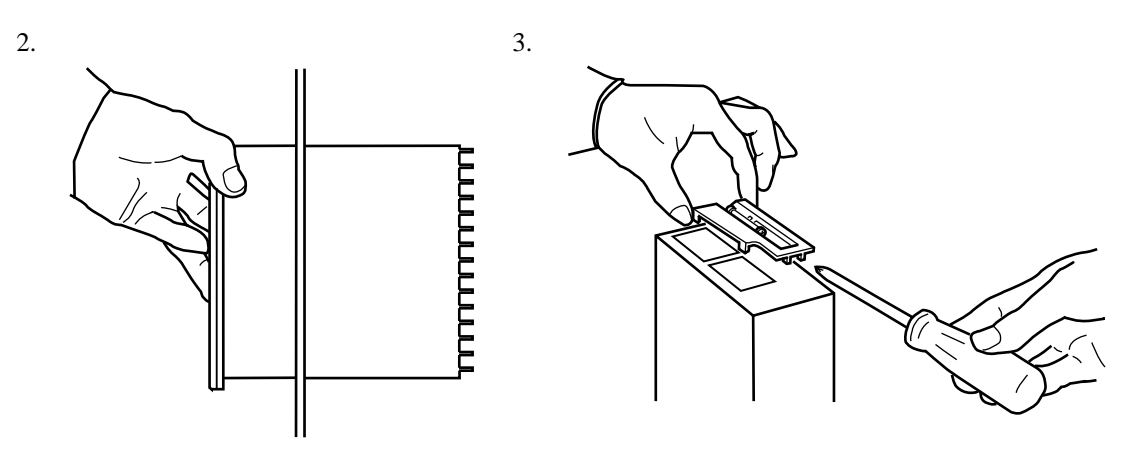

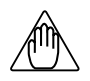

### NOTE

- Do not over-tighten the screws; doing so may damage the controller housing and brackets. (Recommended tightening torque: 0.2 N•m (2 kgf•cm) or less)
- Mount the controller within 30 degrees from horizontal so that it faces upward. Do not mount it facing downward.

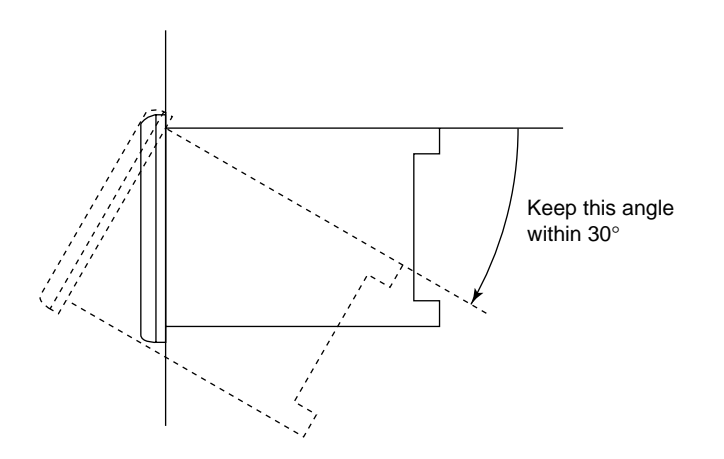

Blank Page

## 3. Wiring

This chapter describes the wiring procedure and terminal assignment of the US1000 controller. The optimum sets of signals are automatically assigned to the terminals according to the model and suffix code of your controller, the controller mode (US mode), and the type of control computation output.

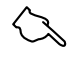

#### See Also

- Section 4.3, "Selecting the Controller Mode (US Mode)," for information on the controller modes (US modes).
- Section 4.5, "Selecting the Control Computation and Output Types," for information on the control computations.

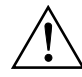

### CAUTION

- Before you start wiring, turn off the power supply source and use a tester to check that the controller and cables are not receiving any power.
- Never touch a terminal when power is being supplied; you will get an electrical shock if you do.
- Be careful to connect the correct polarities. Connecting the wrong polarity may result in a serious accident.
- If the controller and any external equipment connected to it are to be used in a hazardous area (as non-incendive equipment), the external equipment and the wiring conditions must satisfy the requirements specified in Appendix 6, "Conditions of Use in Hazardous Areas." If these conditions are not satisfied, the controller itself may be the source of a fire.

### 3.1 Procedure for Wiring

This section describes the cables used for wiring, the terminal assignment, and the wiring for power supply. Once wiring is complete, a terminal cover should be attached as outlined in subsection 3.1.6.

### 3.1.1 Cables and Terminals

For the thermocouple input, use shielded compensating lead wires. The resistance temperature detector (RTD) input requires shielded cables with low resistance and no resistance differential between the three wires. The specifications for the cables and terminals used in the wiring are as follows.

- Power supply wiring: 600 V vinyl insulation electric wire, JIS C 3307, 0.9 to 2.0 mm<sup>2</sup>
- Thermocouple wiring: Shielded compensating lead wire, JIS C 1610
- RTD input wiring: Shielded 3-core wire, UL2482 (product of Hitachi Cable)
- Terminal:
- Crimp-on terminals with insulation sleeves and of a size suitable for
- M3.5 screws (see the figure below).
- Terminal tightening torque: 0.8 N•m (8 kgf•cm) or less

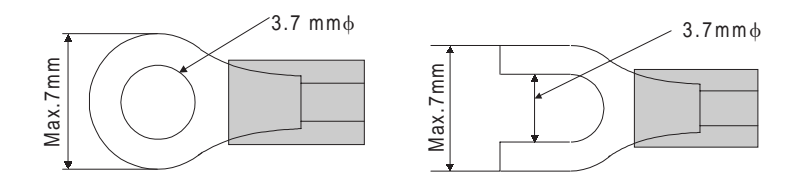

### 3.1.2 Direction of wiring

After connecting cables to the rear terminals, adjust the wiring so that the cables run in the direction shown below.

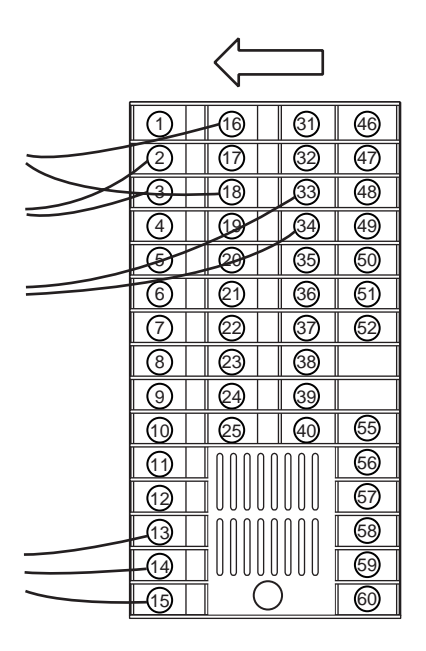

### 3.1.3 Preventing Noise

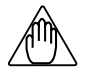

### NOTE

- To prevent electromagnetic wave radiation, use shielded wires for the wiring for the thermocouple input, RTD input, DC input, current output or voltage pulse output. The shiled must be grounded.
- Bundle the connected cables together tightly.

Consider the following noise-prevention points when performing wiring.

- Keep the input circuit wires as far away as possible from the power lines of other equipment.
- The use of shielded wires is effective against noises from electrostatic induction. Connect shielding to the grounding terminal if necessary. Be sure to ground each wire independently.
- Twining input wires at short regular intervals can be quite effective at eliminating the noise from electromagnetic induction.
- Keep the power supply wiring more than 10 cm away from the signal wiring.

### 3.1.4 Terminal Designation

The terminals at the rear of the US1000 controller are arranged as shown below. Perform wiring according to this figure. For information on the wiring for the power supply and the transmitter's loop power supply, read subsection 3.1.5. Refer to section 3.2 to find the signal assigned to each terminal.

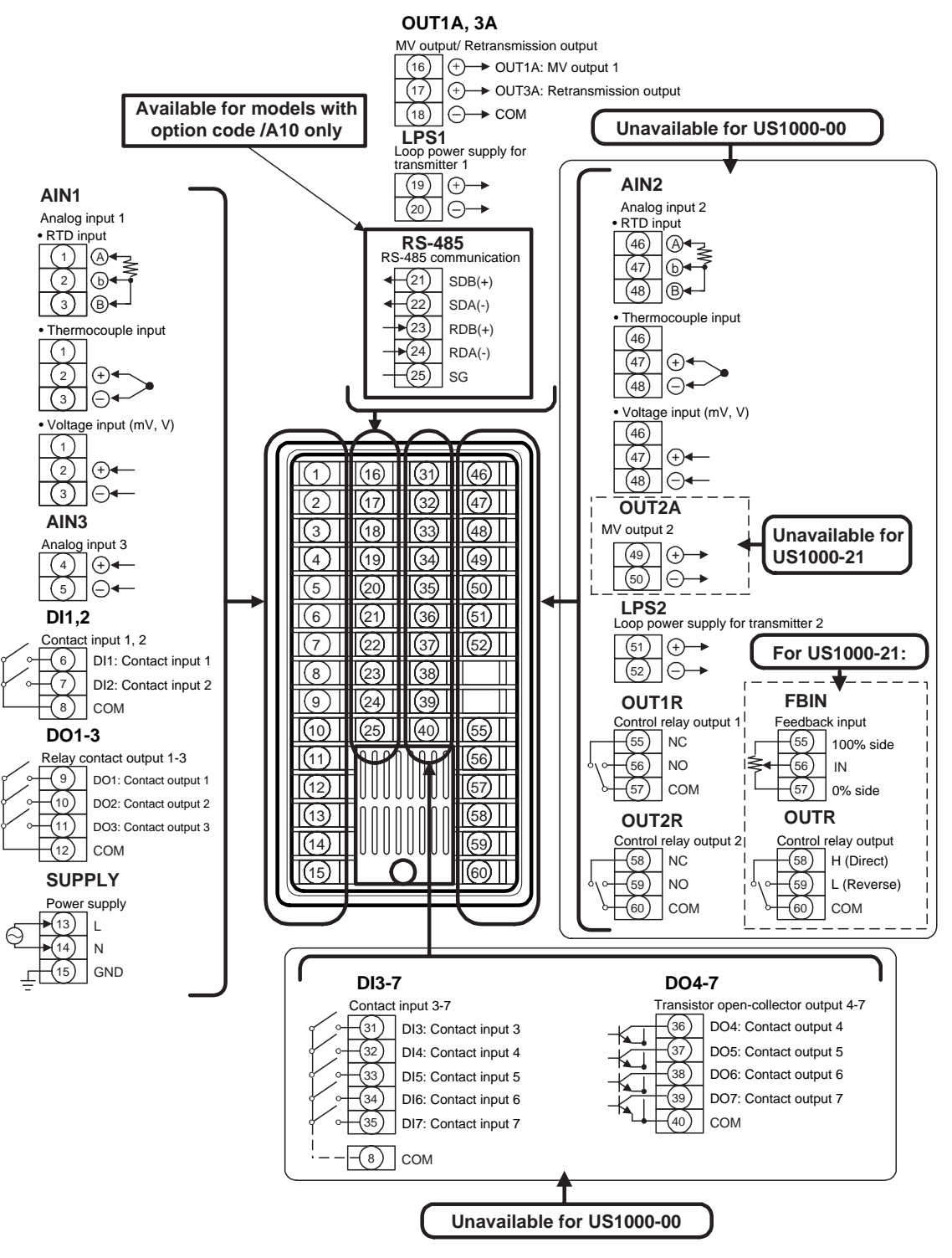

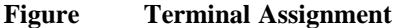

### 3.1.5 Wiring for Power Supply and Transmitter's Loop Power Supply

Perform wiring for the power supply and the transmitter's loop power supply as instructed below.

#### ■ Wiring for Power Supply

- Use a single-phase power source.
- Use wires or cables with a minimum performance equivalent to that of 600 V vinyl insulation electric wires (JIS C 3307).
- If the source has a lot of noise, use an insulation transformer and line filter as shown in the figure below.

The recommended line filter is TDK's ZAC2205-00U.

- When this noise-prevention measure is taken, keep the primary and secondary power cables well apart.
- To ensure safety, install a circuit breaker switch or an equivalent safety device and be sure that usage instructions for the device are clearly displayed.

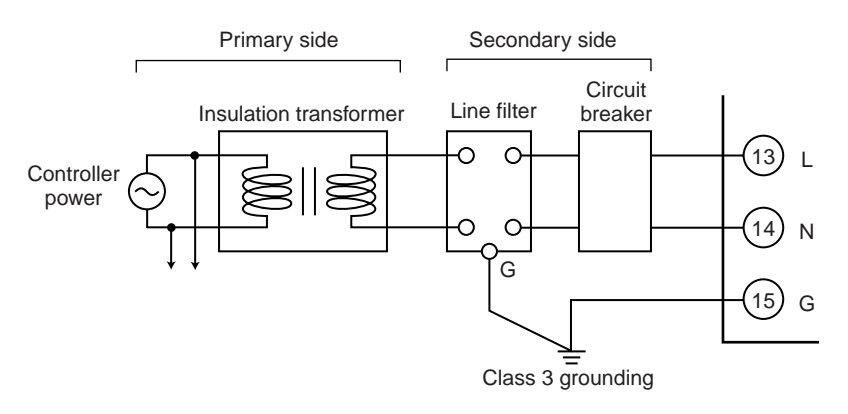

#### ■ Wiring for Loop Power Supply of Transmitter

Approximately 25.5 V DC power can be supplied to a two-wire sensor requiring a power supply. Yokogawa's Brain transmitter with communication function and the dedicated Brain terminal can be used.

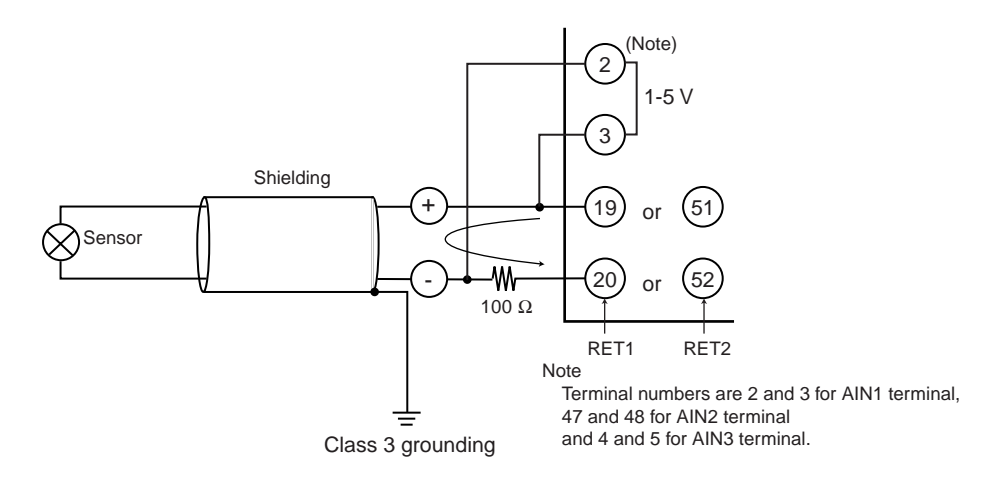

#### 3.1.6 **Attaching the Terminal Cover**

When you complete the wiring, attach the terminal cover as follows to prevent electrical shocks.

- 1. Fit the holes in the upper part of the terminal cover over the protrusions in the upper part of the housing.
- 2. Insert the screw at the bottom of the terminal cover into the screw hole in the rear of the controller and tighten it.

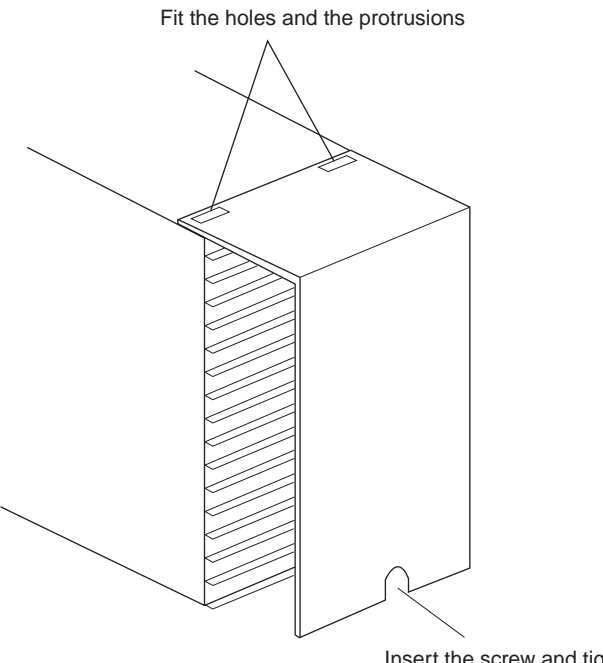

Insert the screw and tighten it

#### Signals Assigned to Terminals 3.2

The US1000 controller has different signals assigned to terminals depending on the controller's model and suffix code, the controller mode (US mode), and the type of the control computation. Refer to the relevant subsection according to your controller's model and suffix code.

Model US1000-00: Subsection 3.2.1 Model US1000-11: Subsection 3.2.2 Model US1000-21: Subsection 3.2.3

In each subsection, tables are given for each controller mode (US mode) and control computation type. Refer to the table that applies to your controller's settings.

See Also

- Section 4.3, "Selecting Controller Mode (US Mode)," for information on the controller modes (US modes).
- Section 4.5, "Selecting Control Computation and Output Types," for information on the control computations.

### • Contact Input Function

The functions assigned to the contact inputs are as follow.

- RUN/STOP switchover: The controller is in STOP status when the contact is on, and in the RUN status when the contact is off.
- CAS/AUTO/MAN mode selection:

When the contact is turned from off to on, the operation mode changes to the corresponding mode.

- Tracking switching: Tracking signal of AIN2 or AIN3 is effective when the contact is on.
- OPEN/CLOSE switchover: Cascade control is disabled (OPEN) when the contact is on; cascade control is enabled (CLOSE) when contact is off.
- 'PV-hold and MAN mode' or 'AUTO mode':

The controller holds PV in MAN mode when the contact is on, and is in the AUTO mode when contact is off.

### • Alarm Output 1 to 4

The initial alarm types of the alarm output 1 to 4 are:

| Alarm output 1: | PV high limit |
|-----------------|---------------|
| Alarm output 2: | PV low limit  |

| Alarm output 3: | PV high limit (seconda | ary) |
|-----------------|------------------------|------|

Alarm output 4: PV low limit (secondary)

To change the alarm type assignments, refer to section 4.7, "Defining Alarm Outputs."

### **3.2.1** Terminal Assignment for US1000-00 (Basic Type)

■ US1000-00: Single-loop control (US mode 1)

US1000-00: Cascade primary-loop control (US mode 2)

US1000-00: Cascade secondary-loop control (US mode 3)

US1000-00: Cascade control (US mode 4)

| Terminal | Terminal | Controller mode (US mode)              |                                     |                                                        |                                     |  |
|----------|----------|----------------------------------------|-------------------------------------|--------------------------------------------------------|-------------------------------------|--|
| Code     | No.      | US Mode 1                              | US Mode 2                           | US Mode 3                                              | US Mode 4                           |  |
| AIN1     | 1 - 3    | PV input                               | PV input                            | PV input                                               | Primary-side PV input               |  |
| AIN3     | 4, 5     | Cascade input or<br>feedforward input  | Tracking input                      | Cascade input                                          | Secondary-side PV input             |  |
| DI1      | 6, 8     | RUN/STOP switchover                    | RUN/STOP switchover                 | RUN/STOP switchover                                    | RUN/STOP switchover                 |  |
| DI2      | 7, 8     | MAN mode selection                     | Tracking switching                  | $CAS \rightarrow AUTO mode$<br>when the contact is off | OPEN/CLOSE<br>switchover            |  |
| LPS1     | 19, 20   | Loop power supply for<br>transmitter 1 | Loop power supply for transmitter 1 | Loop power supply for transmitter 1                    | Loop power supply for transmitter 1 |  |
| OUT1A    | 16, 18   | Voltage pulse or<br>current output     | Current output                      | Voltage pulse or<br>current output                     | Voltage pulse or<br>current output  |  |
| DO1      | 9, 12    | Alarm output 1                         | Alarm output 1                      | Alarm output 1                                         | Alarm output 1                      |  |
| DO2      | 10, 12   | Alarm output 2                         | Alarm output 2                      | Alarm output 2                                         | Alarm output 2                      |  |
| DO3      | 11, 12   | Alarm output 3                         | Contact off during error            | Contact off when CAS mode                              | Alarm output 3                      |  |

The output from the OUT1A terminal will be voltage pulse output when the control computation is "time proportional PID," and current output when it is "continuous PID."

- US1000-00: Loop control for backup (US mode 5)
  - US1000-00: Loop control with PV switching (US mode 6)
  - US1000-00: Loop control with PV auto-selector (US mode 7)
  - US1000-00: Loop control with PV-hold function (US mode 8)

| Terminal | Terminal | Controller mode (US mode)           |                                     |                                     |                                                     |  |
|----------|----------|-------------------------------------|-------------------------------------|-------------------------------------|-----------------------------------------------------|--|
| Code     | No.      | US Mode 5                           | US Mode 6                           | US Mode 7                           | US Mode 8                                           |  |
| AIN1     | 1 - 3    | PV input                            | PV input 1                          | PV input 1                          | PV input                                            |  |
| AIN3     | 4, 5     | Tracking input                      | PV input 2                          | PV input 2                          | Cascade input, feedforward input, or tracking input |  |
| DI1      | 6, 8     | RUN/STOP switchover                 | RUN/STOP switchover                 | RUN/STOP switchover                 | RUN/STOP switchover                                 |  |
| DI2      | 7, 8     | Tracking switching                  | PV switching                        | MAN mode selection                  | 'PV-hold and MAN<br>mode' or 'AUTO mode'            |  |
| LPS1     | 19, 20   | Loop power supply for transmitter 1 | Loop power supply for transmitter 1 | Loop power supply for transmitter 1 | Loop power supply for transmitter 1                 |  |
| OUT1A    | 16, 18   | Voltage pulse or current output     | Voltage pulse or current output     | Voltage pulse or current output     | Voltage pulse or current output                     |  |
| DO1      | 9, 12    | Alarm output 1                      | Alarm output 1                      | Alarm output 1                      | Alarm output 1                                      |  |
| DO2      | 10, 12   | Alarm output 2                      | Alarm output 2                      | Alarm output 2                      | Alarm output 2                                      |  |
| DO3      | 11, 12   | Contact off during error            | Alarm output 3                      | Alarm output 3                      | Alarm output 3                                      |  |

The output from the OUT1A terminal will be voltage pulse output when the control computation is "time proportional PID," and current output when it is "continuous PID."

### **3.2.2** Terminal Assignment for US1000-11 (Enhanced Type)

### ■ US1000-11: Single-loop control (US mode 1)

|                  |                 | Control Computation (MVS1 Set Value)                                           |                                                                                     |                                                                                     |                                                                                        |  |
|------------------|-----------------|--------------------------------------------------------------------------------|-------------------------------------------------------------------------------------|-------------------------------------------------------------------------------------|----------------------------------------------------------------------------------------|--|
| Terminal<br>Code | Terminal<br>No. | Time proportional PID (0, 1)<br>Continuous PID (2)<br>ON/OFF computation (3)   | Heating/cooling<br>computation (4 - 6)                                              | Heating/cooling<br>computation (7 - 9)                                              | Heating/cooling<br>computation (10 - 12)                                               |  |
| AIN1             | 1 - 3           | PV input                                                                       | PV input                                                                            | PV input                                                                            | PV input                                                                               |  |
| AIN2             | 46 - 48         | No function                                                                    | No function                                                                         | No function                                                                         | No function                                                                            |  |
| AIN3             | 4, 5            | Cascade input or<br>feedforward input                                          | Cascade input or feedforward input                                                  | Cascade input or feedforward input                                                  | Cascade input or feedforward input                                                     |  |
| DI1              | 6, 8            | RUN/STOP switchover                                                            | RUN/STOP switchover                                                                 | RUN/STOP switchover                                                                 | RUN/STOP switchover                                                                    |  |
| DI2              | 7, 8            | MAN mode selection                                                             | MAN mode selection                                                                  | MAN mode selection                                                                  | MAN mode selection                                                                     |  |
| DI3              | 31, 8           | AUTO mode selection                                                            | AUTO mode selection                                                                 | AUTO mode selection                                                                 | AUTO mode selection                                                                    |  |
| DI4              | 32, 8           | Bit-0 of SV No. setting                                                        | Bit-0 of SV No. setting                                                             | Bit-0 of SV No. setting                                                             | Bit-0 of SV No. setting                                                                |  |
| DI5              | 33, 8           | Bit-1 of SV No. setting                                                        | Bit-1 of SV No. setting                                                             | Bit-1 of SV No. setting                                                             | Bit-1 of SV No. setting                                                                |  |
| DI6              | 34, 8           | Bit-2 of SV No. setting                                                        | Bit-2 of SV No. setting                                                             | Bit-2 of SV No. setting                                                             | Bit-2 of SV No. setting                                                                |  |
| DI7              | 35, 8           | Bit-3 of SV No. setting                                                        | Bit-3 of SV No. setting                                                             | Bit-3 of SV No. setting                                                             | Bit-3 of SV No. setting                                                                |  |
| LPS1             | 19, 20          | Loop power supply for transmitter 1                                            | Loop power supply for transmitter 1                                                 | Loop power supply for transmitter 1                                                 | Loop power supply for transmitter 1                                                    |  |
| LPS2             | 51, 52          | Loop power supply for transmitter 2                                            | Loop power supply for transmitter 2                                                 | Loop power supply for transmitter 2                                                 | Loop power supply for transmitter 2                                                    |  |
| OUT1A            | 16, 18          | Retransmission output (0, 3)<br>Voltage pulse output (1)<br>Current output (2) | Retransmission output (4)<br>Heating pulse output (5)<br>Heating current output (6) | Retransmission output (7)<br>Heating pulse output (8)<br>Heating current output (9) | Retransmission output (10)<br>Heating pulse output (11)<br>Heating current output (12) |  |
| OUT2A            | 49, 50          | Retransmission current<br>output 2                                             | Retransmission current<br>output 2                                                  | Cooling pulse output                                                                | Cooling current output                                                                 |  |
| OUT3A            | 17, 18          | Retransmission voltage<br>output 3                                             | Retransmission voltage<br>output 3                                                  | Retransmission voltage<br>output 3                                                  | Retransmission voltage<br>output 3                                                     |  |
| DO1              | 9, 12           | Alarm output 1                                                                 | Alarm output 1                                                                      | Alarm output 1                                                                      | Alarm output 1                                                                         |  |
| DO2              | 10, 12          | Alarm output 2                                                                 | Alarm output 2                                                                      | Alarm output 2                                                                      | Alarm output 2                                                                         |  |
| DO3              | 11, 12          | Alarm output 3                                                                 | Alarm output 3                                                                      | Alarm output 3                                                                      | Alarm output 3                                                                         |  |
| DO4              | 36, 40          | Alarm output 4                                                                 | Alarm output 4                                                                      | Alarm output 4                                                                      | Alarm output 4                                                                         |  |
| DO5              | 37, 40          | No function                                                                    | No function                                                                         | No function                                                                         | No function                                                                            |  |
| DO6              | 38, 40          | No function                                                                    | No function                                                                         | No function                                                                         | No function                                                                            |  |
| DO7              | 39, 40          | FAIL output                                                                    | FAIL output                                                                         | FAIL output                                                                         | FAIL output                                                                            |  |
| OUT1R            | 55 - 57         | Control relay output (0, 3)<br>Alarm output 4 (1, 2)                           | Heating control relay output (4)<br>Alarm output 4 (5, 6)                           | Heating control relay output (7)<br>Alarm output 4 (8, 9)                           | Heating control relay output (10)<br>Alarm output 4 (11, 12)                           |  |
| OUT2R            | 58 - 60         | Alarm output 3                                                                 | Cooling control relay output                                                        | Alarm output 3                                                                      | Alarm output 3                                                                         |  |

| Terminal Terminal |         | Control Computation (MVS1 Set Value) |  |  |
|-------------------|---------|--------------------------------------|--|--|
| Code              | No.     | Continuous PID (2)                   |  |  |
| AIN1              | 1 - 3   | PV input                             |  |  |
| AIN2              | 46 - 48 | Cascade input or feedforward input   |  |  |
| AIN3              | 4, 5    | Tracking input                       |  |  |
| DI1               | 6, 8    | RUN/STOP switchover                  |  |  |
| DI2               | 7, 8    | Tracking switching                   |  |  |
| DI3               | 31, 8   | MAN mode selection                   |  |  |
| DI4               | 32, 8   | Bit-0 of SV No. setting              |  |  |
| DI5               | 33, 8   | Bit-1 of SV No. setting              |  |  |
| DI6               | 34, 8   | Bit-2 of SV No. setting              |  |  |
| DI7               | 35, 8   | Bit-3 of SV No. setting              |  |  |
| LPS1              | 19, 20  | Loop power supply for transmitter 1  |  |  |
| LPS2              | 51, 52  | Loop power supply for transmitter 2  |  |  |
| OUT1A             | 16, 18  | Current output                       |  |  |
| OUT2A             | 49, 50  | Retransmission current output 2      |  |  |
| OUT3A             | 17, 18  | Retransmission voltage output 3      |  |  |
| DO1               | 9, 12   | Alarm output 1                       |  |  |
| DO2               | 10, 12  | Alarm output 2                       |  |  |
| DO3               | 11, 12  | Contact off during error             |  |  |
| DO4               | 36, 40  | Alarm output 4                       |  |  |
| DO5               | 37, 40  | Alarm output 3                       |  |  |
| DO6               | 38, 40  | No function                          |  |  |
| DO7               | 39, 40  | FAIL output                          |  |  |
| OUT1R             | 55 - 57 | Alarm output 4                       |  |  |
| OUT2R             | 58 - 60 | Alarm output 3                       |  |  |

### ■ US1000-11: Cascade primary-loop control (US mode 2)

|                  |                 | Control Computation (MVS1 Set Value)                                           |                                                                                     |                                                                                     |                                                                                        |  |
|------------------|-----------------|--------------------------------------------------------------------------------|-------------------------------------------------------------------------------------|-------------------------------------------------------------------------------------|----------------------------------------------------------------------------------------|--|
| Terminal<br>Code | Terminal<br>No. | Time proportional PID (0, 1)<br>Continuous PID (2)<br>ON/OFF computation (3)   | Heating/cooling<br>computation (4 - 6)                                              | Heating/cooling<br>computation (7 - 9)                                              | Heating/cooling<br>computation (10 - 12)                                               |  |
| AIN1             | 1 - 3           | PV input                                                                       | PV input                                                                            | PV input                                                                            | PV input                                                                               |  |
| AIN2             | 46 - 48         | Feedforward input                                                              | Feedforward input                                                                   | Feedforward input                                                                   | Feedforward input                                                                      |  |
| AIN3             | 4, 5            | Cascade input                                                                  | Cascade input                                                                       | Cascade input                                                                       | Cascade input                                                                          |  |
| DI1              | 6, 8            | RUN/STOP switchover                                                            | RUN/STOP switchover                                                                 | RUN/STOP switchover                                                                 | RUN/STOP switchover                                                                    |  |
| DI2              | 7, 8            | CAS $\rightarrow$ AUTO mode when the contact is off                            | $CAS \rightarrow AUTO mode$<br>when the contact is off                              | $CAS \rightarrow AUTO mode$<br>when the contact is off                              | $CAS \rightarrow AUTO mode$<br>when the contact is off                                 |  |
| DI3              | 31, 8           | MAN mode selection                                                             | MAN mode selection                                                                  | MAN mode selection                                                                  | MAN mode selection                                                                     |  |
| DI4              | 32, 8           | AUTO mode selection                                                            | AUTO mode selection                                                                 | AUTO mode selection                                                                 | AUTO mode selection                                                                    |  |
| DI5              | 33, 8           | CAS mode selection                                                             | CAS mode selection                                                                  | CAS mode selection                                                                  | CAS mode selection                                                                     |  |
| DI6              | 34, 8           | Message input                                                                  | Message input                                                                       | Message input                                                                       | Message input                                                                          |  |
| DI7              | 35, 8           | No function                                                                    | No function                                                                         | No function                                                                         | No function                                                                            |  |
| LPS1             | 19, 20          | Loop power supply for transmitter 1                                            | Loop power supply for transmitter 1                                                 | Loop power supply for transmitter 1                                                 | Loop power supply for transmitter 1                                                    |  |
| LPS2             | 51, 52          | Loop power supply for transmitter 2                                            | Loop power supply for transmitter 2                                                 | Loop power supply for transmitter 2                                                 | Loop power supply for transmitter 2                                                    |  |
| OUT1A            | 16, 18          | Retransmission output (0, 3)<br>Voltage pulse output (1)<br>Current output (2) | Retransmission output (4)<br>Heating pulse output (5)<br>Heating current output (6) | Retransmission output (7)<br>Heating pulse output (8)<br>Heating current output (9) | Retransmission output (10)<br>Heating pulse output (11)<br>Heating current output (12) |  |
| OUT2A            | 49, 50          | Retransmission current<br>output 2                                             | Retransmission current<br>output 2                                                  | Cooling pulse output                                                                | Cooling current output                                                                 |  |
| OUT3A            | 17, 18          | Retransmission voltage<br>output 3                                             | Retransmission voltage<br>output 3                                                  | Retransmission voltage<br>output 3                                                  | Retransmission voltage<br>output 3                                                     |  |
| DO1              | 9, 12           | Alarm output 1                                                                 | Alarm output 1                                                                      | Alarm output 1                                                                      | Alarm output 1                                                                         |  |
| DO2              | 10, 12          | Alarm output 2                                                                 | Alarm output 2                                                                      | Alarm output 2                                                                      | Alarm output 2                                                                         |  |
| DO3              | 11, 12          | CAS output                                                                     | CAS output                                                                          | CAS output                                                                          | CAS output                                                                             |  |
| DO4              | 36, 40          | Alarm output 4                                                                 | Alarm output 4                                                                      | Alarm output 4                                                                      | Alarm output 4                                                                         |  |
| DO5              | 37, 40          | Alarm output 3                                                                 | Alarm output 3                                                                      | Alarm output 3                                                                      | Alarm output 3                                                                         |  |
| DO6              | 38, 40          | No function                                                                    | No function                                                                         | No function                                                                         | No function                                                                            |  |
| DO7              | 39, 40          | FAIL output                                                                    | FAIL output                                                                         | FAIL output                                                                         | FAIL output                                                                            |  |
| OUT1R            | 55 - 57         | Control relay output (0, 3)<br>Alarm output 4 (1, 2)                           | Heating control relay output (4)<br>Alarm output 4 (5, 6)                           | Heating control relay output (7)<br>Alarm output 4 (8, 9)                           | Heating control relay output (10)<br>Alarm output 4 (11, 12)                           |  |
| OUT2R            | 58 - 60         | Alarm output 3                                                                 | Cooling control relay output                                                        | Alarm output 3                                                                      | Alarm output 3                                                                         |  |

### ■ US1000-11: Cascade secondary-loop control (US mode 3)

### ■ US1000-11: Cascade control (US mode 4)

|                  |                 | Control Computation (MVS2 Set value)                                           |                                                                                     |                                                                                     |                                                                                        |  |
|------------------|-----------------|--------------------------------------------------------------------------------|-------------------------------------------------------------------------------------|-------------------------------------------------------------------------------------|----------------------------------------------------------------------------------------|--|
| Terminal<br>Code | Terminal<br>No. | Time proportional PID (0, 1)<br>Continuous PID (2)<br>ON/OFF computation (3)   | Heating/cooling<br>computation (4 - 6)                                              | Heating/cooling<br>computation (7 - 9)                                              | Heating/cooling<br>computation (10 - 12)                                               |  |
| AIN1             | 1 - 3           | Primary-side PV input                                                          | Primary-side PV input                                                               | Primary-side PV input                                                               | Primary-side PV input                                                                  |  |
| AIN2             | 46 - 48         | Cascade input or<br>feedforward input                                          | Cascade input or feedforward input                                                  | Cascade input or<br>feedforward input                                               | Cascade input or<br>feedforward input                                                  |  |
| AIN3             | 4, 5            | Secondary-side PV input                                                        | Secondary-side PV input                                                             | Secondary-side PV input                                                             | Secondary-side PV input                                                                |  |
| DI1              | 6, 8            | RUN/STOP switchover                                                            | RUN/STOP switchover                                                                 | RUN/STOP switchover                                                                 | RUN/STOP switchover                                                                    |  |
| DI2              | 7, 8            | OPEN/CLOSE<br>switchover                                                       | OPEN/CLOSE<br>switchover                                                            | OPEN/CLOSE<br>switchover                                                            | OPEN/CLOSE<br>switchover                                                               |  |
| DI3              | 31, 8           | MAN mode selection                                                             | MAN mode selection                                                                  | MAN mode selection                                                                  | MAN mode selection                                                                     |  |
| DI4              | 32, 8           | AUTO mode selection                                                            | AUTO mode selection                                                                 | AUTO mode selection                                                                 | AUTO mode selection                                                                    |  |
| DI5              | 33, 8           | CAS mode selection                                                             | CAS mode selection                                                                  | CAS mode selection                                                                  | CAS mode selection                                                                     |  |
| DI6              | 34, 8           | Message input                                                                  | Message input                                                                       | Message input                                                                       | Message input                                                                          |  |
| DI7              | 35, 8           | No function                                                                    | No function                                                                         | No function                                                                         | No function                                                                            |  |
| LPS1             | 19, 20          | Loop power supply for<br>transmitter 1                                         | Loop power supply for transmitter 1                                                 | Loop power supply for transmitter 1                                                 | Loop power supply for transmitter 1                                                    |  |
| LPS2             | 51, 52          | Loop power supply for transmitter 2                                            | Loop power supply for transmitter 2                                                 | Loop power supply for transmitter 2                                                 | Loop power supply for transmitter 2                                                    |  |
| OUT1A            | 16, 18          | Retransmission output (0, 3)<br>Voltage pulse output (1)<br>Current output (2) | Retransmission output (4)<br>Heating pulse output (5)<br>Heating current output (6) | Retransmission output (7)<br>Heating pulse output (8)<br>Heating current output (9) | Retransmission output (10)<br>Heating pulse output (11)<br>Heating current output (12) |  |
| OUT2A            | 49, 50          | Retransmission current<br>output 2                                             | Retransmission current<br>output 2                                                  | Cooling pulse output                                                                | Cooling current output                                                                 |  |
| OUT3A            | 17, 18          | Retransmission voltage<br>output 3                                             | Retransmission voltage<br>output 3                                                  | Retransmission voltage<br>output 3                                                  | Retransmission voltage<br>output 3                                                     |  |
| DO1              | 9, 12           | Alarm output 1                                                                 | Alarm output 1                                                                      | Alarm output 1                                                                      | Alarm output 1                                                                         |  |
| DO2              | 10, 12          | Alarm output 2                                                                 | Alarm output 2                                                                      | Alarm output 2                                                                      | Alarm output 2                                                                         |  |
| DO3              | 11, 12          | Alarm output 3                                                                 | Alarm output 3                                                                      | Alarm output 3                                                                      | Alarm output 3                                                                         |  |
| DO4              | 36, 40          | Alarm output 4                                                                 | Alarm output 4                                                                      | Alarm output 4                                                                      | Alarm output 4                                                                         |  |
| DO5              | 37, 40          | No function                                                                    | No function                                                                         | No function                                                                         | No function                                                                            |  |
| DO6              | 38, 40          | No function                                                                    | No function                                                                         | No function                                                                         | No function                                                                            |  |
| DO7              | 39, 40          | FAIL output                                                                    | FAIL output                                                                         | FAIL output                                                                         | FAIL output                                                                            |  |
| OUT1R            | 55 - 57         | Control relay output (0, 3)<br>Alarm output 4 (1, 2)                           | Heating control relay output (4)<br>Alarm output 4 (5, 6)                           | Heating control relay output (7)<br>Alarm output 4 (8, 9)                           | Heating control relay output (10)<br>Alarm output 4 (11, 12)                           |  |
| OUT2R            | 58 - 60         | Alarm output 3                                                                 | Cooling control relay output                                                        | Alarm output 3                                                                      | Alarm output 3                                                                         |  |

| 1                  |                 | Control Computation (MVS1 Set value)                                           |                                                                                     |                                                                                     |                                                                                        |  |
|--------------------|-----------------|--------------------------------------------------------------------------------|-------------------------------------------------------------------------------------|-------------------------------------------------------------------------------------|----------------------------------------------------------------------------------------|--|
| Terminal T<br>Code | Ferminal<br>No. | Time proportional PID (0, 1)<br>Continuous PID (2)<br>ON/OFF computation (3)   | Heating/cooling<br>computation (4 - 6)                                              | Heating/cooling<br>computation (7 - 9)                                              | Heating/cooling<br>computation (10 - 12)                                               |  |
| AIN1 1             | 1 - 3           | PV input                                                                       | PV input                                                                            | PV input                                                                            | PV input                                                                               |  |
| AIN2 4             | 46 - 48         | Cascade input or<br>feedforward input                                          | Cascade input or<br>feedforward input                                               | Cascade input or<br>feedforward input                                               | Cascade input or<br>feedforward input                                                  |  |
| AIN3 4             | 4, 5            | Tracking input                                                                 | Tracking input                                                                      | Tracking input                                                                      | Tracking input                                                                         |  |
| DI1 6              | 5, 8            | RUN/STOP switchover                                                            | RUN/STOP switchover                                                                 | RUN/STOP switchover                                                                 | RUN/STOP switchover                                                                    |  |
| DI2 7              | 7, 8            | Tracking switching                                                             | Tracking switching                                                                  | Tracking switching                                                                  | Tracking switching                                                                     |  |
| DI3 3              | 31, 8           | MAN mode selection                                                             | MAN mode selection                                                                  | MAN mode selection                                                                  | MAN mode selection                                                                     |  |
| DI4 3              | 32, 8           | Bit-0 of SV No. setting                                                        | Bit-0 of SV No. setting                                                             | Bit-0 of SV No. setting                                                             | Bit-0 of SV No. setting                                                                |  |
| DI5 3              | 33, 8           | Bit-1 of SV No. setting                                                        | Bit-1 of SV No. setting                                                             | Bit-1 of SV No. setting                                                             | Bit-1 of SV No. setting                                                                |  |
| DI6 3              | 34, 8           | Bit-2 of SV No. setting                                                        | Bit-2 of SV No. setting                                                             | Bit-2 of SV No. setting                                                             | Bit-2 of SV No. setting                                                                |  |
| DI7 3              | 35, 8           | Bit-3 of SV No. setting                                                        | Bit-3 of SV No. setting                                                             | Bit-3 of SV No. setting                                                             | Bit-3 of SV No. setting                                                                |  |
| LPS1 1             | 19, 20          | Loop power supply for transmitter 1                                            | Loop power supply for transmitter 1                                                 | Loop power supply for transmitter 1                                                 | Loop power supply for transmitter 1                                                    |  |
| LPS2 5             | 51, 52          | Loop power supply for transmitter 2                                            | Loop power supply for transmitter 2                                                 | Loop power supply for transmitter 2                                                 | Loop power supply for transmitter 2                                                    |  |
| OUT1A 1            | 16, 18          | Retransmission output (0, 3)<br>Voltage pulse output (1)<br>Current output (2) | Retransmission output (4)<br>Heating pulse output (5)<br>Heating current output (6) | Retransmission output (7)<br>Heating pulse output (8)<br>Heating current output (9) | Retransmission output (10)<br>Heating pulse output (11)<br>Heating current output (12) |  |
| OUT2A 4            | 49, 50          | Retransmission current<br>output 2                                             | Retransmission current<br>output 2                                                  | Cooling pulse output                                                                | Cooling current output                                                                 |  |
| OUT3A 1            | 17, 18          | Retransmission voltage output 3                                                | Retransmission voltage<br>output 3                                                  | Retransmission voltage<br>output 3                                                  | Retransmission voltage<br>output 3                                                     |  |
| DO1 9              | 9, 12           | Alarm output 1                                                                 | Alarm output 1                                                                      | Alarm output 1                                                                      | Alarm output 1                                                                         |  |
| DO2 1              | 10, 12          | Alarm output 2                                                                 | Alarm output 2                                                                      | Alarm output 2                                                                      | Alarm output 2                                                                         |  |
| DO3 1              | 11, 12          | Error output                                                                   | Error output                                                                        | Error output                                                                        | Error output                                                                           |  |
| DO4 3              | 36, 40          | Alarm output 4                                                                 | Alarm output 4                                                                      | Alarm output 4                                                                      | Alarm output 4                                                                         |  |
| DO5 3              | 37, 40          | Alarm output 3                                                                 | Alarm output 3                                                                      | Alarm output 3                                                                      | Alarm output 3                                                                         |  |
| DO6 3              | 38, 40          | No function                                                                    | No function                                                                         | No function                                                                         | No function                                                                            |  |
| DO7 3              | 39, 40          | FAIL output                                                                    | FAIL output                                                                         | FAIL output                                                                         | FAIL output                                                                            |  |
| OUT1R 5            | 55 - 57         | Control relay output (0, 3)<br>Alarm output 4 (1, 2)                           | Heating control relay output (4)<br>Alarm output 4 (5, 6)                           | Heating control relay output (7)<br>Alarm output 4 (8, 9)                           | Heating control relay output (10)<br>Alarm output 4 (11, 12)                           |  |
| OUT2R 5            | 58 - 60         | Alarm output 3                                                                 | Cooling control relay output                                                        | Alarm output 3                                                                      | Alarm output 3                                                                         |  |

### ■ US1000-11: Loop control for backup (US mode 5)

|                  |                 | Control Computation (MVS1 Set Value)                                           |                                                                                     |                                                                                     |                                                                                        |  |
|------------------|-----------------|--------------------------------------------------------------------------------|-------------------------------------------------------------------------------------|-------------------------------------------------------------------------------------|----------------------------------------------------------------------------------------|--|
| Terminal<br>Code | Terminal<br>No. | Time proportional PID (0, 1)<br>Continuous PID (2)<br>ON/OFF computation (3)   | Heating/cooling<br>computation (4 - 6)                                              | Heating/cooling<br>computation (7 - 9)                                              | Heating/cooling<br>computation (10 - 12)                                               |  |
| AIN1             | 1 - 3           | PV input 1                                                                     | PV input 1                                                                          | PV input 1                                                                          | PV input 1                                                                             |  |
| AIN2             | 46 - 48         | Cascade input, feedforward input, or tracking input                            | Cascade input, feedforward input, or tracking input                                 | Cascade input, feedforward input, or tracking input                                 | Cascade input, feedforward input, or tracking input                                    |  |
| AIN3             | 4, 5            | PV input 2                                                                     | PV input 2                                                                          | PV input 2                                                                          | PV input 2                                                                             |  |
| DI1              | 6, 8            | RUN/STOP switchover                                                            | RUN/STOP switchover                                                                 | RUN/STOP switchover                                                                 | RUN/STOP switchover                                                                    |  |
| DI2              | 7, 8            | Dual-PV switching                                                              | Dual-PV switching                                                                   | Dual-PV switching                                                                   | Dual-PV switching                                                                      |  |
| DI3              | 31, 8           | MAN mode selection                                                             | MAN mode selection                                                                  | MAN mode selection                                                                  | MAN mode selection                                                                     |  |
| DI4              | 32, 8           | Bit-0 of SV No. setting                                                        | Bit-0 of SV No. setting                                                             | Bit-0 of SV No. setting                                                             | Bit-0 of SV No. setting                                                                |  |
| DI5              | 33, 8           | Bit-1 of SV No. setting                                                        | Bit-1 of SV No. setting                                                             | Bit-1 of SV No. setting                                                             | Bit-1 of SV No. setting                                                                |  |
| DI6              | 34, 8           | Bit-2 of SV No. setting                                                        | Bit-2 of SV No. setting                                                             | Bit-2 of SV No. setting                                                             | Bit-2 of SV No. setting                                                                |  |
| DI7              | 35, 8           | Bit-3 of SV No. setting                                                        | Bit-3 of SV No. setting                                                             | Bit-3 of SV No. setting                                                             | Bit-3 of SV No. setting                                                                |  |
| LPS1             | 19, 20          | Loop power supply for transmitter 1                                            | Loop power supply for transmitter 1                                                 | Loop power supply for transmitter 1                                                 | Loop power supply for transmitter 1                                                    |  |
| LPS2             | 51, 52          | Loop power supply for transmitter 2                                            | Loop power supply for transmitter 2                                                 | Loop power supply for transmitter 2                                                 | Loop power supply for transmitter 2                                                    |  |
| OUT1A            | 16, 18          | Retransmission output (0, 3)<br>Voltage pulse output (1)<br>Current output (2) | Retransmission output (4)<br>Heating pulse output (5)<br>Heating current output (6) | Retransmission output (7)<br>Heating pulse output (8)<br>Heating current output (9) | Retransmission output (10)<br>Heating pulse output (11)<br>Heating current output (12) |  |
| OUT2A            | 49, 50          | Retransmission current<br>output 2                                             | Retransmission current<br>output 2                                                  | Cooling pulse output                                                                | Cooling current output                                                                 |  |
| OUT3A            | 17, 18          | Retransmission voltage<br>output 3                                             | Retransmission voltage<br>output 3                                                  | Retransmission voltage<br>output 3                                                  | Retransmission voltage<br>output 3                                                     |  |
| DO1              | 9, 12           | Alarm output 1                                                                 | Alarm output 1                                                                      | Alarm output 1                                                                      | Alarm output 1                                                                         |  |
| DO2              | 10, 12          | Alarm output 2                                                                 | Alarm output 2                                                                      | Alarm output 2                                                                      | Alarm output 2                                                                         |  |
| DO3              | 11, 12          | Alarm output 3                                                                 | Alarm output 3                                                                      | Alarm output 3                                                                      | Alarm output 3                                                                         |  |
| DO4              | 36, 40          | Alarm output 4                                                                 | Alarm output 4                                                                      | Alarm output 4                                                                      | Alarm output 4                                                                         |  |
| DO5              | 37, 40          | No function                                                                    | No function                                                                         | No function                                                                         | No function                                                                            |  |
| DO6              | 38, 40          | No function                                                                    | No function                                                                         | No function                                                                         | No function                                                                            |  |
| DO7              | 39, 40          | FAIL output                                                                    | FAIL output                                                                         | FAIL output                                                                         | FAIL output                                                                            |  |
| OUT1R            | 55 - 57         | Control relay output (0, 3)<br>Alarm output 4 (1, 2)                           | Heating control relay output (4)<br>Alarm output 4 (5, 6)                           | Heating control relay output (7)<br>Alarm output 4 (8, 9)                           | Heating control relay output (10)<br>Alarm output 4 (11, 12)                           |  |
| OUT2R            | 58 - 60         | Alarm output 3                                                                 | Cooling control relay output                                                        | Alarm output 3                                                                      | Alarm output 3                                                                         |  |

### ■ US1000-11: Loop control with PV switching (US mode 6)

| Terminal<br>CodeTime proportional PID (0, 1)<br>ONDER computation (3)Heating/cooling<br>computation (4 - 6)Heating/cooling<br>computation (7 - 9)Heating/cooling<br>computation (10 - 12)AIN11 - 3PV input 1PV input 1PV input 1PV input 1PV input 1PV input 1AIN246 - 48Cascade input, feedforward<br>input, or tracking input<br>input, or tracking inputCascade input, feedforward<br>input, or tracking inputCascade input, feedforward<br>input, or tracking inputCascade input, feedforward<br>input, or tracking inputAIN34, 5PV input 2PV input 2PV input 2PV input 2D116.8RUN/STOP switchoverRUN/STOP switchoverRUN/STOP switchoverRUN/STOP switchoverD127.8MAN mode selectionMAN mode selectionAUTO mode selectionAUTO mode selectionAUTO mode selectionD1331.8AUTO code selectionBit-0 of SV No. settingBit-1 of SV No. settingBit-1 of SV No. settingBit-1 of SV No. settingD1432.8Bit-1 of SV No. settingBit-2 of SV No. settingBit-2 of SV No. settingBit-2 of SV No. settingBit-2 of SV No. settingD1533.8Bit-3 of SV No. settingBit-2 of SV No. settingBit-3 of SV No. settingBit-3 of SV No. settingBit-2 of SV No. settingD1634.8Bit-2 of SV No. settingBit-3 of SV No. settingBit-3 of SV No. settingBit-3 of SV No. settingD1735.8Bit-3 of SV No. settingBit-3 of SV No. settingBit-3 of SV No. settingBit-3 of SV No. setting </th <th></th> <th></th> <th colspan="5">Control Computation (MVS1 Set Value)</th>                                                                                                    |                  |                 | Control Computation (MVS1 Set Value)                                           |                                                                                     |                                                                                     |                                                                                        |  |
|----------------------------------------------------------------------------------------------------|------------------|-----------------|--------------------------------------------------------------------------------|-------------------------------------------------------------------------------------|-------------------------------------------------------------------------------------|----------------------------------------------------------------------------------------|--|
| AIN11.3PV input 1PV input 1PV input 1PV input 1PV input 1AIN246.48Casade input, feedformal<br>input, or tracking inputCasade input, feedformal<br>input, or tracking inputCasade input, feedformal<br>input, or tracking inputCasade input, feedformal<br>input, or tracking inputCasade input, feedformal<br>input, or tracking inputCasade input, feedformal<br>input, or tracking inputCasade input, feedformal<br>input, or tracking inputPV input 2PV input 2PV input 2PV input 2PV input 2DI6.8RUN/STOP switchoveRUNSTOP switchoveRUNSTOP swit                                                                                                    | Terminal<br>Code | Terminal<br>No. | Time proportional PID (0, 1)<br>Continuous PID (2)<br>ON/OFF computation (3)   | Heating/cooling<br>computation (4 - 6)                                              | Heating/cooling<br>computation (7 - 9)                                              | Heating/cooling<br>computation (10 - 12)                                               |  |
| AlN246 - 48Cascade input, feedforward<br>input, or tracking inputCascade input, feedforward<br>input, or tracking inputCascade input, feedforward<br>input, or tracking inputCascade input, feedforward<br>input, or tracking inputAIN34, 5P Vinpu 2PV input 2PV input 2PV input 2AIN44, 5PV input 2PV input 2PV input 2PV input 2DI27, 8MAN mode selectionMAN mode selectionMAN mode selectionMAN mode selectionMAN mode selectionDI432, 8Bit-0 of SV No. settingBit-0 of SV No. settingBit-1 of SV No. settingBit-1 of SV No. settingBit-1 of SV No. settingDI533, 8Bit-1 of SV No. settingBit-2 of SV No. settingBit-2 of SV No. settingBit-3 of SV No. settingBit-3 of SV No. settingDI634, 8Bit-3 of SV No. settingBit-3 of SV No. settingBit-3 of SV No. settingBit-3 of SV No. settingBit-3 of SV No. settingDI735, 8Bit-3 of SV No. settingBit-3 of SV No. settingBit-3 of SV No. settingBit-3 of SV No. settingLPS119, 20Coop power supply for<br>transmitter 1Coop power supply for<br>transmitter 2Coop power supply for<br>transmitter 2Coop power supply for<br>transmitter 2Cooling current output (10)<br>Heating pulse output (5)<br>Heating pulse output (7)<br>Heating pulse output (7)<br>Heating pulse output (7)<br>Heating pulse output (7)<br>Heating pulse output (7)<br>Heating pulse output (7)<br>Heating pulse output (7)<br>Heating pulse output (7)<br>Heating pulse output (7)<br>Heating pulse output (7)<br>Heating pulse output (7) <br< td=""><td>AIN1</td><td>1 - 3</td><td>PV input 1</td><td>PV input 1</td><td>PV input 1</td><td>PV input 1</td></br<>                            | AIN1             | 1 - 3           | PV input 1                                                                     | PV input 1                                                                          | PV input 1                                                                          | PV input 1                                                                             |  |
| AIN34, 5PV input 2PV input 2PV input 2PV input 2DI16, 8RUN/STOP switchoverRUN/STOP switchoverRUN/STOP switchoverRUN/STOP switchoverDI27, 8MAN mode selectionMAN mode selectionMAN mode selectionAUTO mode selectionAUTO mode selectionDI331, 8AUTO mode selectionAUTO mode selectionAUTO mode selectionAUTO mode selectionAUTO mode selectionDI432, 8Bit-0 of SV No. settingBit-0 of SV No. settingBit-1 of SV No. settingBit-1 of SV No. settingDI533, 8Bit-1 of SV No. settingBit-2 of SV No. settingBit-2 of SV No. settingBit-2 of SV No. settingDI634, 8Bit-2 of SV No. settingBit-3 of SV No. settingBit-3 of SV No. settingBit-3 of SV No. settingDI735, 8Bit-3 of SV No. settingBit-3 of SV No. settingBit-3 of SV No. settingLoop power supply for<br>transmitter 1Loop power supply for<br>LPS119, 20Loop power supply for<br>transmitter 2Loop power supply for<br>Loop power supply for<br>Loop power supply for<br>                                                                                                    | AIN2             | 46 - 48         | Cascade input, feedforward input, or tracking input                            | Cascade input, feedforward input, or tracking input                                 | Cascade input, feedforward input, or tracking input                                 | Cascade input, feedforward input, or tracking input                                    |  |
| DI16,8RUN/STOP switchoverRUN/STOP switchoverRUN/STOP switchoverRUN/STOP switchoverD127,8MAN mode selectionMAN mode selectionMAN mode selectionMAN mode selectionD1331,8AUTO mode selectionAUTO mode selectionAUTO mode selectionAUTO mode selectionD1432,8Bit-0 of SV No. settingBit-0 of SV No. settingBit-0 of SV No. settingBit-0 of SV No. settingD1533,8Bit-1 of SV No. settingBit-1 of SV No. settingBit-1 of SV No. settingBit-1 of SV No. settingD1634,8Bit-2 of SV No. settingBit-2 of SV No. settingBit-2 of SV No. settingBit-2 of SV No. settingD1735,8Bit-3 of SV No. settingBit-3 of SV No. settingBit-3 of SV No. settingBit-3 of SV No. settingD1819,20Loop power supply for<br>transmitter 1Loop power supply for<br>transmitter 1Loop power supply for<br>transmitter 1Loop power supply for<br>transmitter 2D1716,18Retransmission output (0,3)<br>Retransmission output (1)<br>current output (2)Retransmission output (1)<br>Heating pulse output (5)<br>Heating pulse output (8)<br>Heating pulse output (8)<br>Heating pulse output (8)<br>Heating supplies output (8)<br>Heating pulse output (8)<br>Heating output 3Retransmission voltput (9)<br>Heating output 3Retransmission voltput (9)<br>Heating output 3Retransmission voltput (9)<br>Heating pulse output (8)<br>Heating pulse output (8)<br>Heating pulse output (8)<br>Heating pulse output (8)<br>Heating pulse output (8)<br>Heating pulse output (8)<br>Heating pulse output (8)<br>Heating pulse output (8)<br>H                                                                                                    | AIN3             | 4, 5            | PV input 2                                                                     | PV input 2                                                                          | PV input 2                                                                          | PV input 2                                                                             |  |
| D127.8MAN mode selectionMAN mode selectionMAN mode selectionMAN mode selectionD1331.8AUTO mode selectionAUTO mode selectionAUTO mode selectionAUTO mode selectionD1432.8Bit-0 of SV No. settingBit-0 of SV No. settingBit-0 of SV No. settingBit-0 of SV No. settingD1533.8Bit-1 of SV No. settingBit-1 of SV No. settingBit-1 of SV No. settingBit-1 of SV No. settingD1634.8Bit-2 of SV No. settingBit-2 of SV No. settingBit-2 of SV No. settingBit-2 of SV No. settingD1735.8Bit-3 of SV No. settingBit-3 of SV No. settingBit-3 of SV No. settingBit-3 of SV No. settingD189.02Loop power supply for<br>transmitter 1Loop power supply for<br>transmitter 2Loop power supply for<br>transmitter 2Loop power supply for<br>transmitter 2Loop power supply for<br>transmitter 2Loop power supply for<br>transmitter 2Loop power supply for<br>transmitter 2Loop power supply for<br>transmitter 2Retransmission output (10)<br>Heating pulse output (5)Retransmission output (10)<br>Heating pulse output (5)Retransmission output (11)<br>Heating pulse output (2)Retransmission output (12)<br>Heating pulse output (3)<br>Heating pulse output (3)Retransmission output (4)<br>Heating pulse output (5)Retransmission voltage<br>output 3Retransmission voltage<br>output 30UT2A49.50Retransmission voltage<br>output 2Retransmission voltage<br>output 3Retransmission voltage<br>output 3Retransmission voltage<br>output 3Retransmission voltage<br>output 3 </td <td>DI1</td> <td>6, 8</td> <td>RUN/STOP switchover</td> <td>RUN/STOP switchover</td> <td>RUN/STOP switchover</td> <td>RUN/STOP switchover</td> | DI1              | 6, 8            | RUN/STOP switchover                                                            | RUN/STOP switchover                                                                 | RUN/STOP switchover                                                                 | RUN/STOP switchover                                                                    |  |
| D1331, 8AUTO mode selectionAUTO mode selectionAUTO mode selectionAUTO mode selectionD1432, 8Bit-0 of SV No. settingBit-0 of SV No. settingBit-0 of SV No. settingBit-0 of SV No. settingD1533, 8Bit-1 of SV No. settingBit-1 of SV No. settingBit-1 of SV No. settingBit-1 of SV No. settingD1634, 8Bit-2 of SV No. settingBit-2 of SV No. settingBit-2 of SV No. settingBit-2 of SV No. settingD1735, 8Bit-3 of SV No. settingBit-3 of SV No. settingBit-3 of SV No. settingBit-3 of SV No. settingD1719, 20Loop power supply for<br>transmitter 1Loop power supply for<br>transmitter 1Loop power supply for<br>transmitter 2Loop power supply for<br>transmitter 2Loop                                                                                                    | DI2              | 7, 8            | MAN mode selection                                                             | MAN mode selection                                                                  | MAN mode selection                                                                  | MAN mode selection                                                                     |  |
| D1432, 8Bit-0 of SV No. settingBit-0 of SV No. settingBit-0 of SV No. settingBit-0 of SV No. settingD1533, 8Bit-1 of SV No. settingBit-1 of SV No. settingBit-1 of SV No. settingBit-1 of SV No. settingD1634, 8Bit-2 of SV No. settingBit-2 of SV No. settingBit-2 of SV No. settingBit-2 of SV No. settingD1735, 8Bit-3 of SV No. settingBit-3 of SV No. settingBit-3 of SV No. settingBit-3 of SV No. settingLPS119, 20Loop power supply for<br>transmitter 1Loop power supply for<br>transmitter 2Loop power supply for<br>transmitter 2Loop power supply for<br>transmitter 2Loop power supply for<br>transmitter 20UT1A16, 18Retransmission output (1)<br>current output (2)Retransmission output (5)<br>Heating pulse output (5)<br>Heating current output (6)Retransmission output (1)<br>Heating current output (2)0UT2A49, 50Retransmission current<br>output 3Retransmission voltage<br>output 3Retransmission voltage<br>output 30U13A17, 18Retransmission voltage<br>output 3Retransmission voltage<br>output 3Retransmission voltage<br>output 3D019, 12Alarm output 1Alarm output 1Alarm output 2Alarm output 3D0210, 12Alarm output 3Alarm output 3Alarm output 3Alarm output 3D0436, 40Alarm output 4Alarm output 4Alarm output 4Alarm output 4D0537, 40No functionNo functionNo functionNo functionD06                                                                                                    | DI3              | 31, 8           | AUTO mode selection                                                            | AUTO mode selection                                                                 | AUTO mode selection                                                                 | AUTO mode selection                                                                    |  |
| D1533,8Bit-1 of SV No. settingBit-1 of SV No. settingBit-1 of SV No. settingBit-1 of SV No. settingD1634,8Bit-2 of SV No. settingBit-2 of SV No. settingBit-2 of SV No. settingBit-2 of SV No. settingD1735,8Bit-3 of SV No. settingBit-3 of SV No. settingBit-3 of SV No. settingBit-3 of SV No. settingLPS119, 20Loop power supply for<br>transmitter 1Loop power supply for<br>transmitter 1Loop power supply for<br>transmitter 1Loop power supply for<br>transmitter 1Loop power supply for<br>transmitter 1LPS251, 52Loop power supply for<br>transmitter 2Loop power supply for<br>transmitter 2Loop power supply for<br>transmitter 2Loop power supply for<br>transmitter 2OUT1A16, 18Retransmission output (1)<br>Current output (2)Retransmission output (4)<br>Heating pulse output (5)<br>Heating current output (6)Retransmission output (7)<br>Heating pulse output (7)<br>Heating pulse output (9)<br>Heating current output (9)<br>Heating current output (9)<br>Heating current output (9)<br>Heating current output (9)Retransmission output (10)<br>Heating current output (12)OUT2A49, 50Retransmission current<br>output 2Retransmission voltage<br>output 3Retransmission voltage<br>output 3Retransmission voltage<br>output 3Retransmission voltage<br>output 3Retransmission voltage<br>output 3D019, 12Alarm output 1Alarm output 1Alarm output 2Alarm output 2D0311, 12Alarm output 3Alarm output 4Alarm output 4D0436, 40Alarm                                                                                                    | DI4              | 32, 8           | Bit-0 of SV No. setting                                                        | Bit-0 of SV No. setting                                                             | Bit-0 of SV No. setting                                                             | Bit-0 of SV No. setting                                                                |  |
| DI634, 8Bit-2 of SV No. settingBit-2 of SV No. settingBit-2 of SV No. settingBit-2 of SV No. settingDI735, 8Bit-3 of SV No. settingBit-3 of SV No. settingBit-3 of SV No. settingBit-3 of SV No. settingLPS119, 20Loop power supply for<br>transmitter 1Loop power supply for<br>transmitter 1Loop power supply for<br>transmitter 1Loop power supply for<br>transmitter 1Loop power supply for<br>transmitter 1Loop power supply for<br>transmitter 2Loop power supply for<br>transmitter 2Loop power supply for<br>transmission outpu                 | DI5              | 33, 8           | Bit-1 of SV No. setting                                                        | Bit-1 of SV No. setting                                                             | Bit-1 of SV No. setting                                                             | Bit-1 of SV No. setting                                                                |  |
| DI735,8Bit-3 of SV No. settingBit-3 of SV No. settingBit-3 of SV No. settingBit-3 of SV No. settingLPS119,20Loop power supply for<br>transmitter 1Loop power supply for<br>transmitter 1Loop power supply for<br>transmitter 1Loop power supply for<br>transmitter 2Loop power supply for<br>transmitter 2Retransmission output (10)<br>Heating current output (12)Retransmission output (10)<br>Heating current output (2)Retransmission output (2)Retransmission output (2)Retransmission output (2)OUT3A17, 18Retransmission voltage<br>outpu        | DI6              | 34, 8           | Bit-2 of SV No. setting                                                        | Bit-2 of SV No. setting                                                             | Bit-2 of SV No. setting                                                             | Bit-2 of SV No. setting                                                                |  |
| LPS119, 20Loop power supply for<br>transmitter 1Loop power supply for<br>transmitter 1Loop power supply for<br>transmitter 1Loop power supply for<br>transmitter 1LPS251, 52Loop power supply for<br>transmitter 2Loop power supply for<br>transmitter 2Loop power supply for<br>transmitter 2Loop power supply for<br>transmitter 2Loop power supply for<br>transmitter 2OUT1A16, 18Retransmission output (0,<br>Voltage pulse output (1)<br>Current output (2)Retransmission output (6)<br>Heating pulse output (5)<br>Heating pulse output (6)Retransmission output (7)<br>Heating pulse output (8)<br>Heating current output (9)Retransmission output (10)<br>Heating pulse output (11)<br>Heating pulse output (12)OUT2A49, 50Retransmission current<br>output 2Retransmission current<br>output 2Cooling pulse output (11)<br>Heating current outputOUT3A17, 18Retransmission voltage<br>output 3Retransmission voltage<br>output 3Retransmission voltage<br>output 3Retransmission voltage<br>output 3DO19, 12Alarm output 1Alarm output 1Alarm output 1Alarm output 2DO311, 12Alarm output 3Alarm output 4Alarm output 4DO436, 40Alarm output 4Alarm output 4Alarm output 4DO537, 40No functionNo functionNo functionNo functionDO638, 40No functionNo functionNo functionNo functionDO739, 40FAIL outputFAIL outputFAIL outputOUT1R55 - 57Control relay output (0                                                                                                    | DI7              | 35, 8           | Bit-3 of SV No. setting                                                        | Bit-3 of SV No. setting                                                             | Bit-3 of SV No. setting                                                             | Bit-3 of SV No. setting                                                                |  |
| LPS251, 52Loop power supply for<br>transmitter 2Loop power supply for<br>transmitter 2Loop power supply for<br>transmitter 2Loop power supply for<br>transmitter 2Loop power supply for<br>transmitter 2OUT1A16, 18Retransmission output (0, 3)<br>Voltage pulse output (1)<br>Current output (2)Retransmission output (4)<br>Heating pulse output (5)<br>Heating current output (6)<br>Heating current output (9)Retransmission output (10)<br>Heating pulse output (8)<br>Heating current output (9)OUT2A49, 50Retransmission current<br>output 2Retransmission current<br>output 2Cooling pulse output<br>Cooling pulse output<br>output 3Cooling current output<br>(12)OUT3A17, 18Retransmission voltage<br>output 3Retransmission voltage<br>output 3Retransmission voltage<br>output 3Retransmission voltage<br>output 3Retransmission voltage<br>output 3DO19, 12Alarm output 1Alarm output 1Alarm output 1Alarm output 1DO210, 12Alarm output 2Alarm output 3Alarm output 2DO311, 12Alarm output 3Alarm output 4Alarm output 4DO436, 40Alarm output 4Alarm output 4Alarm output 4DO537, 40No functionNo functionNo functionNo functionDO638, 40No functionNo functionNo functionNo functionDO739, 40FAIL outputFAIL outputFAIL outputGUT1R55 - 57Control relay output (0, 3)<br>Alarm output 4 (1, 2)Heating control relay output (4)<br>Alarm output 4 (                                                                                                    | LPS1             | 19, 20          | Loop power supply for<br>transmitter 1                                         | Loop power supply for<br>transmitter 1                                              | Loop power supply for<br>transmitter 1                                              | Loop power supply for<br>transmitter 1                                                 |  |
| OUT1A16, 18Retransmission output (0, 3)<br>Voltage pulse output (1)<br>Current output (2)Retransmission output (4)<br>Heating pulse output (5)<br>Heating current output (6)Retransmission output (7)<br>Heating pulse output (8)<br>Heating current output (9)Retransmission output (10)<br>Heating pulse output (11)<br>Heating current output (9)OUT2A49, 50Retransmission current<br>output 2Retransmission current<br>output 2Cooling pulse outputCooling current outputOUT3A17, 18Retransmission voltage<br>output 3Retransmission voltage<br>output 3Retransmission voltage<br>                                                                                                    | LPS2             | 51, 52          | Loop power supply for transmitter 2                                            | Loop power supply for transmitter 2                                                 | Loop power supply for transmitter 2                                                 | Loop power supply for transmitter 2                                                    |  |
| OUT2A49, 50Retransmission current<br>output 2Retransmission current<br>output 2Cooling pulse outputCooling current outputOUT3A17, 18Retransmission voltage<br>output 3Retransmission voltage<br>output 3Retransmission voltage<br>output 3Retransmission voltage<br>output 3Retransmission voltage<br>output 3DO19, 12Alarm output 1Alarm output 1Alarm output 1Alarm output 1DO210, 12Alarm output 2Alarm output 2Alarm output 2DO311, 12Alarm output 3Alarm output 3Alarm output 3DO436, 40Alarm output 4Alarm output 4Alarm output 4DO537, 40No functionNo functionNo functionDO638, 40No functionNo functionNo functionDO739, 40FAIL outputFAIL outputFAIL outputOUT1R55 - 57Control relay output (0, 3)<br>Alarm output 4 (1, 2)Heating control relay output 4 (5, 6)OUT2R58 - 60Alarm output 3Cooling control relay output 4Alarm output 3Cooling control relay output 4Alarm output 4Alarm output 4(5, 6)Alarm output 4Alarm output 4 (11, 12)                                                                                                    | OUT1A            | 16, 18          | Retransmission output (0, 3)<br>Voltage pulse output (1)<br>Current output (2) | Retransmission output (4)<br>Heating pulse output (5)<br>Heating current output (6) | Retransmission output (7)<br>Heating pulse output (8)<br>Heating current output (9) | Retransmission output (10)<br>Heating pulse output (11)<br>Heating current output (12) |  |
| OUT3A17, 18Retransmission voltage<br>output 3Retransmission voltage<br>output 3Retransmission voltage<br>output 3Retransmission voltage<br>output 3Retransmission voltage<br>output 3Retransmission voltage<br>output 3DO19, 12Alarm output 1Alarm output 1Alarm output 1Alarm output 1Alarm output 1DO210, 12Alarm output 2Alarm output 2Alarm output 2Alarm output 2DO311, 12Alarm output 3Alarm output 3Alarm output 3Alarm output 3DO436, 40Alarm output 4Alarm output 4Alarm output 4Alarm output 4DO537, 40No functionNo functionNo functionNo functionDO638, 40No functionNo functionNo functionNo functionD0739, 40FAIL outputFAIL outputFAIL outputFAIL output (0, 3)<br>Alarm output 4 (1, 2)Heating control relay output (4)<br>Alarm output 4 (5, 6)Heating control relay output (7)<br>Alarm output 4 (19, 2)OUT2R58 - 60Alarm output 3Cooling control relay outputAlarm output 3Alarm output 3                                                                                                    | OUT2A            | 49, 50          | Retransmission current<br>output 2                                             | Retransmission current<br>output 2                                                  | Cooling pulse output                                                                | Cooling current output                                                                 |  |
| DO19, 12Alarm output 1Alarm output 1Alarm output 1Alarm output 1DO210, 12Alarm output 2Alarm output 2Alarm output 2Alarm output 2DO311, 12Alarm output 3Alarm output 3Alarm output 3Alarm output 3DO436, 40Alarm output 4Alarm output 4Alarm output 4Alarm output 4DO537, 40No functionNo functionNo functionNo functionDO638, 40No functionNo functionNo functionNo functionD0739, 40FAIL outputFAIL outputFAIL outputFAIL outputOUT1R55 - 57Control relay output (0, 3)<br>Alarm output 4 (1, 2)Heating control relay output (4)<br>Alarm output 4 (5, 6)Heating control relay output 4 (8, 9)Heating control relay output 4 (11, 12)OUT2R58 - 60Alarm output 3Cooling control relay outputAlarm output 3Alarm output 3                                                                                                    | OUT3A            | 17, 18          | Retransmission voltage<br>output 3                                             | Retransmission voltage<br>output 3                                                  | Retransmission voltage<br>output 3                                                  | Retransmission voltage<br>output 3                                                     |  |
| DO210, 12Alarm output 2Alarm output 2Alarm output 2Alarm output 2DO311, 12Alarm output 3Alarm output 3Alarm output 3Alarm output 3DO436, 40Alarm output 4Alarm output 4Alarm output 4Alarm output 4DO537, 40No functionNo functionNo functionNo functionDO638, 40No functionNo functionNo functionNo functionDO739, 40FAIL outputFAIL outputFAIL outputFAIL outputOUT1R55 - 57Control relay output (0, 3)<br>Alarm output 4 (1, 2)Heating control relay output 4 (5, 6)Heating control relay output 4 (8, 9)Heating output 4 (11, 12)OUT2R58 - 60Alarm output 3Cooling control relay outputAlarm output 3Alarm output 3                                                                                                    | DO1              | 9, 12           | Alarm output 1                                                                 | Alarm output 1                                                                      | Alarm output 1                                                                      | Alarm output 1                                                                         |  |
| DO311, 12Alarm output 3Alarm output 3Alarm output 3Alarm output 3DO436, 40Alarm output 4Alarm output 4Alarm output 4Alarm output 4DO537, 40No functionNo functionNo functionNo functionDO638, 40No functionNo functionNo functionNo functionDO739, 40FAIL outputFAIL outputFAIL outputFAIL outputOUT1R55 - 57Control relay output (0, 3)<br>Alarm output 4 (1, 2)Heating control relay output (4)<br>Alarm output 4 (5, 6)Heating control relay output (7)<br>Alarm output 4 (8, 9)Heating control relay output 4 (11, 12)OUT2R58 - 60Alarm output 3Cooling control relay outputAlarm output 3Alarm output 3                                                                                                    | DO2              | 10, 12          | Alarm output 2                                                                 | Alarm output 2                                                                      | Alarm output 2                                                                      | Alarm output 2                                                                         |  |
| DO436, 40Alarm output 4Alarm output 4Alarm output 4Alarm output 4DO537, 40No functionNo functionNo functionNo functionDO638, 40No functionNo functionNo functionNo functionDO739, 40FAIL outputFAIL outputFAIL outputFAIL outputOUT1R55 - 57Control relay output (0, 3)<br>Alarm output 4 (1, 2)Heating control relay output (4)<br>Alarm output 4 (5, 6)Heating control relay output (7)<br>Alarm output 4 (8, 9)Heating control relay output 4 (11, 12)OUT2R58 - 60Alarm output 3Cooling control relay outputAlarm output 3Alarm output 3                                                                                                    | DO3              | 11, 12          | Alarm output 3                                                                 | Alarm output 3                                                                      | Alarm output 3                                                                      | Alarm output 3                                                                         |  |
| DO537, 40No functionNo functionNo functionNo functionDO638, 40No functionNo functionNo functionNo functionDO739, 40FAIL outputFAIL outputFAIL outputFAIL outputOUT1R55 - 57Control relay output (0, 3)<br>Alarm output 4 (1, 2)Heating control relay output (4)<br>Alarm output 4 (5, 6)Heating control relay output (7)<br>Alarm output 4 (8, 9)Heating control relay output (10)<br>Alarm output 4 (11, 12)OUT2R58 - 60Alarm output 3Cooling control relay outputAlarm output 3Alarm output 3                                                                                                    | DO4              | 36, 40          | Alarm output 4                                                                 | Alarm output 4                                                                      | Alarm output 4                                                                      | Alarm output 4                                                                         |  |
| DO638, 40No functionNo functionNo functionNo functionD0739, 40FAIL outputFAIL outputFAIL outputFAIL outputOUT1R55 - 57Control relay output (0, 3)<br>Alarm output 4 (1, 2)Heating control relay output (4, 5)Heating control relay output (7)<br>Alarm output 4 (8, 9)Heating control relay output 4 (11, 12)OUT2R58 - 60Alarm output 3Cooling control relay outputAlarm output 3Alarm output 3                                                                                                    | DO5              | 37, 40          | No function                                                                    | No function                                                                         | No function                                                                         | No function                                                                            |  |
| DO739, 40FAIL outputFAIL outputFAIL outputFAIL outputOUT1R55 - 57Control relay output (0, 3)<br>Alarm output 4 (1, 2)Heating control relay output (4)<br>Alarm output 4 (5, 6)Heating control relay output (7)<br>Alarm output 4 (8, 9)Heating control relay output (10)<br>Alarm output 4 (11, 12)OUT2R58 - 60Alarm output 3Cooling control relay output<br>Cooling control relay outputAlarm output 3Alarm output 3                                                                                                    | DO6              | 38, 40          | No function                                                                    | No function                                                                         | No function                                                                         | No function                                                                            |  |
| OUT1R55 - 57Control relay output (0, 3)<br>Alarm output 4 (1, 2)Heating control relay output (4)<br>Alarm output 4 (5, 6)Heating control relay output (7)<br>Alarm output 4 (8, 9)Heating control relay output (10)<br>Alarm output 4 (11, 12)OUT2R58 - 60Alarm output 3Cooling control relay outputAlarm output 3Alarm output 3                                                                                                    | DO7              | 39, 40          | FAIL output                                                                    | FAIL output                                                                         | FAIL output                                                                         | FAIL output                                                                            |  |
| OUT2R 58 - 60 Alarm output 3 Cooling control relay output Alarm output 3 Alarm output 3                                                                                                    | OUT1R            | 55 - 57         | Control relay output (0, 3)<br>Alarm output 4 (1, 2)                           | Heating control relay output (4)<br>Alarm output 4 (5, 6)                           | Heating control relay output (7)<br>Alarm output 4 (8, 9)                           | Heating control relay output (10)<br>Alarm output 4 (11, 12)                           |  |
|                                                                                                    | OUT2R            | 58 - 60         | Alarm output 3                                                                 | Cooling control relay output                                                        | Alarm output 3                                                                      | Alarm output 3                                                                         |  |

### ■ US1000-11: Loop control with Dual PV auto-selector (US mode 7)
### ■ US1000-11: Loop control with PV-hold function (US mode 8)

|                  |                 | Control Computation (MVS1 Set Value)                                           |                                                                                     |                                                                                     |                                                                                        |  |  |
|------------------|-----------------|--------------------------------------------------------------------------------|-------------------------------------------------------------------------------------|-------------------------------------------------------------------------------------|----------------------------------------------------------------------------------------|--|--|
| Terminal<br>Code | Terminal<br>No. | Time proportional PID (0, 1)<br>Continuous PID (2)<br>ON/OFF computation (3)   | Heating/cooling<br>computation (4 - 6)                                              | Heating/cooling<br>computation (7 - 9)                                              | Heating/cooling<br>computation (10 - 12)                                               |  |  |
| AIN1             | 1 - 3           | PV input                                                                       | PV input                                                                            | PV input                                                                            | PV input                                                                               |  |  |
| AIN2             | 46 - 48         | No function                                                                    | No function                                                                         | No function                                                                         | No function                                                                            |  |  |
| AIN3             | 4, 5            | Cascade input, feedforward input, or tracking input                            | Cascade input, feedforward input, or tracking input                                 | Cascade input, feedforward input, or tracking input                                 | Cascade input, feedforward input, or tracking input                                    |  |  |
| DI1              | 6, 8            | RUN/STOP switchover                                                            | RUN/STOP switchover                                                                 | RUN/STOP switchover                                                                 | RUN/STOP switchover                                                                    |  |  |
| DI2              | 7, 8            | 'PV-hold and MAN<br>mode' or 'AUTO mode'                                       | 'PV-hold and MAN<br>mode' or 'AUTO mode'                                            | 'PV-hold and MAN<br>mode' or 'AUTO mode'                                            | 'PV-hold and MAN<br>mode' or 'AUTO mode'                                               |  |  |
| DI3              | 31, 8           | CAS mode selection                                                             | CAS mode selection                                                                  | CAS mode selection                                                                  | CAS mode selection                                                                     |  |  |
| DI4              | 32, 8           | Bit-0 of SV No. setting                                                        | Bit-0 of SV No. setting                                                             | Bit-0 of SV No. setting                                                             | Bit-0 of SV No. setting                                                                |  |  |
| DI5              | 33, 8           | Bit-1 of SV No. setting                                                        | Bit-1 of SV No. setting                                                             | Bit-1 of SV No. setting                                                             | Bit-1 of SV No. setting                                                                |  |  |
| DI6              | 34, 8           | Bit-2 of SV No. setting                                                        | Bit-2 of SV No. setting                                                             | Bit-2 of SV No. setting                                                             | Bit-2 of SV No. setting                                                                |  |  |
| DI7              | 35, 8           | Bit-3 of SV No. setting                                                        | Bit-3 of SV No. setting                                                             | Bit-3 of SV No. setting                                                             | Bit-3 of SV No. setting                                                                |  |  |
| LPS1             | 19, 20          | Loop power supply for<br>transmitter 1                                         | pply for Loop power supply for transmitter 1 Loop power supply for transmitter 1    |                                                                                     | Loop power supply for transmitter 1                                                    |  |  |
| LPS2             | 51, 52          | Loop power supply for transmitter 2                                            | Loop power supply for transmitter 2                                                 | Loop power supply for transmitter 2                                                 | Loop power supply for transmitter 2                                                    |  |  |
| OUT1A            | 16, 18          | Retransmission output (0, 3)<br>Voltage pulse output (1)<br>Current output (2) | Retransmission output (4)<br>Heating pulse output (5)<br>Heating current output (6) | Retransmission output (7)<br>Heating pulse output (8)<br>Heating current output (9) | Retransmission output (10)<br>Heating pulse output (11)<br>Heating current output (12) |  |  |
| OUT2A            | 49, 50          | Retransmission current<br>output 2                                             | Retransmission current<br>output 2                                                  | Cooling pulse output                                                                | Cooling current output                                                                 |  |  |
| OUT3A            | 17, 18          | Retransmission voltage<br>output 3                                             | Retransmission voltage<br>output 3                                                  | Retransmission voltage<br>output 3                                                  | Retransmission voltage<br>output 3                                                     |  |  |
| DO1              | 9, 12           | Alarm output 1                                                                 | Alarm output 1                                                                      | Alarm output 1                                                                      | Alarm output 1                                                                         |  |  |
| DO2              | 10, 12          | Alarm output 2                                                                 | Alarm output 2                                                                      | Alarm output 2                                                                      | Alarm output 2                                                                         |  |  |
| DO3              | 11, 12          | Alarm output 3                                                                 | Alarm output 3                                                                      | Alarm output 3                                                                      | Alarm output 3                                                                         |  |  |
| DO4              | 36, 40          | Alarm output 4                                                                 | Alarm output 4                                                                      | Alarm output 4                                                                      | Alarm output 4                                                                         |  |  |
| DO5              | 37, 40          | No function                                                                    | No function                                                                         | No function                                                                         | No function                                                                            |  |  |
| DO6              | 38, 40          | No function                                                                    | No function                                                                         | No function                                                                         | No function                                                                            |  |  |
| DO7              | 39, 40          | FAIL output                                                                    | FAIL output                                                                         | FAIL output                                                                         | FAIL output                                                                            |  |  |
| OUT1R            | 55 - 57         | Control relay output (0, 3)<br>Alarm output 4 (1, 2)                           | Heating control relay output (4)<br>Alarm output 4 (5, 6)                           | Heating control relay output (7)<br>Alarm output 4 (8, 9)                           | Heating control relay output (10)<br>Alarm output 4 (11, 12)                           |  |  |
| OUT2R            | 58 - 60         | Alarm output 3                                                                 | Cooling control relay output                                                        | tput Alarm output 3 Alarm output 3                                                  |                                                                                        |  |  |

#### ■ US1000-11: Dual-loop control (US mode 11)

|                  |                 | Control Computation (Set Value for MVS1 and MVS                                            |                                                                                |                                                                                |
|------------------|-----------------|--------------------------------------------------------------------------------------------|--------------------------------------------------------------------------------|--------------------------------------------------------------------------------|
| Terminal<br>Code | Terminal<br>No. | Time proportional PID (0, 1)<br>Continuous PID (2)<br>ON/OFF computation (3)               | Heating/cooling<br>computation (4, 5)                                          | Heating/cooling<br>computation (6, 7)                                          |
| AIN1             | 1 - 3           | Loop-1 PV input                                                                            | Loop-1 PV input                                                                | Loop-1 PV input                                                                |
| AIN2             | 46 - 48         | Loop-2 PV input                                                                            | Loop-2 PV input                                                                | Loop-2 PV input                                                                |
| AIN3             | 4, 5            | Cascade input, feedforward input, or tracking input                                        | Cascade input, feedforward input, or tracking input                            | Cascade input, feedforward input, or tracking input                            |
| DI1              | 6, 8            | RUN/STOP switchover                                                                        | RUN/STOP switchover                                                            | RUN/STOP switchover                                                            |
| DI2              | 7, 8            | Loop-2 MAN mode selection                                                                  | Loop-2 MAN mode selection                                                      | Loop-2 MAN mode selection                                                      |
| DI3              | 31, 8           | Loop-1 MAN mode selection                                                                  | Loop-1 MAN mode selection                                                      | Loop-1 MAN mode selection                                                      |
| DI4              | 32, 8           | Bit-0 of SV No. setting                                                                    | Bit-0 of SV No. setting                                                        | Bit-0 of SV No. setting                                                        |
| DI5              | 33, 8           | Bit-1 of SV No. setting                                                                    | Bit-1 of SV No. setting                                                        | Bit-1 of SV No. setting                                                        |
| DI6              | 34, 8           | Bit-2 of SV No. setting                                                                    | Bit-2 of SV No. setting                                                        | Bit-2 of SV No. setting                                                        |
| DI7              | 35, 8           | Bit-3 of SV No. setting                                                                    | Bit-3 of SV No. setting                                                        | Bit-3 of SV No. setting                                                        |
| LPS1             | 19, 20          | Loop power supply for transmitter 1                                                        | Loop power supply for transmitter 1                                            | Loop power supply for transmitter 1                                            |
| LPS2             | 51, 52          | Loop power supply for transmitter 2                                                        | Loop power supply for transmitter 2                                            | Loop power supply for transmitter 2                                            |
| OUT1A            | 16, 18          | Loop-1<br>Retransmission output 1 (0, 3)<br>Voltage pulse output (1)<br>Current output (2) | Loop-1<br>Heating pulse output (4)<br>Cooling pulse output (5)                 | Loop-1<br>Heating current output (6)<br>Cooling current output (7)             |
| OUT2A            | 49, 50          | Loop-2<br>Retransmission output 2 (0, 3)<br>Voltage pulse output (1)<br>Current output (2) | Loop-2<br>Heating pulse output (4)<br>Cooling pulse output (5)                 | Loop-2<br>Heating current output (6)<br>Cooling current output (7)             |
| OUT3A            | 17, 18          | Retransmission voltage<br>output 3                                                         | Retransmission voltage<br>output 3                                             | Retransmission voltage<br>output 3                                             |
| DO1              | 9, 12           | Alarm output 1                                                                             | Alarm output 1                                                                 | Alarm output 1                                                                 |
| DO2              | 10, 12          | Alarm output 2                                                                             | Alarm output 2                                                                 | Alarm output 2                                                                 |
| DO3              | 11, 12          | Alarm output 3                                                                             | Alarm output 3                                                                 | Alarm output 3                                                                 |
| DO4              | 36, 40          | Alarm output 4                                                                             | Alarm output 4                                                                 | Alarm output 4                                                                 |
| DO5              | 37, 40          | No function                                                                                | No function                                                                    | No function                                                                    |
| DO6              | 38, 40          | No function                                                                                | No function                                                                    | No function                                                                    |
| DO7              | 39, 40          | FAIL output                                                                                | FAIL output                                                                    | FAIL output                                                                    |
| OUT1R            | 55 - 57         | Loop-1<br>Control relay output (0, 3)<br>Alarm output 4 (1, 2)                             | Loop-1<br>Cooling control relay output (4)<br>Heating control relay output (5) | Loop-1<br>Cooling control relay output (6)<br>Heating control relay output (7) |
| OUT2R            | 58 - 60         | Loop-2<br>Control relay output (0, 3)<br>Alarm output 4 (1, 2)                             | Loop-2<br>Cooling control relay output (4)<br>Heating control relay output (5) | Loop-2<br>Cooling control relay output (6)<br>Heating control relay output (7) |

#### US1000-11: Temperature and humidity control (US mode 12)

#### ■ US1000-11: Cascade control with two universal inputs (US mode 13)

|                  |                 | Control Computation (MVS2 Set Value)                                                                           |                                                                                     |                                                                                     |                                                                                        |  |  |
|------------------|-----------------|----------------------------------------------------------------------------------------------------|-------------------------------------------------------------------------------------|-------------------------------------------------------------------------------------|----------------------------------------------------------------------------------------|--|--|
| Terminal<br>Code | Terminal<br>No. | Time proportional PID (0, 1)<br>Continuous PID (2)<br>ON/OFF computation (3)                                   | Heating/cooling<br>computation (4 - 6)                                              | Heating/cooling<br>computation (7 - 9)                                              | Heating/cooling<br>computation (10 - 12)                                               |  |  |
| AIN1             | 1 - 3           | PV input 1                                                                                                    | PV input 1                                                                          | PV input 1                                                                          | PV input 1                                                                             |  |  |
| AIN2             | 46 - 48         | PV input 2                                                                                                    | PV input 2                                                                          | PV input 2                                                                          | PV input 2                                                                             |  |  |
| AIN3             | 4, 5            | Cascade input or<br>feedforward input                                                                          | Cascade input or<br>feedforward input                                               | Cascade input or<br>feedforward input                                               | Cascade input or<br>feedforward input                                                  |  |  |
| DI1              | 6, 8            | RUN/STOP switchover                                                                                            | RUN/STOP switchover                                                                 | RUN/STOP switchover                                                                 | RUN/STOP switchover                                                                    |  |  |
| DI2              | 7, 8            | OPEN/CLOSE<br>switchover                                                                                       | OPEN/CLOSE<br>switchover                                                            | OPEN/CLOSE<br>switchover                                                            | OPEN/CLOSE<br>switchover                                                               |  |  |
| DI3              | 31, 8           | MAN mode selection                                                                                             | MAN mode selection                                                                  | MAN mode selection                                                                  | MAN mode selection                                                                     |  |  |
| DI4              | 32, 8           | AUTO mode selection                                                                                            | AUTO mode selection                                                                 | AUTO mode selection                                                                 | AUTO mode selection                                                                    |  |  |
| DI5              | 33, 8           | CAS mode selection                                                                                             | CAS mode selection                                                                  | CAS mode selection                                                                  | CAS mode selection                                                                     |  |  |
| DI6              | 34, 8           | Message input                                                                                                  | Message input                                                                       | Message input                                                                       | Message input                                                                          |  |  |
| DI7              | 35, 8           | No function                                                                                                    | No function                                                                         | No function                                                                         | No function                                                                            |  |  |
| LPS1             | 19, 20          | Loop power supply for<br>transmitter 1Loop power supply for<br>transmitter 1Loop power supply<br>transmitter 1 |                                                                                     | Loop power supply for transmitter 1                                                 | Loop power supply for transmitter 1                                                    |  |  |
| LPS2             | 51, 52          | Loop power supply for transmitter 2                                                                            | Loop power supply for transmitter 2                                                 | Loop power supply for transmitter 2                                                 | Loop power supply for transmitter 2                                                    |  |  |
| OUT1A            | 16, 18          | Retransmission output (0, 3)<br>Voltage pulse output (1)<br>Current output (2)                                 | Retransmission output (4)<br>Heating pulse output (5)<br>Heating current output (6) | Retransmission output (7)<br>Heating pulse output (8)<br>Heating current output (9) | Retransmission output (10)<br>Heating pulse output (11)<br>Heating current output (12) |  |  |
| OUT2A            | 49, 50          | Retransmission current<br>output 2                                                                             | Retransmission current<br>output 2                                                  | Cooling pulse output                                                                | Cooling current output                                                                 |  |  |
| OUT3A            | 17, 18          | Retransmission voltage<br>output 3                                                                             | Retransmission voltage<br>output 3                                                  | Retransmission voltage<br>output 3                                                  | Retransmission voltage<br>output 3                                                     |  |  |
| DO1              | 9, 12           | Alarm output 1                                                                                                 | Alarm output 1                                                                      | Alarm output 1                                                                      | Alarm output 1                                                                         |  |  |
| DO2              | 10, 12          | Alarm output 2                                                                                                 | Alarm output 2                                                                      | Alarm output 2                                                                      | Alarm output 2                                                                         |  |  |
| DO3              | 11, 12          | Alarm output 3                                                                                                 | Alarm output 3                                                                      | Alarm output 3                                                                      | Alarm output 3                                                                         |  |  |
| DO4              | 36, 40          | Alarm output 4                                                                                                 | Alarm output 4                                                                      | Alarm output 4                                                                      | Alarm output 4                                                                         |  |  |
| DO5              | 37, 40          | No function                                                                                                    | No function                                                                         | No function                                                                         | No function                                                                            |  |  |
| DO6              | 38, 40          | No function                                                                                                    | No function                                                                         | No function                                                                         | No function                                                                            |  |  |
| DO7              | 39, 40          | FAIL output                                                                                                    | FAIL output                                                                         | FAIL output                                                                         | FAIL output                                                                            |  |  |
| OUT1R            | 55 - 57         | Control relay output (0, 3)<br>Alarm output 4 (1, 2)                                                           | Heating control relay output (4)<br>Alarm output 4 (5, 6)                           | Heating control relay output (7)<br>Alarm output 4 (8, 9)                           | Heating control relay output (10)<br>Alarm output 4 (11, 12)                           |  |  |
| OUT2R            | 58 - 60         | Alarm output 3         Cooling control relay output         Alarm output 3         Alarm output 3              |                                                                                     | Alarm output 3                                                                      |                                                                                        |  |  |

|                  |                 | Control Computation (MVS1 Set Value)                                                                               |                                                                                     |                                                                                                    |                                                                                        |  |  |
|------------------|-----------------|----------------------------------------------------------------------------------------------------|-------------------------------------------------------------------------------------|----------------------------------------------------------------------------------------------------|----------------------------------------------------------------------------------------|--|--|
| Terminal<br>Code | Terminal<br>No. | erminal Time proportional PID (0, 1)<br>No. Continuous PID (2)<br>ON/OFF computation (3)                           |                                                                                     | iting/cooling<br>iputation (4 - 6) Heating/cooling<br>computation (7 - 9)                                                                                             |                                                                                        |  |  |
| AIN1             | 1 - 3           | PV input 1                                                                                                    | PV input 1                                                                          | PV input 1                                                                                                    | PV input 1                                                                             |  |  |
| AIN2             | 46 - 48         | PV input 2                                                                                                    | PV input 2                                                                          | PV input 2                                                                                                    | PV input 2                                                                             |  |  |
| AIN3             | 4, 5            | Cascade input, feedforward input, or tracking input                                                                | Cascade input, feedforward input, or tracking input                                 | Cascade input, feedforward input, or tracking input                                                                                                    | Cascade input, feedforward input, or tracking input                                    |  |  |
| DI1              | 6, 8            | RUN/STOP switchover                                                                                                | RUN/STOP switchover                                                                 | RUN/STOP switchover                                                                                                    | RUN/STOP switchover                                                                    |  |  |
| DI2              | 7, 8            | Dual-PV switching                                                                                                  | Dual-PV switching                                                                   | Dual-PV switching                                                                                                    | Dual-PV switching                                                                      |  |  |
| DI3              | 31, 8           | MAN mode selection                                                                                                 | MAN mode selection                                                                  | MAN mode selection                                                                                                    | MAN mode selection                                                                     |  |  |
| DI4              | 32, 8           | Bit-0 of SV No. setting                                                                                            | Bit-0 of SV No. setting                                                             | Bit-0 of SV No. setting                                                                                                    | Bit-0 of SV No. setting                                                                |  |  |
| DI5              | 33, 8           | Bit-1 of SV No. setting                                                                                            | Bit-1 of SV No. setting                                                             | Bit-1 of SV No. setting                                                                                                    | Bit-1 of SV No. setting                                                                |  |  |
| DI6              | 34, 8           | Bit-2 of SV No. setting                                                                                            | Bit-2 of SV No. setting                                                             | Bit-2 of SV No. setting                                                                                                    | Bit-2 of SV No. setting                                                                |  |  |
| DI7              | 35, 8           | Bit-3 of SV No. setting                                                                                            | Bit-3 of SV No. setting                                                             | Bit-3 of SV No. setting Bit-3 of SV No. set                                                                                                    |                                                                                        |  |  |
| LPS1             | 19, 20          | Loop power supply for<br>transmitter 1Loop power supply for<br>transmitter 1Loop power supply for<br>transmitter 1 |                                                                                     | Loop power supply for<br>transmitter 1                                                                                                    | Loop power supply for<br>transmitter 1                                                 |  |  |
| LPS2             | 51, 52          | Loop power supply for transmitter 2                                                                                | Loop power supply for transmitter 2                                                 | ower supply for Loop power supply for transmitter 2 toop transmitter 2                                                                                                |                                                                                        |  |  |
| OUT1A            | 16, 18          | Retransmission output (0, 3)<br>Voltage pulse output (1)<br>Current output (2)                                     | Retransmission output (4)<br>Heating pulse output (5)<br>Heating current output (6) | Retransmission output (7)<br>Heating pulse output (8)<br>Heating current output (9)                                                                                   | Retransmission output (10)<br>Heating pulse output (11)<br>Heating current output (12) |  |  |
| OUT2A            | 49, 50          | Retransmission current<br>output 2                                                                                 | Retransmission current<br>output 2                                                  | Cooling pulse output                                                                                                    | Cooling current output                                                                 |  |  |
| OUT3A            | 17, 18          | Retransmission voltage<br>output 3                                                                                 | Retransmission voltage<br>output 3                                                  | Retransmission voltage<br>output 3                                                                                                    | Retransmission voltage<br>output 3                                                     |  |  |
| DO1              | 9, 12           | Alarm output 1                                                                                                    | Alarm output 1                                                                      | Alarm output 1                                                                                                    | Alarm output 1                                                                         |  |  |
| DO2              | 10, 12          | Alarm output 2                                                                                                    | Alarm output 2                                                                      | Alarm output 2                                                                                                    | Alarm output 2                                                                         |  |  |
| DO3              | 11, 12          | Alarm output 3                                                                                                    | Alarm output 3                                                                      | Alarm output 3                                                                                                    | Alarm output 3                                                                         |  |  |
| DO4              | 36, 40          | Alarm output 4                                                                                                    | Alarm output 4                                                                      | Alarm output 4                                                                                                    | Alarm output 4                                                                         |  |  |
| DO5              | 37, 40          | No function                                                                                                    | No function                                                                         | No function                                                                                                    | No function                                                                            |  |  |
| DO6              | 38, 40          | No function                                                                                                    | No function                                                                         | No function                                                                                                    | No function                                                                            |  |  |
| DO7              | 39, 40          | FAIL output                                                                                                    | FAIL output                                                                         | FAIL output                                                                                                    | FAIL output                                                                            |  |  |
| OUT1R            | 55 - 57         | Control relay output (0, 3)<br>Alarm output 4 (1, 2)                                                               | Heating control relay output (4)<br>Alarm output 4 (5, 6)                           | output (4)         Heating control relay output (7)         Heating control relay output (7)           6, 6)         Alarm output 4 (8, 9)         Alarm output 4 (1) |                                                                                        |  |  |
| OUT2R            | 58 - 60         | Alarm output 3                                                                                                    | Cooling control relay output                                                        | Alarm output 3                                                                                                    | Alarm output 3                                                                         |  |  |

#### ■ US1000-11: Loop control with PV switching and two universal inputs (US mode 14)

#### **US1000-1**

| -11: | Loop control with | PV auto-selector | and two universal in | puts (US mode 15) |
|------|-------------------|------------------|----------------------|-------------------|
|------|-------------------|------------------|----------------------|-------------------|

|                  |                 | Control Computation (MVS1 Set Value)                                                                                                    |                                                                                     |                                                                                     |                                                                                        |  |  |
|------------------|-----------------|----------------------------------------------------------------------------------------------------|-------------------------------------------------------------------------------------|-------------------------------------------------------------------------------------|----------------------------------------------------------------------------------------|--|--|
| Terminal<br>Code | Terminal<br>No. | Time proportional PID (0, 1)<br>Continuous PID (2)<br>ON/OFF computation (3)                                                                                                    | Heating/cooling<br>computation (4 - 6)                                              | Heating/cooling<br>computation (7 - 9)                                              | Heating/cooling<br>computation (10 - 12)                                               |  |  |
| AIN1             | 1 - 3           | PV input 1                                                                                                    | PV input 1                                                                          | PV input 1                                                                          | PV input 1                                                                             |  |  |
| AIN2             | 46 - 48         | PV input 2                                                                                                    | PV input 2                                                                          | PV input 2                                                                          | PV input 2                                                                             |  |  |
| AIN3             | 4, 5            | PV input 3, cascade<br>input, feedforward input,<br>or tracking input         PV input 3, cascade<br>input, feedforward input,<br>or tracking input         PV input 3, cascade<br>input, feedforward input,<br>or tracking input         PV |                                                                                     | PV input 3, cascade<br>input, feedforward input,<br>or tracking input               |                                                                                        |  |  |
| DI1              | 6, 8            | RUN/STOP switchover                                                                                                    | RUN/STOP switchover                                                                 | RUN/STOP switchover                                                                 | RUN/STOP switchover                                                                    |  |  |
| DI2              | 7, 8            | MAN mode selection                                                                                                    | MAN mode selection                                                                  | MAN mode selection                                                                  | MAN mode selection                                                                     |  |  |
| DI3              | 31, 8           | AUTO mode selection                                                                                                    | AUTO mode selection                                                                 | AUTO mode selection                                                                 | AUTO mode selection                                                                    |  |  |
| DI4              | 32, 8           | Bit-0 of SV No. setting                                                                                                    | Bit-0 of SV No. setting                                                             | Bit-0 of SV No. setting                                                             | Bit-0 of SV No. setting                                                                |  |  |
| DI5              | 33, 8           | Bit-1 of SV No. setting                                                                                                    | Bit-1 of SV No. setting                                                             | Bit-1 of SV No. setting                                                             | Bit-1 of SV No. setting                                                                |  |  |
| DI6              | 34, 8           | Bit-2 of SV No. setting                                                                                                    | Bit-2 of SV No. setting                                                             | Bit-2 of SV No. setting                                                             | Bit-2 of SV No. setting                                                                |  |  |
| DI7              | 35, 8           | Bit-3 of SV No. setting                                                                                                    | Bit-3 of SV No. setting                                                             | Bit-3 of SV No. setting                                                             | Bit-3 of SV No. setting                                                                |  |  |
| LPS1             | 19, 20          | Loop power supply for transmitter 1                                                                                                    | Loop power supply for transmitter 1                                                 | power supply for<br>mitter 1 Loop power supply for<br>transmitter 1                 |                                                                                        |  |  |
| LPS2             | 51, 52          | Loop power supply for transmitter 2                                                                                                    | Loop power supply for transmitter 2                                                 | Loop power supply for transmitter 2                                                 | Loop power supply for transmitter 2                                                    |  |  |
| OUT1A            | 16, 18          | Retransmission output (0, 3)<br>Voltage pulse output (1)<br>Current output (2)                                                                                                    | Retransmission output (4)<br>Heating pulse output (5)<br>Heating current output (6) | Retransmission output (7)<br>Heating pulse output (8)<br>Heating current output (9) | Retransmission output (10)<br>Heating pulse output (11)<br>Heating current output (12) |  |  |
| OUT2A            | 49, 50          | Retransmission current<br>output 2                                                                                                    | Retransmission current<br>output 2                                                  | Cooling pulse output                                                                | Cooling current output                                                                 |  |  |
| OUT3A            | 17, 18          | Retransmission voltage<br>output 3                                                                                                    | Retransmission voltage<br>output 3                                                  | Retransmission voltage<br>output 3                                                  | Retransmission voltage<br>output 3                                                     |  |  |
| DO1              | 9, 12           | Alarm output 1                                                                                                    | Alarm output 1                                                                      | Alarm output 1                                                                      | Alarm output 1                                                                         |  |  |
| DO2              | 10, 12          | Alarm output 2                                                                                                    | Alarm output 2                                                                      | Alarm output 2                                                                      | Alarm output 2                                                                         |  |  |
| DO3              | 11, 12          | Alarm output 3                                                                                                    | Alarm output 3                                                                      | Alarm output 3                                                                      | Alarm output 3                                                                         |  |  |
| DO4              | 36, 40          | Alarm output 4                                                                                                    | Alarm output 4                                                                      | Alarm output 4                                                                      | Alarm output 4                                                                         |  |  |
| DO5              | 37, 40          | No function                                                                                                    | No function                                                                         | No function                                                                         | No function                                                                            |  |  |
| DO6              | 38, 40          | No function                                                                                                    | No function                                                                         | No function                                                                         | No function                                                                            |  |  |
| DO7              | 39, 40          | FAIL output                                                                                                    | FAIL output                                                                         | FAIL output                                                                         | FAIL output                                                                            |  |  |
| OUT1R            | 55 - 57         | Control relay output (0, 3)<br>Alarm output 4 (1, 2)                                                                                                    | Heating control relay output (4)<br>Alarm output 4 (5, 6)                           | Heating control relay output (7)<br>Alarm output 4 (8, 9)                           | Heating control relay output (10)<br>Alarm output 4 (11, 12)                           |  |  |
| OUT2R            | 58 - 60         | Alarm output 3                                                                                                    | Cooling control relay output                                                        | Alarm output 3                                                                      | Alarm output 3                                                                         |  |  |

#### 3.2.3 Terminal Assignment for US1000-21 (Position Proportional Type)

- US1000-21: Single-loop control (US mode 1)
  - US1000-21: Cascade secondary-loop control (US mode 3)
  - US1000-21: Cascade control (US mode 4)

#### US1000-21: Loop control for backup (US mode 5)

| Terminal Terminal<br>Code No. |         | Controller mode (US mode)                                                                                          |                                                                                                    |                                     |                                            |  |  |  |
|-------------------------------|---------|----------------------------------------------------------------------------------------------------|----------------------------------------------------------------------------------------------------|-------------------------------------|--------------------------------------------|--|--|--|
|                               |         | US mode 1                                                                                                    | US mode 3                                                                                                    | US mode 4                           | US mode 5                                  |  |  |  |
| AIN1                          | 1 - 3   | PV input                                                                                                    | PV input                                                                                                    | Primary-side PV input               | PV input                                   |  |  |  |
| AIN2                          | 46 - 48 | No function                                                                                                    | Feedforward input                                                                                                    | Cascade input or feedforward input  | Cascade input or<br>feedforward input      |  |  |  |
| AIN3                          | 4, 5    | Cascade input or<br>feedforward input                                                                              | Cascade input                                                                                                    | Secondary-side PV input             | Tracking switching                         |  |  |  |
| DI1                           | 6, 8    | RUN/STOP switchover                                                                                                | RUN/STOP switchover                                                                                                    | RUN/STOP switchover                 | RUN/STOP switchover                        |  |  |  |
| DI2                           | 7, 8    | MAN mode selection                                                                                                 | $CAS \rightarrow AUTO mode$<br>when the contact is off                                                                                                    | OPEN/CLOSE<br>switchover            | Tracking input                             |  |  |  |
| DI3                           | 31, 8   | AUTO mode selection                                                                                                | MAN mode selection                                                                                                    | MAN mode selection                  | MAN mode selection                         |  |  |  |
| DI4                           | 32, 8   | Bit-0 of SV No. setting                                                                                            | AUTO mode selection                                                                                                    | AUTO mode selection                 | Bit-0 of SV No. setting                    |  |  |  |
| DI5                           | 33, 8   | Bit-1 of SV No. setting                                                                                            | CAS mode selection                                                                                                    | CAS mode selection                  | Bit-1 of SV No. setting                    |  |  |  |
| DI6                           | 34, 8   | Bit-2 of SV No. setting                                                                                            | Message input                                                                                                    | Message input                       | Bit-2 of SV No. setting                    |  |  |  |
| DI7                           | 35, 8   | Bit-3 of SV No. setting                                                                                            | No function                                                                                                    | No function                         | Bit-3 of SV No. setting                    |  |  |  |
| LPS1                          | 19, 20  | Loop power supply for<br>transmitter 1Loop power supply for<br>transmitter 1Loop power supply for<br>transmitter 1 |                                                                                                    | Loop power supply for transmitter 1 | Loop power supply for transmitter 1        |  |  |  |
| LPS2                          | 51, 52  | Loop power supply for transmitter 2                                                                                | r Loop power supply for<br>transmitter 2 Loop power supply for<br>transmitter 2                                                                                                    |                                     | Loop power supply for transmitter 2        |  |  |  |
| OUT1A                         | 16, 18  | Retransmission output 1                                                                                            | Retransmission output 1                                                                                                    | Retransmission output 1             | Retransmission output 1                    |  |  |  |
| OUT2A                         | 49, 50  | Retransmission current<br>output 2                                                                                 | Retransmission current<br>output 2                                                                                                    | Retransmission current<br>output 2  | Retransmission current<br>output 2         |  |  |  |
| OUT3A                         | 17, 18  | Retransmission voltage<br>output 3                                                                                 | Retransmission voltage<br>output 3                                                                                                    | Retransmission voltage<br>output 3  | Retransmission voltage<br>output 3         |  |  |  |
| DO1                           | 9, 12   | Alarm output 1                                                                                                    | Alarm output 1                                                                                                    | Alarm output 1                      | Alarm output 1                             |  |  |  |
| DO2                           | 10, 12  | Alarm output 2                                                                                                    | Alarm output 2                                                                                                    | Alarm output 2                      | Alarm output 2                             |  |  |  |
| DO3                           | 11, 12  | Alarm output 3                                                                                                    | CAS output                                                                                                    | Alarm output 3                      | Error output                               |  |  |  |
| DO4                           | 36, 40  | Alarm output 4                                                                                                    | Alarm output 4                                                                                                    | Alarm output 4                      | Alarm output 4                             |  |  |  |
| DO5                           | 37, 40  | No function                                                                                                    | Alarm output 3                                                                                                    | No function                         | Alarm output 3                             |  |  |  |
| DO6                           | 38, 40  | No function                                                                                                    | No function                                                                                                    | No function                         | No function                                |  |  |  |
| DO7                           | 39, 40  | FAIL output                                                                                                    | FAIL output                                                                                                    | FAIL output                         | FAIL output                                |  |  |  |
| FBIN                          | 55 - 57 | Valve position feedback Valve position feedback Valve position feedback input input                                |                                                                                                    | Valve position feedback input       |                                            |  |  |  |
| OUTR                          | 58 - 60 | Position proportional control relay output                                                                         | Position proportional control relay output control relay output control |                                     | Position proportional control relay output |  |  |  |

- US1000-21: Loop control with PV switching (US mode 6)
  - US1000-21: Loop control with PV auto-selector (US mode 7)
  - US1000-21: Loop control with PV-hold function (US mode 8)

#### US1000-21: Cascade control with two universal inputs (US mode 13)

| Terminal Terminal Controller mode (US mode) |         |                                                                                                    |                                                                                                    |                                                     |                                     |
|---------------------------------------------|---------|----------------------------------------------------------------------------------------------------|----------------------------------------------------------------------------------------------------|-----------------------------------------------------|-------------------------------------|
| Code                                        | No.     | US mode 6                                                                                                    | US mode 7                                                                                                    | US mode 8                                           | US mode 13                          |
| AIN1                                        | 1 - 3   | PV input 1                                                                                                    | PV input 1                                                                                                    | PV input                                            | PV input 1                          |
| AIN2                                        | 46 - 48 | Cascade input, feedforward input, or tracking input                                                                                                    | Cascade input, feedforward input, or tracking input                                                                 | No function                                         | PV input 2                          |
| AIN3                                        | 4, 5    | PV input 2                                                                                                    | PV input 2                                                                                                    | Cascade input, feedforward input, or tracking input | Cascade input or feedforward input  |
| DI1                                         | 6, 8    | RUN/STOP switchover                                                                                                    | RUN/STOP switchover                                                                                                 | RUN/STOP switchover                                 | RUN/STOP switchover                 |
| DI2                                         | 7, 8    | Dual-PV switching                                                                                                    | MAN mode selection                                                                                                  | 'PV-hold and MAN<br>mode' or 'AUTO mode'            | OPEN/CLOSE<br>switchover            |
| DI3                                         | 31, 8   | MAN mode selection                                                                                                    | AUTO mode selection                                                                                                 | CAS mode selection                                  | MAN mode selection                  |
| DI4                                         | 32, 8   | Bit-0 of SV No. setting                                                                                                    | Bit-0 of SV No. setting                                                                                             | Bit-0 of SV No. setting                             | AUTO mode selection                 |
| DI5                                         | 33, 8   | Bit-1 of SV No. setting                                                                                                    | Bit-1 of SV No. setting                                                                                             | Bit-1 of SV No. setting                             | CAS mode selection                  |
| DI6                                         | 34, 8   | Bit-2 of SV No. setting                                                                                                    | Bit-2 of SV No. setting                                                                                             | Bit-2 of SV No. setting                             | Message input                       |
| DI7                                         | 35, 8   | Bit-3 of SV No. setting                                                                                                    | Bit-3 of SV No. setting Bit-3 of SV No. setting                                                                     |                                                     | No function                         |
| LPS1                                        | 19, 20  | Loop power supply for transmitter 1                                                                                                    | p power supply for supply for transmitter 1 Loop power supply for transmitter 1 Loop power supply for transmitter 1 |                                                     | Loop power supply for transmitter 1 |
| LPS2                                        | 51, 52  | Loop power supply for transmitter 2                                                                                                    | for Loop power supply for transmitter 2 Loop power supply for transmitter 2                                         |                                                     | Loop power supply for transmitter 2 |
| OUT1A                                       | 16, 18  | Retransmission output 1                                                                                                    | Retransmission output 1                                                                                             | Retransmission output 1                             | Retransmission output 1             |
| OUT2A                                       | 49, 50  | Retransmission current<br>output 2                                                                                                    | Retransmission current<br>output 2                                                                                  | Retransmission current<br>output 2                  | Retransmission current<br>output 2  |
| OUT3A                                       | 17, 18  | Retransmission voltage<br>output 3                                                                                                    | Retransmission voltage<br>output 3                                                                                  | Retransmission voltage output 3                     | Retransmission voltage output 3     |
| DO1                                         | 9, 12   | Alarm output 1                                                                                                    | Alarm output 1                                                                                                    | Alarm output 1                                      | Alarm output 1                      |
| DO2                                         | 10, 12  | Alarm output 2                                                                                                    | Alarm output 2                                                                                                    | Alarm output 2                                      | Alarm output 2                      |
| DO3                                         | 11, 12  | Alarm output 3                                                                                                    | Alarm output 3                                                                                                    | Alarm output 3                                      | Alarm output 3                      |
| DO4                                         | 36, 40  | Alarm output 4                                                                                                    | Alarm output 4                                                                                                    | Alarm output 4                                      | Alarm output 4                      |
| DO5                                         | 37, 40  | No function                                                                                                    | No function                                                                                                    | No function                                         | No function                         |
| DO6                                         | 38, 40  | No function                                                                                                    | No function                                                                                                    | No function                                         | No function                         |
| DO7                                         | 39, 40  | FAIL output                                                                                                    | FAIL output                                                                                                    | FAIL output                                         | FAIL output                         |
| FBIN                                        | 55 - 57 | Valve position feedback<br>input         Valve position feedback<br>input         Valve position feedback<br>input         Valve position feedback<br>input |                                                                                                    | Valve position feedback input                       |                                     |
| OUTR                                        | 58 - 60 | 3 - 60 Position proportional control relay output Position proportional control relay output Position proportional control relay output                     |                                                                                                    | Position proportional control relay output          |                                     |

■ US1000-21: Loop control with PV switching and two universal inputs (US mode 14)

US1000-21: Loop control with PV auto-selector and two universal inputs (US mode 15)

| Terminal | Terminal | Controller mode (US mode)                           |                                                                       |  |  |  |
|----------|----------|-----------------------------------------------------|-----------------------------------------------------------------------|--|--|--|
| Code     | No.      | US mode 14                                          | US mode 15                                                            |  |  |  |
| AIN1     | 1 - 3    | PV input 1                                          | PV input 1                                                            |  |  |  |
| AIN2     | 46 - 48  | PV input 2                                          | PV input 2                                                            |  |  |  |
| AIN3     | 4, 5     | Cascade input, feedforward input, or tracking input | PV input 3, cascade<br>input, feedforward input,<br>or tracking input |  |  |  |
| DI1      | 6, 8     | RUN/STOP switchover                                 | RUN/STOP switchover                                                   |  |  |  |
| DI2      | 7, 8     | Dual-PV switching                                   | MAN mode selection                                                    |  |  |  |
| DI3      | 31, 8    | MAN mode selection                                  | AUTO mode selection                                                   |  |  |  |
| DI4      | 32, 8    | Bit-0 of SV No. setting                             | Bit-0 of SV No. setting                                               |  |  |  |
| DI5      | 33, 8    | Bit-1 of SV No. setting                             | Bit-1 of SV No. setting                                               |  |  |  |
| DI6      | 34, 8    | Bit-2 of SV No. setting                             | Bit-2 of SV No. setting                                               |  |  |  |
| DI7      | 35, 8    | Bit-3 of SV No. setting                             | Bit-3 of SV No. setting                                               |  |  |  |
| LPS1     | 19, 20   | Loop power supply for<br>transmitter 1              | Loop power supply for transmitter 1                                   |  |  |  |
| LPS2     | 51, 52   | Loop power supply for transmitter 2                 | Loop power supply for transmitter 2                                   |  |  |  |
| OUT1A    | 16, 18   | Retransmission output 1                             | Retransmission output 1                                               |  |  |  |
| OUT2A    | 49, 50   | Retransmission current<br>output 2                  | Retransmission current<br>output 2                                    |  |  |  |
| OUT3A    | 17, 18   | Retransmission voltage<br>output 3                  | Retransmission voltage<br>output 3                                    |  |  |  |
| DO1      | 9, 12    | Alarm output 1                                      | Alarm output 1                                                        |  |  |  |
| DO2      | 10, 12   | Alarm output 2                                      | Alarm output 2                                                        |  |  |  |
| DO3      | 11, 12   | Alarm output 3                                      | Alarm output 3                                                        |  |  |  |
| DO4      | 36, 40   | Alarm output 4                                      | Alarm output 4                                                        |  |  |  |
| DO5      | 37, 40   | No function                                         | No function                                                           |  |  |  |
| DO6      | 38, 40   | No function                                         | No function                                                           |  |  |  |
| DO7      | 39, 40   | FAIL output                                         | FAIL output                                                           |  |  |  |
| FBIN     | 55 - 57  | Valve position feedback input                       | Valve position feedback input                                         |  |  |  |
| OUTR     | 58 - 60  | Position proportional<br>control relay output       | Position proportional control relay output                            |  |  |  |

## 4. Setting the Basic Functions

This chapter describes the setting procedure and the meanings of the parameters used to select and adjust the US1000 controller functions.

The parameters of the US1000 controller are largely divided into two types: "operation parameters" and "setup parameters."

- Operation parameters are the parameters that are changed relatively often during operation.
- Setup parameters are the parameters that determine the controller functions and are rarely changed once they have been set.

Some parameters must be set before operation (such as the controller mode (US mode) and the input type), while others can be set as necessary according to the user's needs. This chapter describes the setting procedure for parameters that must be set and those that are used often. Refer to the parameter lists in Appendixes 3 and 4, and the parameter maps in Appendix 5 to set the other parameters.

## 4.1 Example of Parameter Display

To set an operation parameter or setup parameter, first call up the main menu to which the parameter belongs. Then, from the main menu, call up the submenu which contains the parameter, and then the target parameter from that submenu.

Appendix 5 shows the locations of all of the main menus, submenus, and parameters to help you call up parameters.

#### • Examples of parameter display

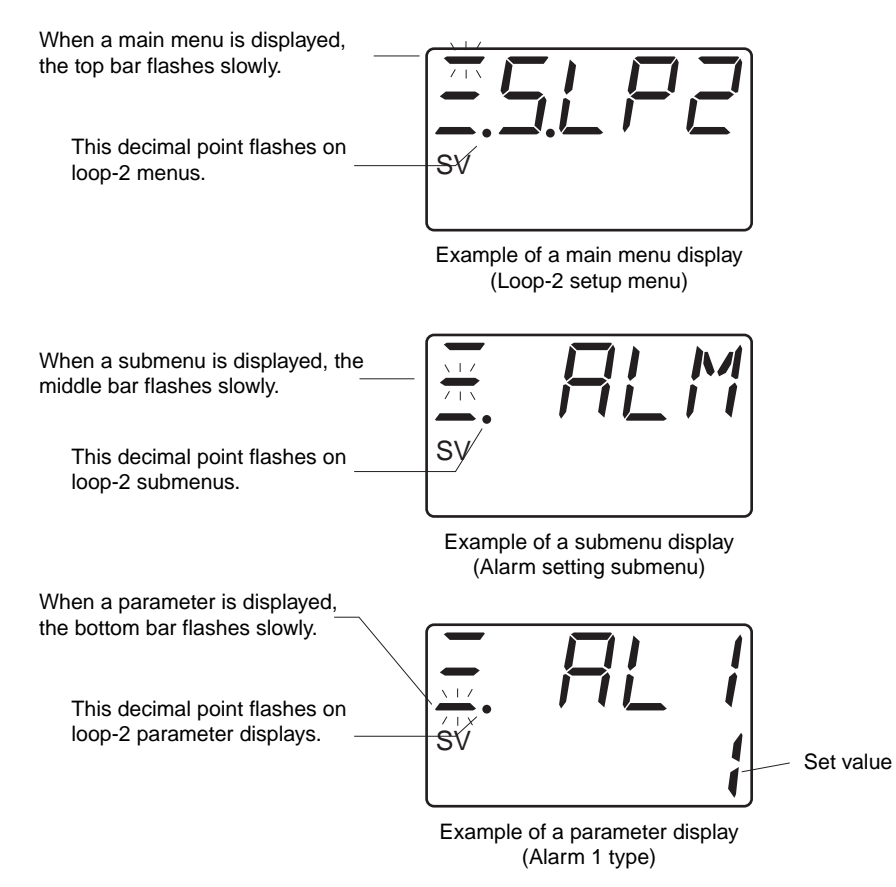

## **4.2 Procedure for Setting the Basic Functions**

Always set the US1000 controller functions following the procedure below. Changing the controller mode and input/output settings will initialize the related parameters depending on the change.

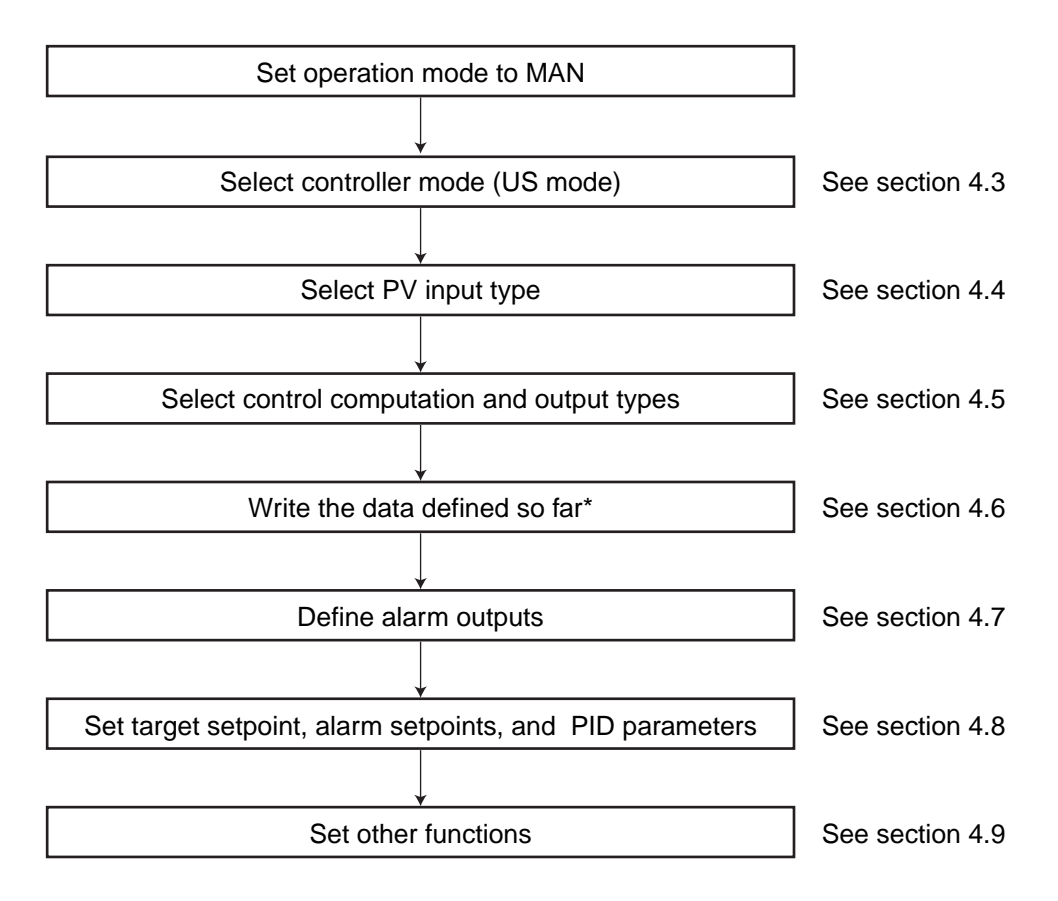

\* This initializes the related parameters according to the controller mode (US mode) and PV input type.

#### Switching the Operation Mode

Before starting to setup the functions, press (M) key and change the operation mode to MAN. Setup parameters can only be set in MAN mode. Change both loop-1 and loop-2's operation mode to MAN when the controller mode (US mode) is dual-loop control or temperature and humidity control.

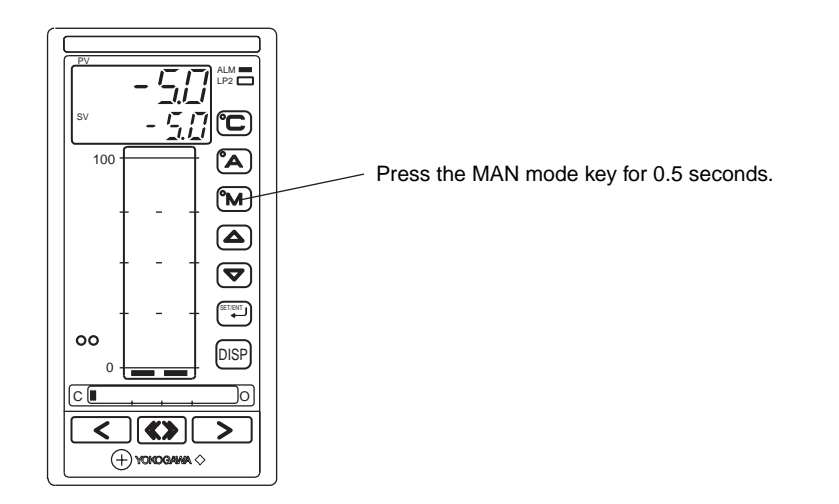

## 4.3 Selecting the Controller Mode (US Mode)

The controller mode (US mode) determines the basic action of the controller. The US1000 controller has 14 selectable controller modes.

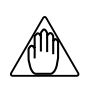

## NOTE

- Since changing the controller mode resets the internal functions of the controller and initializes the related parameters accordingly, be sure to set the controller mode before setting other parameters.
- Some controller modes cannot be selected depending on the model and suffix codes of the US1000 controller.

US1000-00: Modes that cannot be selected include dual-loop control, temperature and humidity control, cascade control with two universal inputs, loop control with PV switching or PV auto-selector and two universal inputs, and custom computation control.

US1000-21: Modes that cannot be selected include cascade primary-loop control, dual-loop control, and temperature and humidity control.

#### **Controller Mode (US Mode)**

| Controllor mode                                             | Sotting | Description                                                                            |     | Model: US1000 |     |  |
|-------------------------------------------------------------|---------|----------------------------------------------------------------------------------------|-----|---------------|-----|--|
| Controller mode                                             | Setting | Description                                                                            | -00 | -11           | -21 |  |
| Single-loop control                                         | 1       | Basic PID control                                                                      |     |               |     |  |
| Cascade primary-loop control                                | 2       | Operates as a primary controller in cascade control.                                   |     |               | NA  |  |
| Cascade secondary-loop control                              | 3       | Operates as a secondary controller in cascade control.                                 |     |               |     |  |
| Cascade control                                             | 4       | Performs cascade control with a single controller.                                     |     |               |     |  |
| Loop control for backup                                     | 5       | PID control with backup function for the supervisory system.                           |     |               |     |  |
| Loop control with PV switching                              | 6       | PID control with dual-PV switching function by contact input or PV range.              |     |               |     |  |
| Loop control with PV auto-selector                          | 7       | PID control with dual-PV auto-selector function by minimum/maximum/average/difference. |     |               |     |  |
| Loop control with PV-hold function                          | 8       | PID control with a PV- and MV-hold function.                                           |     |               |     |  |
| Dual-loop control                                           | 11      | Basic PID control for independent two loops.                                           | NA  |               | NA  |  |
| Temperature and humidity control                            | 12      | Controls temperature and relative humidity independently by PID control.               | NA  |               | NA  |  |
| Cascade control with two universal inputs                   | 13      | Performs cascade control using two universal inputs.                                   | NA  |               |     |  |
| Loop control with PV switching and two universal inputs     | 14      | Performs loop control with PV switching using two universal inputs.                    | NA  |               |     |  |
| Loop control with PV auto-selector and two universal inputs | 15      | Performs loop control with PV auto-selector using two universal inputs.                | NA  |               |     |  |
| Custom computation control                                  | 21      | Controls by user-defined control and computation functions.                            | NA  |               |     |  |

NA: Not available

## $\langle \mathcal{S} \rangle$

#### See Also

Block diagram for each controller mode is given in the appendix of the separate 'US1000 Digital Indicating Controller Functions (IM 5D1A01-02E)' manual.

■ Parameter to Set Controller Mode (US Mode)

| Main menu | Submenu | Parameter | Description               | Setting range                       | Default |
|-----------|---------|-----------|---------------------------|-------------------------------------|---------|
| USMD      | MD      | USM       | Controller mode (US mode) | See the table on the previous page. | 1       |

- Setting the Controller Mode (US Mode)
  - Press the key for 3 seconds from an operation display to call up the mode menu (MODE) or loop-1 operation menu (O.LP1).
     (O.LP1 is displayed for the default setting.)
  - 2. Press the ♥ key once to call up the setup menu (STUP). Press the ♥ key. If a password has been set, input the password here.
  - The loop-1 setup menu (S.LP1) is then displayed. Press the ♥ key once to call up the controller function setup menu (USMD).
  - 4. Press the key to call up the controller mode submenu (MD).
  - 5. Press the key to display the controller mode (US mode) parameter (USM).
  - 6. Select the controller mode (US mode) value using the → and keys. (For example, select 4 for cascade control.) A decimal point appears and flashes. Some controller modes cannot be used depending on the model and suffix code, in which case their controller mode values will not be displayed.
  - 7. Press the key. The display is cleared for a moment and the controller's internal functions are reset.
  - 8. An operation display then appears.

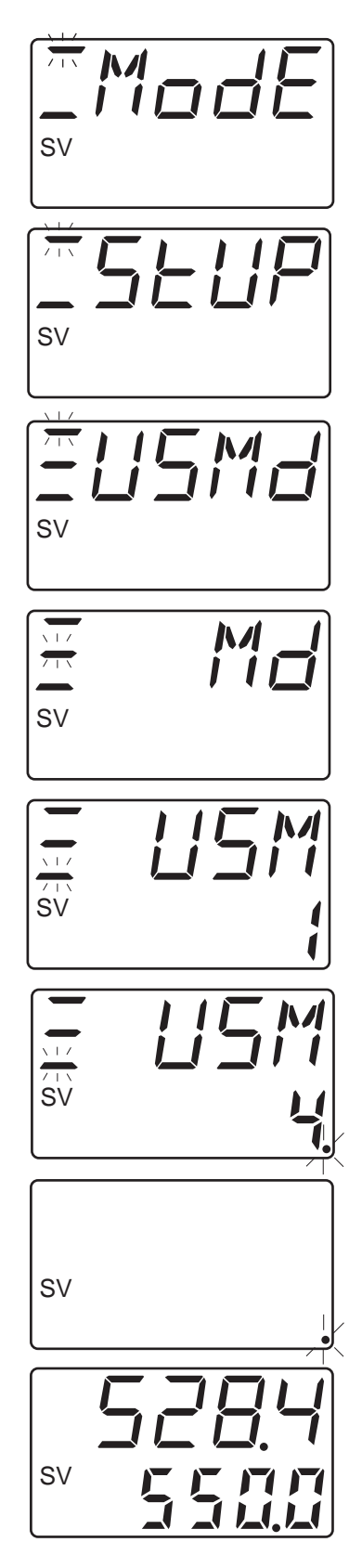

## 4.4 Selecting the PV Input Type

The US1000 controller supports universal inputs and can receive the signals from a thermocouple and RTD, and from standard signals and DC voltage signals, as PV inputs. Up to 3 inputs are available depending on the model and suffix code, and you can set the input type and range for each input.

#### ■ Analog Input Terminals of the US1000 Controller

The US1000 controller has a maximum of 3 analog input terminals. The AIN1, AIN2, and AIN3 terminals correspond to analog inputs 1, 2, and 3, respectively. In this section, the procedure to set analog input 1 is described. If you are also using analog input 2 and/or 3, set them in the same manner.

- AIN1 terminal: Universal analog input terminal used for a PV input.
- AIN2 terminal: Universal analog input terminal. This terminal is not provided on the US1000-00 model (which only has AIN1 and AIN3 terminals).
- AIN3 terminal: Analog input terminal for voltage input and used for cascade input etc..

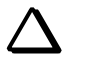

TIP

• Signals assigned to the analog input terminals

Setting the controller mode (US mode) automatically sets the input signals used in that controller mode, such as the PV input, cascade input, feedforward input, tracking input, etc., to the AIN1, AIN2, and AIN3 terminals.

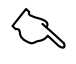

#### See Also

Section 3.2, "Signals Assigned to Terminals," for the signal assignment of the analog input terminals.

In this section, the procedure to set the type-J thermocouple and a measurement range of 0 to 500°C for the AIN1 signal is described as an example.

| Input type      |              | Setting | Range (°C)          | Range (°F)         | Accuracy                                    |
|-----------------|--------------|---------|---------------------|--------------------|---------------------------------------------|
| Thermocouple    | К            | 1       | -270.0 to 1370.0°C  | -450.0 to 2500.0°F | $0^{\circ}$ C and over: $\pm 0.1\%$ of F.S. |
|                 |              | 2       | -270.0 to 1000.0°C  | -450.0 to 2300.0°F | Below $0^{\circ}$ C : ±0.2% of F.S.         |
|                 |              | 3       | -200.0 to 500.0°C   | -200.0 to 1000.0°F | K (below -200°C) : ±2% of F.S.              |
|                 | J            | 4       | -200.0 to 1200.0°C  | -300.0 to 2300.0°F |                                             |
|                 | Т            | 5       | -270.0 to 400.0°C   | -450.0 to 750.0°F  | T (below -200°C) : $\pm 1\%$ of F.S.        |
|                 |              | 6       | 0.0 to 400.0°C      | -200.0 to 750.0°F  |                                             |
|                 | В            | 7       | 0.0 to 1800.0°C     | 32 to 3300°F       | 400°C and over: $\pm 0.1\%$ of F.S.         |
|                 |              |         |                     |                    | Below $400^{\circ}$ C : $\pm 5\%$ of F.S.   |
|                 | S            | 8       | 0.0 to 1700.0°C     | 32 to 3100°F       | ±0.15% of F.S.                              |
|                 | R            | 9       | 0.0 to 1700.0°C     | 32 to 3100°F       |                                             |
|                 | N            | 10      | -200.0 to 1300.0°C  | -300.0 to 2400.0°F | ±0.1% of F.S.                               |
|                 | Е            | 11      | -270.0 to 1000.0°C  | -450.0 to 1800.0°F | $0^{\circ}$ C and over: $\pm 0.1\%$ of F.S. |
|                 | L            | 12      | -200.0 to 900.0°C   | -300.0 to 1600.0°F | Below $0^{\circ}$ C : ±0.2% of F.S.         |
|                 | U            | 13      | -200.0 to 400.0°C   | -300.0 to 750.0°F  | E (below -200°C) : $\pm 1.5\%$ of F.S.      |
|                 |              | 14      | 0.0 to 400.0°C      | -200.0 to 1000.0°F | ±0.2% of F.S.                               |
|                 | W            | 15      | 0.0 to 2300.0°C     | 32 to 4200°F       | ±0.2% of F.S.                               |
|                 | Platinel 2   | 16      | 0.0 to 1390.0°C     | 32.0 to 2500.0°F   | ±0.1% of F.S.                               |
|                 | PR20-40      | 17      | 0.0 to 1900.0°C     | 32 to 3400°F       | 800°C and over: $\pm 0.5\%$ of F.S.         |
|                 |              |         |                     |                    | Below 800°C : Accuracy not guaranteed       |
|                 | W97Re3       | 18      | 0.0 to 2000.0°C     | 32 to 3600°F       | ±0.2% of F.S.                               |
|                 | W75Re25      |         |                     |                    |                                             |
| RTD             | JPt100       | 30      | -200.0 to 500.0°C   | -300.0 to 1000.0°F | ±0.1% of F.S.                               |
|                 |              | 31      | -150.00 to 150.00°C | -200.0 to 300.0°F  | ±0.2% of F.S.                               |
|                 | Pt100        | 35      | -200.0 to 850.0°C   | -300.0 to 1560.0°F | ±0.1% of F.S.                               |
|                 | (ITS90)      | 36      | -200.0 to 500.0°C   | -300.0 to 1000.0°F |                                             |
|                 |              | 37      | -150.00 to 150.00°C | -200.0 to 300.0°F  | ±0.2% of F.S.                               |
| Standard signal | 0.4 to 2.0 V | 40      | 0.400 to 2.000      | $\backslash$       | ±0.1% of F.S.                               |
|                 | 1 to 5 V     | 41      | 1.000 to 5.000      |                    |                                             |
| DC voltage      | 0 to 2 V     | 50      | 0.000 to 2.000      |                    |                                             |
|                 | 0 to 10 V    | 51      | 0.00 to 10.00       |                    |                                             |
|                 | -10 to 20mV  | 55      | -10.00 to 20.00     |                    |                                             |
|                 | 0 to 100mV   | 56      | 0.0 to 100.0        |                    |                                             |

#### ■ Input Types and Ranges of Universal Inputs

\* Performance under standard operating conditions (temperature: 23 ±2°C; humidity: 55 ±10% RH; power supply frequency: 50/60 Hz).

#### ■ Parameters to Set the PV Input Type

| Main menu | Submenu | Parameter | Description                              | Setting Range                  | Default                           |
|-----------|---------|-----------|------------------------------------------|--------------------------------|-----------------------------------|
|           |         | TYP1      | Analog input-1 type for AIN1 terminal    | See the table above            | 1                                 |
|           |         | UNI1      | Analog input-1 unit                      | °C: Celsius;<br>°F: Fahrenheit | °C                                |
| USMD      | IN      | RH1       | Maximum value of analog input-1 range    | Within instrument input range  | Maximum level of instrument range |
|           |         | RL1       | Minimum value of analog input-1<br>range | Within instrument input range  | Minimum level of instrument range |

#### **Setting the PV Input Type**

- 1. Follow steps 1 to 3 of the controller mode (US mode) setting procedure in the previous section to call up the display shown on the right.
- 2. Press the key once to call up the controller mode submenu (MD).
- 3. Press the (△) key once to call up the analog input submenu (IN).
- 5. Press the key to register the change. The decimal point disappears.
- 7. Press the <sup>(met)</sup> key to display the maximum value of the analog input-1 range parameter (RH1). Display the maximum value of the range you want to set using the △ and ▽ keys, and press the <sup>(met)</sup> key to register the setting.
- 8. Press the to display the minimum value of the analog input-1 range parameter (RL1). Display the minimum value of the range you want to set using the and vert keys, and press the key to register the setting.
- 9. Press the DISP key twice to return to the controller function setup menu (USMD).

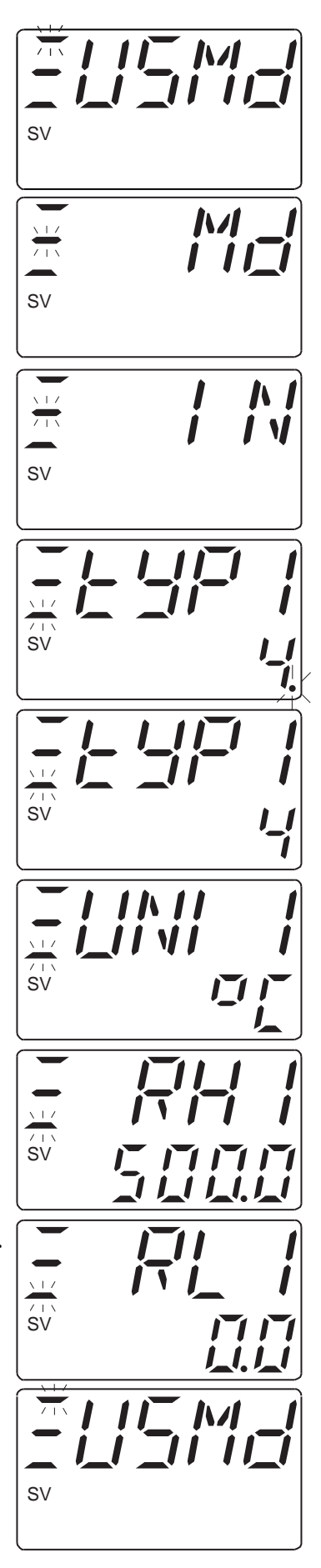

## 4.5 Selecting the Control Computation and Output Types

You can select the type of control computation for each control loop.

Normally, there is a single control loop. In the controller mode (US mode) for "dual-loop control" and "temperature and humidity control", however, the US1000 controller has two control loops and a control computation type must be selected for each loop.

The types of control computation are listed in the table below. Each control computation has a specific output type. The control computation for the US1000-21 model is fixed at position proportional PID and cannot be changed.

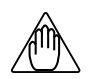

## NOTE

Some control computation types cannot be selected depending on the US1000 model and suffix code.

- US1000-00: Only "time proportional PID computation with voltage pulse output" and "continuous PID computation" can be selected.
- US1000-11: All types except for "position proportional PID computation" can be selected.

US1000-21: Only "position proportional PID computation" can be selected. It cannot be changed.

#### **Control Computation Types**

| Control computation type                                    | Setting | Description                                                                                                    | Output type                                                                                                    |
|-------------------------------------------------------------|---------|----------------------------------------------------------------------------------------------------|----------------------------------------------------------------------------------------------------|
| Time proportional PID computation with relay output         | 0       | Outputs the PID computation results as a pulse width of the time proportional on/off signal.                      | Control relay output                                                                                                    |
| Time proportional PID computation with voltage pulse output | 1       | Outputs the PID computation results as a pulse width of the time proportional on/off signal.                      | Voltage pulse output                                                                                                    |
| Continuous PID computation                                  | 2       | Outputs the PID computation result as an analog signal.                                                           | Current output                                                                                                    |
| On/off computation                                          | 3       | Compares the SV and PV and outputs the on/off signal depending on whether it is a positive or negative deviation. | Control relay output                                                                                                    |
| Heating/cooling computation<br>(See below)                  | 4 to 12 | Outputs the PID or on/off computation result<br>as two signals — one for heating and the other<br>for cooling.    | Either a control relay, voltage<br>pulse, or current output can be<br>selected for each of the heating-<br>side and cooling-side outputs. |
| Position proportional PID computation                       | None    | Controls so that the output and control valve opening are always compatible.                                      | Position proportional control relay output                                                                                                |

4: Heating control relay output • Cooling control relay output

- 5: Heating pulse output Cooling control relay output
- 6: Heating current output Cooling control relay output
- 7: Heating control relay output Cooling pulse output
- 8: Heating pulse output Cooling pulse output
- 9: Heating current output Cooling pulse output
- 10: Heating control relay output Cooling current output
- 11: Heating pulse output Cooling current output

12: Heating current output • Cooling current output

For dual-loop control and temperature and humidity control, both loop-1 and loop-2 have the same output combination :

- 4: Heating pulse output Cooling control relay output
- 5: Heating control relay output Cooling pulse output
- 6: Heating current output Cooling control relay output

7: Heating control relay output • Cooling current output

#### ■ Parameters to Set the Control Computation Type

| Main menu | Submenu | Parameter | Description   | Setting Range                                                                                                    | Default |
|-----------|---------|-----------|---------------|----------------------------------------------------------------------------------------------------|---------|
| USMD      | OUT     | MVS1      | MV1 selection | 0: Control relay output,<br>1: Voltage pulse output,<br>2: Current output,<br>3: Control relay output for ON/OFF | 2       |
|           |         | MVS2      | MV2 selection | 3: Control relay output for ON/OFF<br>computation,<br>4 to 12: Output for heating/cooling<br>computation         | 2       |

## $\Delta$ tip

Either MVS1 or MVS2 will be displayed according to the controller mode (US mode). Set the displayed parameter.

Set both for dual-loop control and temperature and humidity control.

#### **Setting the Control Computation Type**

- 1. This display represents the last step of the PV input type setting procedure of the previous section.
- 2. Press the key once to call up the controller mode submenu (MD).
- 3. Press the ( $\Delta$ ) key twice to call up the MV output submenu (OUT).
- 4. Press the key to display the MV1 selection parameter (MVS1). Select the MV output type using the and keys. (For example, select 1 for time proportional PID computation with voltage pulse output.) A decimal point appears and flashes when the setting is changed.
- 5. Press the key to register the setting. The decimal point disappears.
- 6. Press the DISP key twice to return to the controller function setup menu (USMD).

## 4.6 Writing the Data Defined So Far (Parameter Initialization)

Once you have reached this point, you need to write the information that you have defined so far (controller mode, PV input, and control computation) into the controller and initialize the related parameters.

#### ■ Parameter for Initializing Parameters

| Main menu | Submenu | Parameter | Description              | Setting Range | Default |
|-----------|---------|-----------|--------------------------|---------------|---------|
| USMD      | INIT    | INIT      | Parameter initialization | OFF, ON       | OFF     |

#### ■ Initializing Parameters

- 1. This display represents the last step of the control computation setting procedure of the previous section.
- 2. Press the key once to call up the controller mode submenu (MD).
- 3. Press the ( $\Delta$ ) key several times to call up the parameter initialization submenu (INIT).
- 5. Press the key to register the setting. The decimal point disappears.
- 6. Press the DISP key twice to return to the controller function setup menu (USMD).

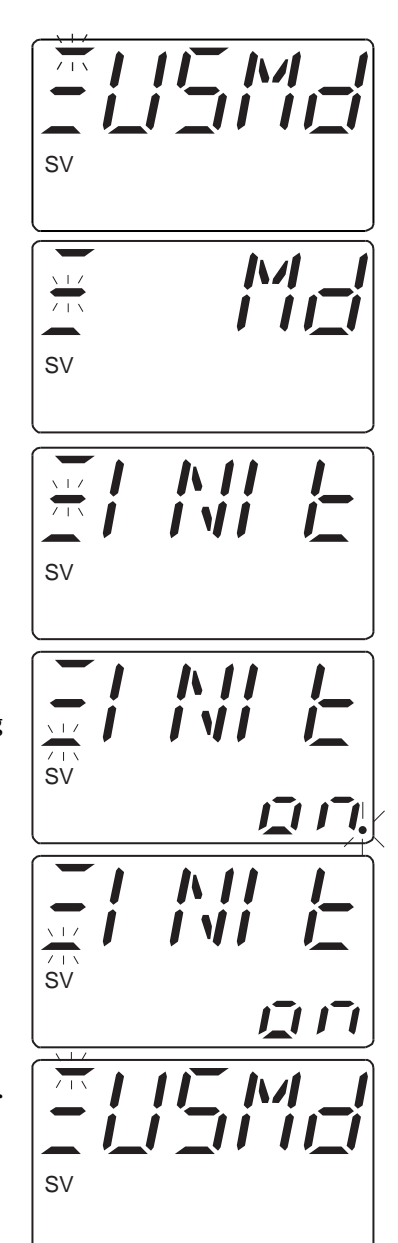

## 4.7 Defining the Alarm Outputs (as necessary)

The alarm outputs are pre-assigned to the US1000 controller's contact output terminals. For example, the US1000-00 (basic type) set up for single-loop control (US mode = 1) assigns alarm output 1, alarm output 2 and alarm output 3 to DO1 (terminal nos. 9 and 12), DO2 (terminal nos. 10 and 12) and DO3 (terminal nos. 11 and 12), respectively. Refer to section 3.2 for the assignments of the other controller modes.

Any one of the alarms listed in the table below can be assigned to each alarm output.

| Alarm type                           | Setting | Alarm type                                               | Setting |
|--------------------------------------|---------|----------------------------------------------------------|---------|
| PV high limit                        | 1       | PV high limit with waiting action                        | 11      |
| PV low limit                         | 2       | PV low limit with waiting action                         | 12      |
| High limit deviation                 | 3       | High limit deviation with waiting action                 | 13      |
| Low limit deviation                  | 4       | Low limit deviation with waiting action                  | 14      |
| Deviation of high limit passive      | 5       | Deviation of high limit passive with waiting action      | 15      |
| Deviation of low limit passive       | 6       | Deviation of low limit passive with waiting action       | 16      |
| Deviation of high and low limits     | 7       | Deviation of high and low limits with waiting action     | 17      |
| Deviation within high and low limits | 8       | Deviation within high and low limits with waiting action | 18      |
| PV high limit passive                | 9       | PV high limit passive with waiting action                | 19      |
| PV low limit passive                 | 10      | PV low limit passive with waiting action                 | 20      |

| Alarm type                    | Setting |
|-------------------------------|---------|
| SV high limit                 | 21      |
| SV low limit                  | 22      |
| MV high limit                 | 23      |
| MV low limit                  | 24      |
| PV velocity alarm             | 25      |
| PV velocity alarm passive     | 26      |
| Self-diagnostic alarm         | 27      |
| Self-diagnostic alarm passive | 28      |
| FAIL passive                  | 29      |

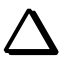

## TIP

- The passive alarm turns the contact ON when normal, and OFF when the alarm occurs.
- The waiting action suppresses the alarm during the period from when control is started until it stabilizes.

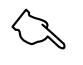

#### See Also

- Section 3.2, "Signals Assigned to Terminals," to find the terminal to which the alarm output is assigned.
- See section 3.14, "Parameters for Alarm Output" of the separate 'US1000 Digital Indicating Controller Functions' manual, for detailed information on the alarm actions.

#### ■ Parameters for Defining the Alarm Outputs

| Main menu      | Submenu | Parameter | Description                                       | Setting Range                        | Default |
|----------------|---------|-----------|---------------------------------------------------|--------------------------------------|---------|
| S.LP1<br>S.LP2 | ALM     | AL1       | Alarm 1 type OFF, 1 to 29 (see the previous page) |                                      | 1       |
|                |         | AL2       | Alarm 2 type                                      | OFF, 1 to 29 (see the previous page) | 2       |
|                |         | AL3       | Alarm 3 type                                      | OFF, 1 to 29 (see the previous page) | 1       |
|                |         | AL4       | Alarm 4 type                                      | OFF, 1 to 29 (see the previous page) | 2       |

After setting the controller mode (US mode) for dual-loop control or temperature and humidity control, also set the loop-2 alarm outputs. (These parameter settings are located under the "S.LP2" setup parameter main menu.)

#### **Defining Alarm Outputs**

- 1. This display represents the last step of the parameter initializing procedure of the previous section.
- 2. Press the ( $\Delta$ ) key once to call up the loop-1 setup menu (S.LP1).
- 3. Press the key once to call up the target setpoint submenu (SV).
- 4. Press the ( $\Delta$ ) key once to call up the alarm setting submenu (ALM).
- 6. Press the key to register the setting. The decimal point disappears.
- 7. Press the <sup>[stear]</sup> key. If AL2 and the parameters of other alarm types are required, also set these in the same manner (that is, select the value you want to set using the △ and ▽ keys, and press the <sup>[stear]</sup> key twice).
- 8. Press the DISP key twice to return to the controller function setup menu (USMD).

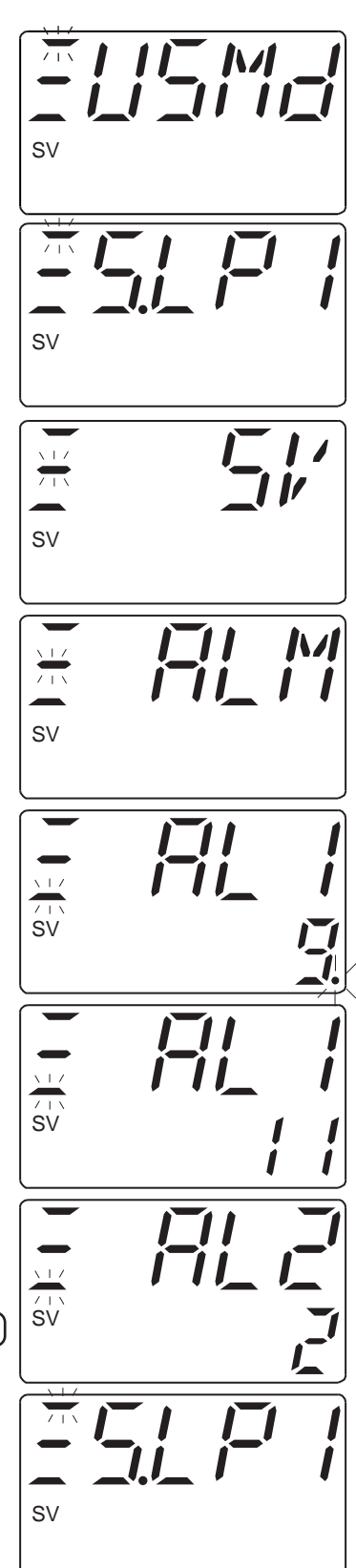

## 4.8 Setting the Target Setpoint, Alarm Setpoints, and PID Parameters

The basic operation parameters should be pre-set. You can change the settings of these parameters after the start of operation.

| Main menu | Submenu | Parameter | Description       | Setting Range                                                                      | Default                    |  |
|-----------|---------|-----------|-------------------|------------------------------------------------------------------------------------|----------------------------|--|
| O.LP1     |         | 1.SV      | Target setpoint   | EU (0.0 to 100.0%)                                                                 | EU (0%)                    |  |
|           |         | 1.A1      | Alarm 1 setpoint  | PV alarm: EU (-100.0 to 100.0%)                                                    | PV high limit: EU (100.0%) |  |
|           | 1.PID   | 1.A2      | Alarm 2 setpoint  | alarm: EUS(-100.0 to 100.0%)                                                       | MV high limit: 100.0%      |  |
|           |         | 1.A3      | Alarm 3 setpoint  | nt SV alarm: EU (0.0 to 100.0%)<br>MV alarm: -5.0 to 105.0%<br>MV elocity: EUS (10 |                            |  |
| O.LP2     |         | 1.A4      | Alarm 4 setpoint  |                                                                                    | Other alarms: EU (0.0%)    |  |
|           |         | 1.P       | Proportional band | 0.1 to 999.9%, 0.0 to 999.9% for heating/cooling computation                       | 999.9%                     |  |
|           |         | 1.I       | Integral time     | OFF, 1 to 6000 sec.                                                                | 1000 sec.                  |  |
|           |         | 1.D       | Derivative time   | OFF, 1 to 6000 sec.                                                                | OFF                        |  |

#### ■ Parameters to Set Target Setpoint, Alarm Setpoints, and PID Parameters

EU is the engineering unit corresponding to the instrument range; EUS is the engineering unit corresponding to the span of the instrument range. See Appendix 2 for further explanation.

If you use loop-2, you must also set the parameters for loop-2. (Set the parameters listed under the "O.LP2" operation parameter main menu.)

#### ■ Setting the Target Setpoint, Alarm Setpoints, and PID Parameters

- 1. This display represents the last step of the alarm output defining procedure in the previous section.
- Press the DISP key once. When the mode menu (MODE) is displayed, press the key once to call up the loop-1 operation menu (O.LP1).
- 3. Press the key once to call up the computation parameter submenu (PAR).
- 4. Press the ( $\Delta$ ) key once to call up the 1.PID submenu (1.PID).

- 5. Press the (1.SV) key once to display the target setpoint parameter (1.SV). Set the target setpoint value you want to set using the  $\triangle$  and  $\bigtriangledown$  keys. The decimal point flashes.
- 6. Press the *key* to register the setting. The decimal point stops flashing.
- 7. Press the key to display the alarm-1 setpoint parameter (1.A1). This is the alarm setpoint that corresponds to the "alarm-1 type" set in the previous section. Set the alarm setpoint value you want to set using the alarm setpoint value you want to set using the alarm setpoint value you want to set using the alarm setpoint value you want to set using the alarm setpoint value you want to set using the alarm you want to set using the alarm you want to you want to you want to you want to you want to you want to you want to you want to you want to you want the alarm you want you want to you want to you want to you want you want you wa
- 8. Press the key to register the setting. The decimal point stops flashing.
- 9. Press the key to display the alarm-2 setpoint parameter (1.A2). Set it in the same manner as 1.A1 (that is, select the value you want to set using the and keys, and press the key twice). If you do not need to make a setting, just press the key.
- 10. Set 1.A3 and 1.A4 in the same manner (that is, select the value you want to set using the △ and keys, and press the → key twice). If you do not need to make a setting, just press the → key.
- 11. Set the proportional band (1.P), integral time (1.I), and derivative time (1.D) in the same manner (that is, select the value you want to set using the  $\triangle$ and  $\nabla$  keys, and press the key twice).
- 12. Press the DISP key twice to return to the loop-1 operation menu (O.LP1).

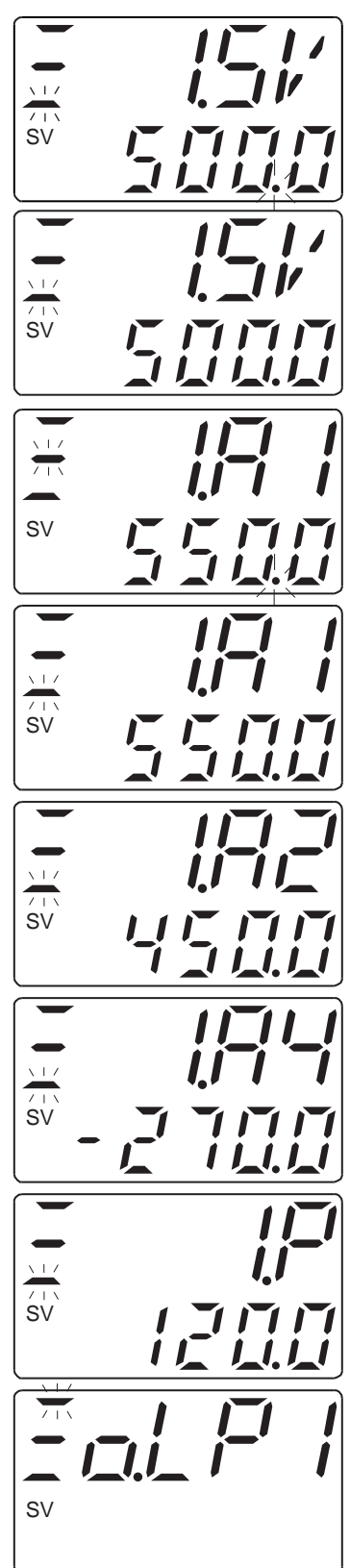

## **4.9** Setting Other Functions (as necessary)

Set the functions described in this section as necessary.

This section describes the parameter setting procedure using the setting of the direct/reverse action of control as an example. Set other parameters in the same way, as necessary.

Before setting, confirm the setting range of parameters referring to the parameter lists in Appendixes 3 and 4. When you set parameters, the parameter maps in Appendix 5 are helpful because they illustrate the display sequence and locations of the parameters. You can use the maps as an operation guide to call up the parameters you want to set or change.

If you are also using loop-2, set loop-2 parameters in the same manner as the loop-1 parameters.

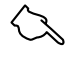

#### See Also

See chapter 3 of the separate 'US1000 Digital Indicating Controller Functions' manual, for deatailed information on each parameter.

#### (1) Direct/reverse action of control

You can specify either a direct or reverse action of control.

## Menu: [Operation parameter]-[O.LP1/O.LP2]-[1.PID]

Parameter: 1.DR

#### • Setting Direct/Reverse Action of Control

First, determine the values of the parameters to be set by referring to the parameter list in Appendix 3.

Look at the operation parameter map in Appendix 5. Find the main menu "O.LP1" and check that the submenu "1.PID" is located below it. Then, find the parameter "1.DR" below the submenu "1.PID."

The parameter map shows the keys (by key symbols) used in reaching the parameter "1.DR" starting from an operation display.

Perform the following operations looking at the parameter map.

- 1. First, press the key for 3 seconds from an operation display to call up "MODE."
- 2. Next, press the  $\bigtriangleup$  key once to call up "O.LP1."
- 3. Press the vertex key to call up "PAR."
- 4. Press the  $\bigtriangleup$  key once to call up "1.PID."
- 5. Press the *version* key several times until the "1.DR" parameter is displayed.
- 6. Change the setting using the  $\bigtriangleup$  or  $\bigtriangledown$  key. A decimal point will appear and flash.
- 7. Press the () key to register the new setting. Then, the decimal point disappears.
- 8. When all the settings are finished, press the DISP key to return to the submenu.
- 9. Pressing the DISP key at a submenu returns to the main menu.

Pressing the DISP key at a main menu returns to an operation display.

Set the following parameters referring to the parameter lists in Appendixes 3 and 4 and the parameter map in Appendix 5, as done for the direct/reverse action parameter setting.

#### (2) PV filter and PV bias

First order lag filtering function, and bias adding function used for correction in reference junction compensation

Menu: [Operation parameter]-[O.LP1/O.LP2]-[PAR] Parameter: BS (PV bias), FL (PV filter)

#### (3) 10-segment linearizer

Can be selected as one of the following two functions.Biasing:Provides biasing on any arbitrary 11 points of input.Approximation:Output values can be arbitrarily set against the arbitrary 11 points of input.

Menu:[Operation parameter]-[PYS1]Parameter:1.X1 to 1.X11, 1.Y1 to 1.Y11, 1.PMD

#### (4) Burnout action

Sets the action upon detection of a burnout (wire breakage) for the thermocouple, RTD, and the standard signal inputs.

Menu:[Setup parameter]-[CMLP]-[AIN]Parameter:A.BO1, A.BO2, A.BO3

#### (5) Cascade input source

The cascade input source can be selected as either an analog input terminal or as RS-485 communication. (The factory-set default is analog input terminal.)

When you use the feedforward input instead of the cascade input, set the CMS parameter to "CPT".

#### Menu: [Setup parameter]-[S.LP1/S.LP2]-[SV]

Parameter: CMS

#### (6) Feedforward input

To use the feedforward input, set the FFS parameter to "AIN" and set the CMS (cascade input source) parameter to "CPT". A filter and computation for feedforward input are provided.

Menu:[Setup parameter]-[S.LP1]-[CTL]Parameter:FFSMenu:[Operation parameter]-[O.LP1]-[PAR]Parameter:FGN, FBI, FBO, FFL

#### (7) Square-root computation

Square-root extraction with changeable low signal cut-off point.

Menu: [Setup parameter]-[CMLP]-[AIN] Parameter: A.SR1, A.LC1, A.SR2, A.LC2, A.SR3, A.LC3

#### (8) SUPER function

This function suppresses overshoots. It is more effective when used together with the auto-tuning function.

Menu: [Operation parameter]-[O.LP1/O.LP2]-[PAR] Parameter: SC

#### (9) PV tracking

This function prevents a sudden changes in PV by temporarily making SV track PV when the controller is switched to AUTO mode.

Menu: [Setup parameter]-[S.LP1 / S.LP2]-[SV] Parameter: PVT

#### (10) SV ramp-up/ramp-down rate

This functions is used as an SV changing operation, to gradually change SV toward the new value at a constant rate.

Menu:[Setup parameter]-[S.LP1/S.LP2]-[SV]Parameter:TMU (time unit for ramp-rate setting)Menu:[Operation parameter]-[O.LP1 / O.LP2]-[PAR]Parameter:UPR, DNR (setpoint ramp-up/ramp-down)

#### (11) Cycle time of MV output (Pulse width of on/off signal)

The pulse width of an on/off signal in time proportional PID computation is proportional to the cycle time of the MV output.

Pulse width of MV output = MV output (%) × cycle time of MV output Menu: [Setup parameter]-[CMLP]-[C.CTL]

Parameter: CT1, CT2

#### (12) Preset PID

You can set multiple sets of PID parameters. For detailed information about preset PIDs, read section 3.10 of the separate 'US1000 Digital Indicating Controller Functions' manual.

## Menu:[Setup parameter]-[CMLP]-[C.CTL]Parameter:PPID (specifies either SV number selection or zone PID)

#### (13) Behavior upon power recovery

You can set the type of controller behavior upon power recovery.

HOT:Continues the same operation as prior to power failure.COLD:Starts in MAN mode. Outputs the preset MV value.

Menu: [Setup parameter]-[CMLP]-[C.CTL]

Parameter: R.MD

(14) Retransmission output

The function to re-transmit PV, MV, and SV data as an analog signal.

Menu:[Setup parameter]-[CMLP]-[RET]Parameter:RET1, RTH1, RTL1, RET2, RTH2, RTL2, RET3, RTH3, RTL3

#### (15) Password setting for parameter change operation

You can set a password to prevent accidental or careless changes to setup parameter settings. The password is verified in the transmission from the operation parameter display to the setup parameter display.

The password setting range is from 0 (no password) to 30000.

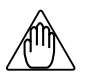

## NOTE

- Be sure to memorize the password. Once a password has been set, you cannot transmit to the setup parameter setting display without entering the correct password. To cancel a lost password, the controller must be sent back to a Yokogawa service center for repair at your cost.
- In the repair service, all parameters are initialized to the factory-set defaults. Thus, it is recommended to keep records of the user-set values for all of the parameters.

#### Menu: [Setup parameter]-[CMLP]-[MLCK] Parameter: PWD

#### (16) Prohibition of key operation and parameter setting

You can disable (i.e., lock) specific operation keys and set specific operation parameter menus so that they will not be displayed.

| Menu:      | [Setup               | parameter]-[CMLP]-[KLCK]                    |
|------------|----------------------|---------------------------------------------|
| Parameter: | SVC                  | (SV setting key lock at operation displays) |
|            | $\nabla / \triangle$ | (Data setting key lock) <sup>*1</sup>       |
|            |                      | (MV operation key lock)                     |
|            | С                    | (C mode key lock)                           |
|            | Α                    | (A mode key lock)                           |
|            | Μ                    | (M mode key lock) <sup>*2</sup>             |
|            |                      |                                             |

Menu:[Setup parameter]-[CMLP]-[MLCK]Parameter:MODE (Mode menu lock)O.LP1(O.LP1 menu lock)O.LP2(O.LP2 menu lock)PID(PID submenu lock)\*3USR(USR menu lock)PYS1(PYS1 menu lock)PYS2(PYS2 menu lock)

- \*1: Disables all parameter setting operations except those for the parameters included in the key lock submenu KLCK and the password setting parameter.
- \*2: While the setup parameter menu (STUP) is displayed, the M mode key lock becomes invalid and the operation mode can be switched to MAN.
- \*3: Locks all of the submenus of 1.PID through to 8.PID.

#### (17) Calibration of valve position (US1000-21 only)

To perform position proportional control, you must set the valve position data of 0% and 100% openings to the controller.

You can calibrate the valve position either automatically or manually.

## NOTE

Perform this calibration with the controller connected to the control valve.

Menu: [Setup parameter]-[USMD]-[VALV] Parameter: V.RS, V.L, V.H, V.AT

#### • Calibrating the valve position (manually)

1. Display the V.RS parameter listed under the menu above. If V.RS is flashing, it means that the valve position has not been calibrated yet.

Press the  $\bigtriangleup$  key to select "1." (If it is already 1, set it back to 0 first and then reset it to 1.)

Press the key to reset the valve position settings.

2. Press the key to display the V.L parameter.

Press and hold down the  $\bigtriangledown$  key. This operates to close the valve and decrease the value on the SV digital display. When the digital value stops decreasing, the valve is fully closed.

Press the *key*. The 0% opening is adjusted, and the SV digital display indicates 0.

3. Press the strew key to display the V.H parameter.

Press and hold down the  $\bigtriangleup$  key. This operates to open the valve and increase the value on the SV digital display. When the digital value stops increasing, the valve is fully opened.

Press the *wey* key. The 100% opening is adjusted, and the SV digital display indicates 100.

#### • Calibrating valve position (automatically)

1. Call up the V.AT parameter, and press the  $\bigtriangleup$  key to select "ON."

Press the key. The parameter starts flashing. When it stops flashing, calibration is completed. If "ERR" is displayed, there may be some trouble in the wiring, valve, or process. Press the DISP key to clear the error, and check the valve, process status, and so on.

## 5. Customizing Operation Displays

In addition to the standard operation displays, two types of operation displays can be created according to your needs.

#### • USER Display

Data that needs to be referred to during the normal operation display sequence, can be displayed on the digital display. These displays are called "USER displays." You can transfer from the last operation display to the USER display using the DISP key. When more than one USER display has been registered, the USER displays appear in sequence every time the DISP key is pressed.

#### • SELECT Display

You can select the operation parameters that are frequently checked or modified by simply calling them up from an operation display. This resulting display is called a "SELECT display." You can call up SELECT displays from any operation display by pressing the key for less than 3 seconds. If you press the key for more than 3 seconds, the mode menu appears. In this case, go back to an operation display by pressing the  $\boxed{}$  key and try again. When more than one SELECT display has been registered, the SELECT displays appear in sequence every time the key is pressed. To return to an operation display, press the  $\boxed{}$  key.

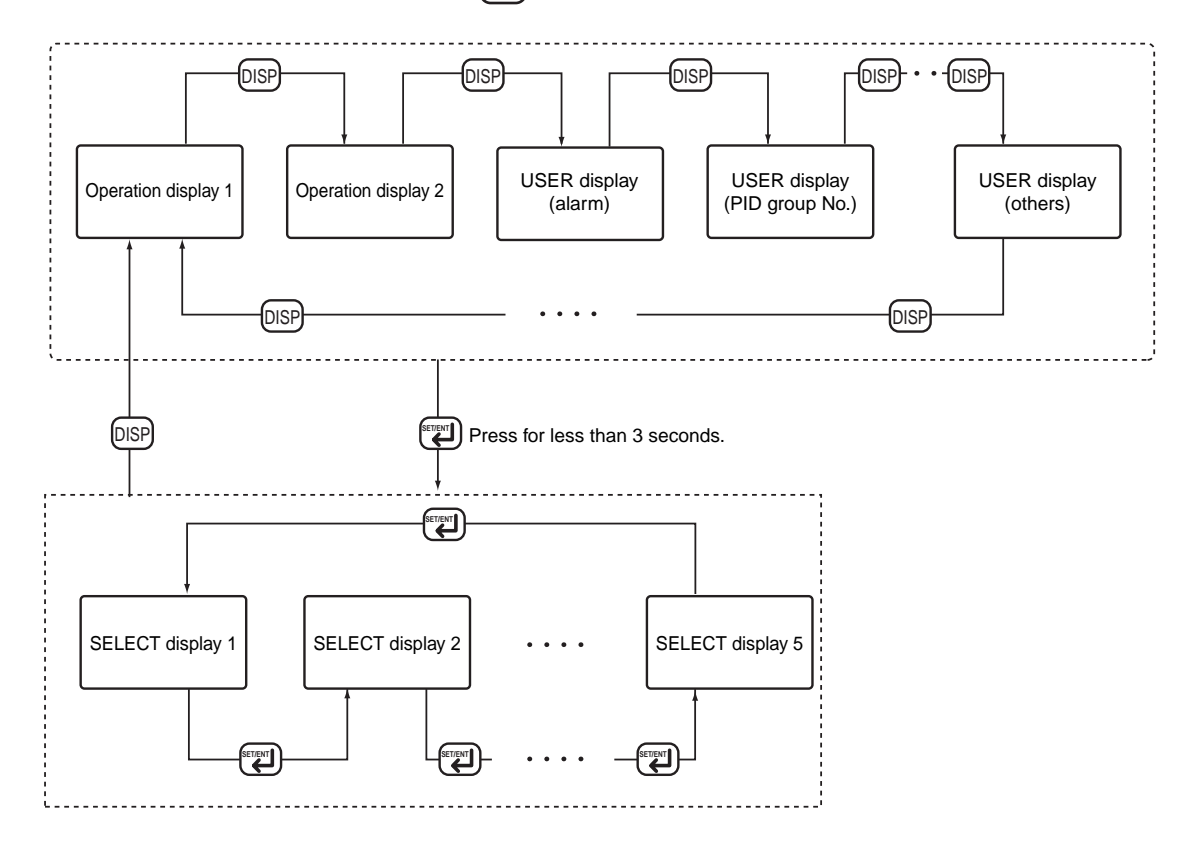

# 5.1 Registering Auxiliary Operation Displays (USER Displays)

The types of USER displays are listed in the table below. You can select and register the USER displays you need during operation. The registered displays are then displayed using the DISP key in the order shown in the table. The initial values of the parameters in the table are all "OFF" (not registered). Set the parameters you want to register to "ON."

| Parameter | Meaning                 | PV digital display | SV digital display                            |
|-----------|-------------------------|--------------------|-----------------------------------------------|
| U. 1AL    | Loop-1 alarm            | L1. ALM            | Number of occurring alarm (1 - 4)             |
| U. 2AL    | Loop-2 alarm            | L2. ALM            | Number of occurring alarm (1 - 4)             |
| U. SVN    | SV number               | SVNO               | Specified SV number (1 - 8)                   |
| U. 1PI    | Loop-1 PID group number | L1. PID            | Current PID group number (1 - 8) for zone PID |
| U. 2PI    | Loop-2 PID group number | L2. PID            | Current PID group number (1 - 8) for zone PID |
| U. AI1    | AIN1 measured value     | AIN1               | AIN1 value (engineering unit)                 |
| U. AI2    | AIN2 measured value     | AIN2               | AIN2 value (engineering unit)                 |
| U. AI3    | AIN3 measured value     | AIN3               | AIN3 value (engineering unit)                 |
| U. PV1    | PV1                     | PV1                | PV1 value (engineering unit)                  |
| U. PV2    | PV2                     | PV2                | PV2 value (engineering unit)                  |
| U. SMP    | Sampling error counter  | SMP. ER            | Error counter (0 - 30000)                     |

Menu: [Setup parameter] - [CONF] - [U.OPE]

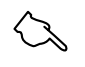

#### See Also

- See section 3.10 of the separate 'US1000 Digital Indicating Controller Functions' manual, for SV number and zone PID.
- See section 3.17 of the separate 'US1000 Digital Indicating Controller Functions' manual, for sampling error counter.

#### **Examples of USER Display**

• USER display of Loop-1 alarm

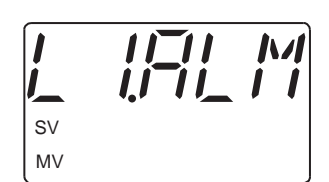

Alarms 1 to 4 are all activated

Alarm 1 and 3 are activated

No alarm in occurrence

#### • USER display of SV number

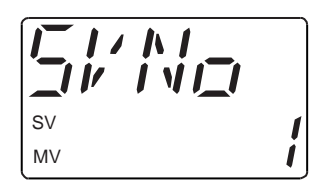

Specified SV number is 1.

#### • USER display of loop-1 PID group number

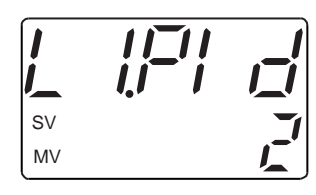

Current PID group number for zone PID is 2.

• USER display of AIN1 measured value

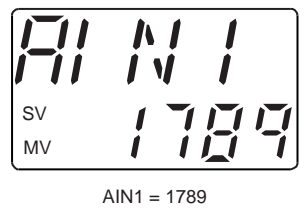

#### AIN1 = 1789

• USER display of PV1

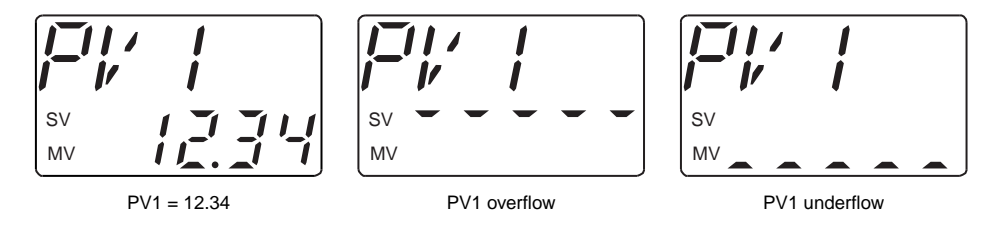

• USER display of sampling error counter

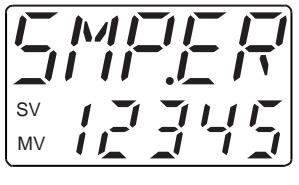

Error count is 12345.

#### ■ Registering USER Displays

- If the controller is not in MAN mode, press the M key to change to MAN mode.
   In an operation display, pressing the key for 3 seconds will retrieve the mode menu (MODE) or loop-1 operation mode (O.LP1).
   (O.LP1 is displayed for the default setting.)
- 3. The loop-1 setup menu (S.LP1) appears. Press the key several times to display the detailed function setup menu (CONF).
- 4. Press the key once to display the SELECT display registration submenu (C.SEL). Then press the key once to display the USER display registration submenu (U.OPE).
- 5. Press the *key* to display the USER display of the loop-1 alarm parameter (U.1AL).
  To register the USER display for use during operation, press the *key* and select "ON," and then press the *key*. (If you do not need the USER display, leave it "OFF" and press SET/ENT key.)
- 6. Press the *key* to display the next USER display registration parameter. Set the parameters for the USER displays you want to "ON" in the same way as for U.1AL above.
- 7. Press the DISP key for 3 seconds to return to the operation display.

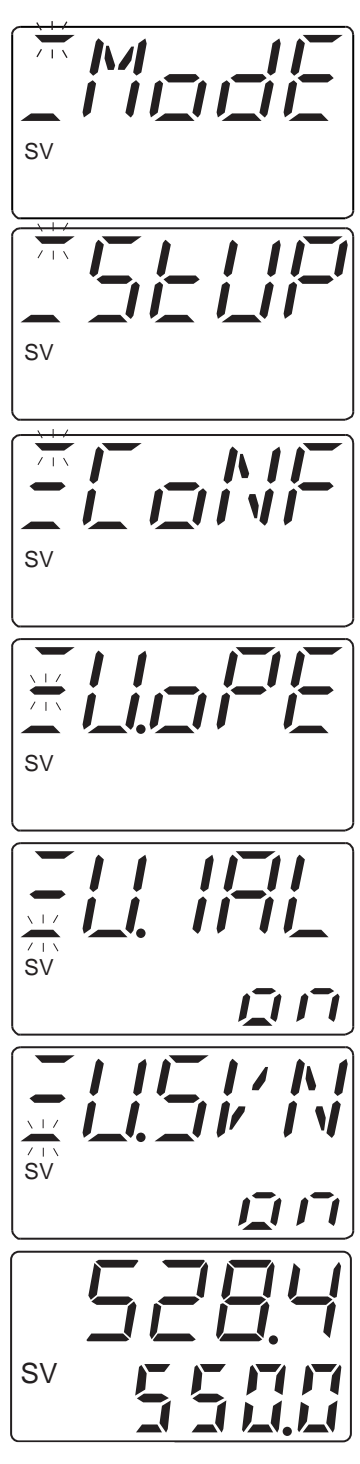

## 5.2 Displaying the Alarm Status

If the USER display functions described in the previous section are used, you can display alarm statuses from an operation display by pressing the DISP key.

To set up the alarm status display function, perform the following.

- 1. Define alarm actions: Refer to section 4.7, "Defining Alarm Outputs."
- 2. Set alarm setpoints: Refer to section 4.8, "Setting Target Setpoint, Alarm Setpoints, and PID Parameters."
- 3. Set the U.1AL or U.2AL (USER display) parameter to ON:

Refer to section 5.1, "Registering Auxiliary Operation Displays (USER Displays)."

## 5.3 Registering Quick Parameter Call-up Functions (SE-LECT Displays)

You can register up to 5 SELECT displays. An operation parameter that is frequently checked or modified during operation should be registered as a SELECT display. Registration involves setting the D-register numbers of operation parameters. The D-register numbers are given in the table on the next page.

#### **Examples of SELECT Display**

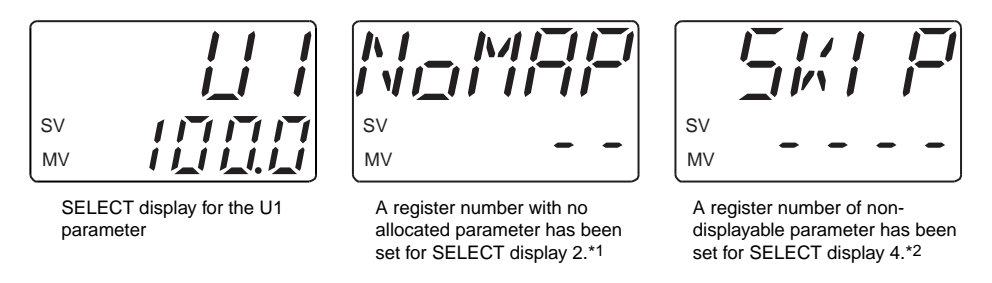

\*1: If you happen to register a D-register number that is not allocated to a parameter (i.e., a D-register number not found in the table on the next page), the SELECT display will indicate "NoMAP" followed by as many hyphens as the number of digits in the SELECT display number (1 to 5 digits).

\*2: Some parameters are not displayed depending on the controller mode (US mode) and the model and suffix code of the controller. If you register such parameters, the SELECT display will indicate "SKIP" followed by as many hyphens as the number of digits in the SELECT display number (1 to 5 digits).

#### ■ Parameters to Register SELECT Displays

| Main menu | Submenu | Parameter   | Description                           | Range of setting | Default |  |
|-----------|---------|-------------|---------------------------------------|------------------|---------|--|
| CONF      | C. SEL  | C.S1 - C.S5 | Registration of SELECT display 1 to 5 | OFF, 201 to 773  | OFF     |  |

#### ■ D-register Numbers of Operation Parameters

| No.        | Parameter           | No.  | Parameter     | No.  | Parameter               | No. | Parameter     | No.  | Parameter  | No.  | Parameter  | No.      | Parameter         |
|------------|---------------------|------|---------------|------|-------------------------|-----|---------------|------|------------|------|------------|----------|-------------------|
|            | Mode                | Loo  | p-1 3. PID    | Loop | o-1 6. PID              | Loo | p-2 1. PID    | Loo  | p-2 4. PID | Loo  | p-2 7. PID | Ten-segn | nent linearizer 1 |
| 206        | O/C                 | 351  | 3. SV         | 426  | 6. SV                   | 501 | 1. SV         | 576  | 4. SV      | 651  | 7. SV      | 726      | 1. X1             |
| 207        | SVNO                | 352  | 3. A1         | 427  | 6. A1                   | 502 | 1. A1         | 577  | 4. A1      | 652  | 7. A1      | 727      | 1. Y1             |
| Loop-1 con | putation parameters | 353  | 3. A2         | 428  | 6. A2                   | 503 | 1. A2         | 578  | 4. A2      | 653  | 7. A2      | 728      | 1. X2             |
| 241        | AT.1                | 354  | 3. A3         | 429  | 6. A3                   | 504 | 1. A3         | 579  | 4. A3      | 654  | 7. A3      | 729      | 1. Y2             |
| 242        | SC 1                | 355  | 3 A4          | 430  | 6 A4                    | 505 | 1 A4          | 580  | 4 A4       | 655  | 7 A4       | 730      | 1 X3              |
| 243        | BS 1                | 356  | 3 P           | 431  | 6 P                     | 505 | 1 P           | 581  | 4 P        | 656  | 7 P        | 731      | 1 Y3              |
| 243        | EI 1                | 357  | 3.1           | 432  | 6 I                     | 507 | 1.1           | 582  | 4.1        | 657  | 7.1        | 732      | 1.13              |
| 244        | I'L. I<br>LIDD 1    | 259  | 3.1           | 432  | 0.1<br>6 D              | 509 | 1.1           | 582  | 4.1        | 659  | 7.1<br>7.D | 732      | 1. X4             |
| 245        | DND 1               | 250  | 2 MII         | 433  | 6. D                    | 500 | 1.1           | 503  | 4. D       | 650  | 7.0        | 733      | 1. 14             |
| 240        | DNR. I              | 339  | 3. MH         | 434  | 0. MH                   | 510 | 1. МН         | 505  | 4. MH      | 639  | 7. MH      | 734      | 1. A3             |
| 247        | CRI.I               | 300  | 3. ML         | 435  | 6. ML                   | 510 | 1. ML         | 585  | 4. ML      | 000  | 7. ML      | 735      | 1. 15             |
| 248        | CBS. I              | 301  | 3. MK         | 430  | 0. MK                   | 511 | I. MR         | 580  | 4. MR      | 001  | 7. MR      | /30      | 1. X0             |
| 249        | CFL. I              | 362  | 3. H          | 437  | 6. H                    | 512 | 1. H          | 587  | 4. H       | 662  | 7. H       | 737      | 1. Y6             |
| 250        | FGN. 1              | 363  | 3. DR         | 438  | 6. DR                   | 513 | 1. DR         | 588  | 4. DR      | 663  | 7. DR      | 738      | 1. X7             |
| 251        | FBI. I              | 364  | 3. Pc         | 439  | 6. Pc                   | 514 | 1. Pc         | 589  | 4. Pc      | 664  | 7. Pc      | 739      | 1. Y7             |
| 252        | FBO. 1              | 365  | 3. Ic         | 440  | 6. Ic                   | 515 | 1. Ic         | 590  | 4. Ic      | 665  | 7. Ic      | 740      | 1. X8             |
| 253        | FFL. 1              | 366  | 3. Dc         | 441  | 6. Dc                   | 516 | 1. Dc         | 591  | 4. Dc      | 666  | 7. Dc      | 741      | 1. Y8             |
| Loop-2 con | putation parameters | 367  | 3. Hc         | 442  | 6. Hc                   | 517 | 1. Hc         | 592  | 4. Hc      | 667  | 7. Hc      | 742      | 1. X9             |
| 271        | AT. 2               | 368  | 3. DB         | 443  | 6. DB                   | 518 | 1. DB         | 593  | 4. DB      | 668  | 7. DB      | 743      | 1. Y9             |
| 272        | SC. 2               | 369  | 3. RP         | 444  | 6. RP                   | 519 | 1. RP         | 594  | 4. RP      | 669  | RHY        | 744      | 1. X10            |
| 273        | BS. 2               | 370  | 3. PM         | 445  | 6. PM                   | 520 | 1. PM         | 595  | 4. PM      | 670  | 7. PM      | 745      | 1. Y10            |
| 274        | FL. 2               | 371  | 3. PMc        | 446  | 6. PMc                  | 521 | 1. PMc        | 596  | 4. PMc     | 671  | 7. PMc     | 746      | 1. X11            |
| 275        | UPR. 2              | Loo  | p-1 4. PID    | Loop | o-1 7. PID              | Loo | p-2 2. PID    | Loo  | p-2 5. PID | Loo  | p-2 8. PID | 747      | 1. Y11            |
| 276        | DNR. 2              | 376  | 4. SV         | 451  | 7. SV                   | 526 | 2. SV         | 601  | 5. SV      | 676  | 8. SV      | 748      | 1. PMD            |
| 277        | CRT. 2              | 377  | 4. A1         | 452  | 7. A1                   | 527 | 2. A1         | 602  | 5. A1      | 677  | 8. A1      | Ten-segn | nent linearizer 2 |
| 278        | CBS. 2              | 378  | 4. A2         | 453  | 7. A2                   | 528 | 2. A2         | 603  | 5. A2      | 678  | 8. A2      | 751      | 2. X1             |
| 279        | CFL. 2              | 379  | 4. A3         | 454  | 7. A3                   | 529 | 2. A3         | 604  | 5. A3      | 679  | 8. A3      | 752      | 2. Y1             |
| Loo        | p-1 1. PID          | 380  | 4. A4         | 455  | 7. A4                   | 530 | 2. A4         | 605  | 5. A4      | 680  | 8. A4      | 753      | 2. X2             |
| 301        | 1. SV               | 381  | 4. P          | 456  | 7. P                    | 531 | 2. P          | 606  | 5. P       | 681  | 8. P       | 754      | 2. Y2             |
| 302        | 1. A1               | 382  | 4 1           | 457  | 7 1                     | 532 | 2.1           | 607  | 51         | 682  | 81         | 755      | 2. X3             |
| 303        | 1 A2                | 383  | 4 D           | 458  | 7 D                     | 533 | 2.D           | 608  | 5.D        | 683  | 8 D        | 756      | 2 Y3              |
| 304        | 1.42                | 38/  | 4. MH         | 450  | 7 MH                    | 534 | 2. D<br>2. MH | 600  | 5. MH      | 684  | 8 MH       | 757      | 2.15              |
| 205        | 1.45                | 295  | 4. MI         | 457  | 7. MI                   | 525 | 2. MI         | 610  | 5. MI      | 685  | 8. MI      | 758      | 2. X4             |
| 206        | 1. A4               | 206  | 4. MD         | 400  | 7. MD                   | 535 | 2. ML         | 611  | 5 MD       | 696  | 8. MD      | 750      | 2.14              |
| 207        | 1. P                | 207  | 4. MR         | 401  | 7. MK                   | 530 | 2. MR         | 611  | J. MR      | 080  | o. MR      | 739      | 2. AS             |
| 307        | 1.1                 | 387  | 4. H          | 462  | 7. H                    | 537 | 2. H          | 612  | 5. H       | 687  | 8. H       | 760      | 2. 15             |
| 308        | 1. D                | 388  | 4. DR         | 463  | 7. DR                   | 538 | 2. DR         | 613  | 5. DK      | 688  | 8. DR      | 761      | 2. X6             |
| 309        | I. MH               | 389  | 4. Pc         | 464  | 7. Pc                   | 539 | 2. Pc         | 614  | 5. Pc      | 689  | 8. Pc      | 762      | 2. Y6             |
| 310        | I. ML               | 390  | 4. Ic         | 465  | 7. Ic                   | 540 | 2. Ic         | 615  | 5. Ic      | 690  | 8. Ic      | 763      | 2. X7             |
| 311        | 1. MR               | 391  | 4. Dc         | 466  | 7. Dc                   | 541 | 2. Dc         | 616  | 5. Dc      | 691  | 8. Dc      | 764      | 2. Y7             |
| 312        | 1. H                | 392  | 4. Hc         | 467  | 7. Hc                   | 542 | 2. Hc         | 617  | 5. Hc      | 692  | 8. Hc      | 765      | 2. X8             |
| 313        | 1. DR               | 393  | 4. DB         | 468  | 7. DB                   | 543 | 2. DB         | 618  | 5. DB      | 693  | 8. DB      | 766      | 2. Y8             |
| 314        | 1. Pc               | 394  | 4. RP         | 469  | RHY                     | 544 | 2. RP         | 619  | 5. RP      | 694  | RDV        | 767      | 2. X9             |
| 315        | 1. Ic               | 395  | 4. PM         | 470  | 7. PM                   | 545 | 2. PM         | 620  | 5. PM      | 695  | 8. PM      | 768      | 2. Y9             |
| 316        | 1. Dc               | 396  | 4. PMc        | 471  | 7. PMc                  | 546 | 2. PMc        | 621  | 5. PMc     | 696  | 8. PMc     | 769      | 2. X10            |
| 317        | 1. Hc               | Loop | p-1 5. PID    | Loop | p-1 8. PID              | Loo | p-2 3. PID    | Loo  | p-2 6. PID | User | parameters | 770      | 2. Y10            |
| 318        | 1. DB               | 401  | 5. SV         | 476  | 8. SV                   | 551 | 3. SV         | 626  | 6. SV      | 701  | U1         | 771      | 2. X11            |
| 319        | 1. RP               | 402  | 5. A1         | 477  | 8. A1                   | 552 | 3. A1         | 627  | 6. A1      | 702  | U2         | 772      | 2. Y11            |
| 320        | 1. PM               | 403  | 5. A2         | 478  | 8. A2                   | 553 | 3. A2         | 628  | 6. A2      | 703  | U3         | 773      | 2. PMD            |
| 321        | 1. PMc              | 404  | 5. A3         | 479  | 8. A3                   | 554 | 3. A3         | 629  | 6. A3      | 704  | U4         |          |                   |
| Loo        | p-1 2. PID          | 405  | 5. A4         | 480  | 8. A4                   | 555 | 3. A4         | 630  | 6. A4      | 705  | U5         |          |                   |
| 326        | 2. SV               | 406  | 5. P          | 481  | 8. P                    | 556 | 3. P          | 631  | 6. P       | 706  | U6         |          |                   |
| 327        | 2. A1               | 407  | 5. I          | 482  | 8. I                    | 557 | 3. I          | 632  | 6. I       | 707  | U7         |          |                   |
| 328        | 2. A2               | 408  | 5. D          | 483  | 8. D                    | 558 | 3. D          | 633  | 6. D       | 708  | U8         |          |                   |
| 329        | 2. A3               | 409  | 5. MH         | 484  | 8. MH                   | 559 | 3. MH         | 634  | 6. MH      |      |            |          |                   |
| 330        | 2. A4               | 410  | 5. ML         | 485  | 8. ML                   | 560 | 3. ML         | 635  | 6. ML      |      |            |          |                   |
| 331        | 2. P                | 411  | 5. MR         | 486  | 8. MR                   | 561 | 3. MR         | 636  | 6. MR      |      |            |          |                   |
| 332        | 2. I                | 412  | 5. H          | 487  | 8. H                    | 562 | 3. H          | 637  | 6. H       | 1    |            | 1        |                   |
| 333        | 2. D                | 413  | 5. DR         | 488  | 8. DR                   | 563 | 3. DR         | 638  | 6. DR      |      |            |          |                   |
| 334        | 2. MH               | 414  | 5. Pc         | 489  | 8. Pc                   | 564 | 3. Pc         | 639  | 6. Pc      |      |            |          |                   |
| 335        | 2. ML               | 415  | 5. Ic         | 490  | 8. Ic                   | 565 | 3, Ic         | 640  | 6, Ic      |      | 1          |          |                   |
| 336        | 2. MR               | 416  | 5. Dc         | 491  | 8. Dc                   | 566 | 3. Dc         | 641  | 6. Dc      |      |            |          |                   |
| 337        | 2. H                | 417  | 5. He         | 492  | 8. He                   | 567 | 3. Hc         | 642  | 6. Hc      |      |            |          |                   |
| 338        | 2.11                | 418  | 5 DR          | 403  | 8 DR                    | 568 | 3 DR          | 6/13 | 6 DB       |      |            |          |                   |
| 320        | 2. DK               | 410  | 5 PD          | 493  | 0. DD                   | 560 | 2 00          | 644  | 0. DD      |      |            |          |                   |
| 240        | 2. FC               | 419  | J. Kr<br>5 DM | 494  | RDV<br>9 DM             | 570 | 2 DM          | 645  | 0. KP      |      |            |          |                   |
| 241        | 2.10                | 420  | 5. PM         | 493  | 0. FW                   | 570 | 2. PM         | 645  | U. PM      |      |            |          |                   |
| 242        | 2. DC               | 421  | 5. PMc        | 496  | <ol> <li>PMC</li> </ol> | 5/1 | 3. PMC        | 046  | 0. PMc     |      |            |          |                   |
| 342        | 2. HC               |      |               |      |                         |     |               |      |            |      |            | I        |                   |
| 343        | 2. DB               |      |               |      |                         |     |               |      |            |      |            |          |                   |
| 344        | 2. RP               |      |               |      |                         |     |               |      |            |      |            |          |                   |
| 345        | 2. PM               |      |               |      |                         |     |               |      |            |      |            | L        |                   |
| 346        | 2. PMc              |      |               |      |                         |     |               |      |            |      |            |          |                   |

#### Registering SELECT Displays

- If the controller is not in MAN mode, press the M key to change to MAN mode.
   In an operation display, pressing the key for 3 seconds will retrieve the mode menu (MODE) or loop-1 operation mode (O.LP1).
   (O.LP1 is displayed for the default setting.)
- 2. Press the key once to display the setup menu (STUP).
  Then press the key once.
  If a password has been set, input the password here.
- The loop-1 setup menu (S.LP1) then appears.
   Press the key several times to display the detailed function setup menu (CONF).
- 4. Press the key once to display the SELECT display registration submenu (C.SEL).
- 5. Press the two enable registration of the SELECT display 1 parameter (C.S1).
  Find the D-register number of the operation parameter you want to register in the table on the previous page, and set it using the and keys.
  Example: To register the alarm-1 setpoint (1.A1), set "302."
- 6. Press the key to register the setting. The decimal point stops flashing.
- 7. Press the *ferret* key once again to enable registration of the SELECT display 2 parameter (C.S2). Set the parameters of other SELECT displays (C.S2 to C.S5) as necessary, and in the same manner as done for C.S1.
- 8. Press the DISP key for 3 seconds to return to the operation display.

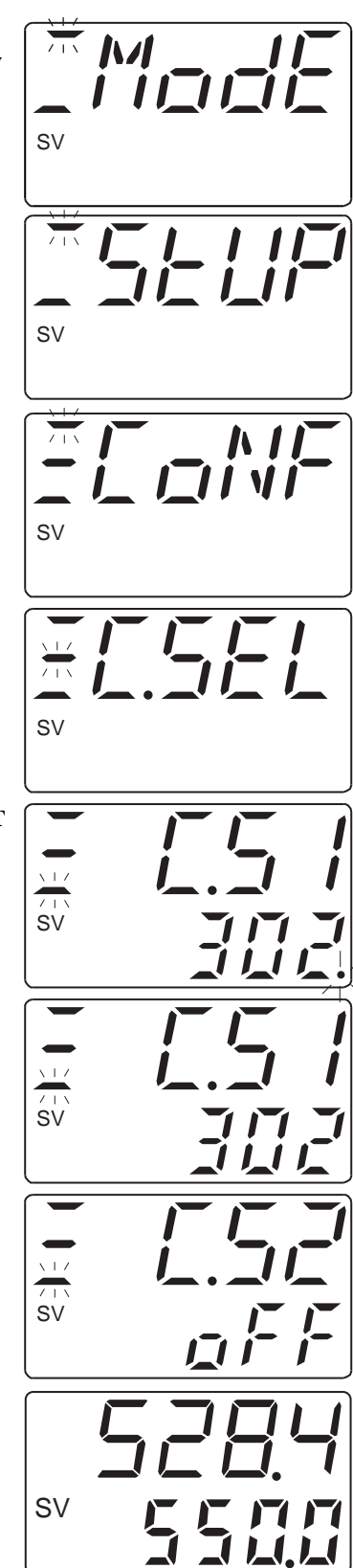
# 6. Operation

Now that you have completed the installation, wiring and functionality setup procedures described in the previous chapters, you can actually start operating the US1000.

This chapter describes the basic operations of the US1000 and specific operations for individual controller modes (US modes). It also explains basic tuning work and switching among the CAS, AUTO, and MAN modes by the contact inputs.

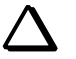

TIP

This chapter describes the controller operation of the following three types of controllers depending on their selected controller mode (US mode).

| Controller type  | Preset controller mode (US mode)                                                                                                    |
|------------------|----------------------------------------------------------------------------------------------------|
| Single-loop type | Single-loop control, cascade primary-loop control, cascade secondary-loop control, loop control for backup, loop control with PV switching, loop control with PV auto-selector, loop control with PV-hold function, loop control with PV switching and two universal inputs, loop control with PV auto-selector and two universal inputs |
| Cascade type     | Cascade control, cascade control with two universal inputs                                                                                                    |
| Dual-loop type   | Dual-loop control, temperature and humidity control                                                                                                    |

### Operation Display

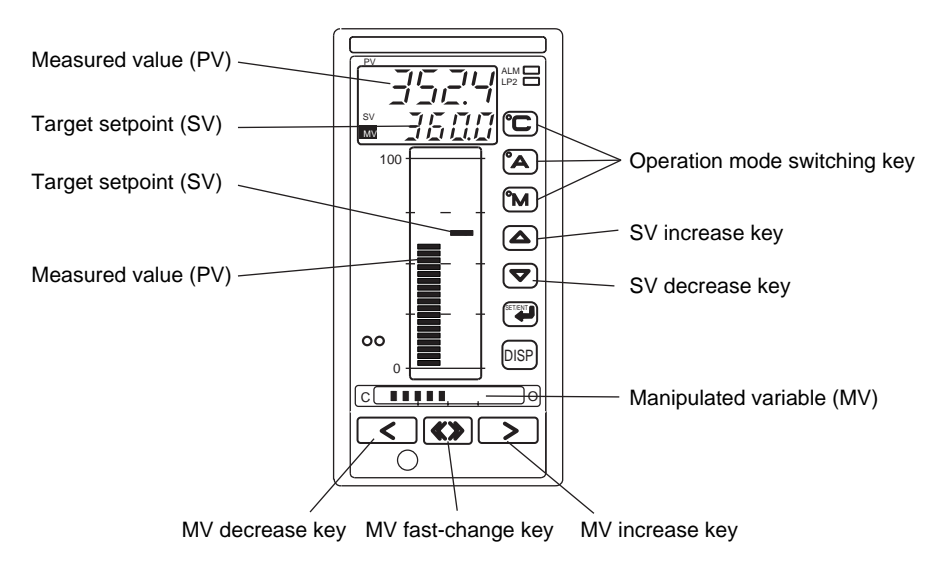

### 6.1 Switching the Operation Mode

### ■ US1000 Operation Modes

The US1000 can operate under one of the following operation modes:

- MAN mode: In this mode, MV can be manipulated manually using the MV operation keys.
- AUTO mode: This mode performs automatic control so as to maintain the SV. SV can be changed using the SV setting keys on the front panel.
- CAS mode: This mode performs automatic control, regarding the cascade input from either an analog input signal or from RS-485 communication as the target setpoint.

### Switching the Operation Mode

To switch the operation mode, press and hold either the  $\bigcirc$  (CAS mode),  $\bigtriangleup$  (AUTO mode) or  $\boxdot$  (MAN mode) key for 0.5 sec. to switch between modes, as follows:

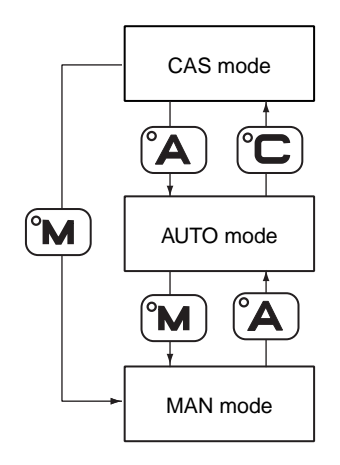

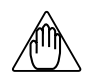

### NOTE

- The 🔁 key is locked (disabled) for the default setting to avoid undesirable mode change. So, release the C mode key lock first, before you can enter the CAS mode. (See section 4.9 (16) for the information about key lock.)
- You cannot switch directly from the MAN mode to CAS mode. You must switch to the AUTO mode first, before you can enter the CAS mode.
- Even if the cascade-input signal is -5.0% or less or 105.0% or more, the operation mode can be switched to the CAS mode.

### 6.2 Changing the Target Setpoint (SV)

Use the  $\bigtriangleup$  (SV increase) or  $\bigtriangledown$  (SV decrease) key to change SV. If the controller is in CAS mode, SV cannot be changed. If this is the case, you will need to press the  $\textcircled{\label{eq:sv}}$  or  $\textcircled{\label{eq:sv}}$  key to change the operation mode to the AUTO or MAN mode before you can change the SV.

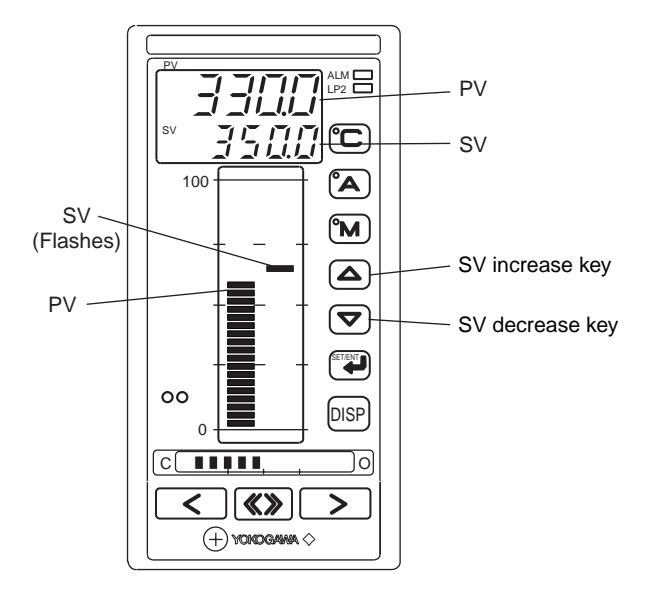

Pressing the  $\bigtriangleup$  (SV increase) key increments SV.

Pressing the  $\bigcirc$  (SV decrease) key decrements SV.

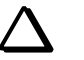

TIP

- When the deviation between SV and PV exceeds the value of parameter DVB, the bar segment of SV flashes.
- Pressing either of the or key displays SV on the SV digital display. (If MV was being displayed, the display automatically switches to the SV display.)

### 6.3 Manipulating MV

As the controller is switched to the MAN mode,  $\mathbb{M}$  (MAN mode lamp) goes on, and MV becomes available for incrementing or decrementing. To operate MV, use  $\langle \rangle$  or  $\langle \rangle$  and/or  $\langle \rangle$  key.

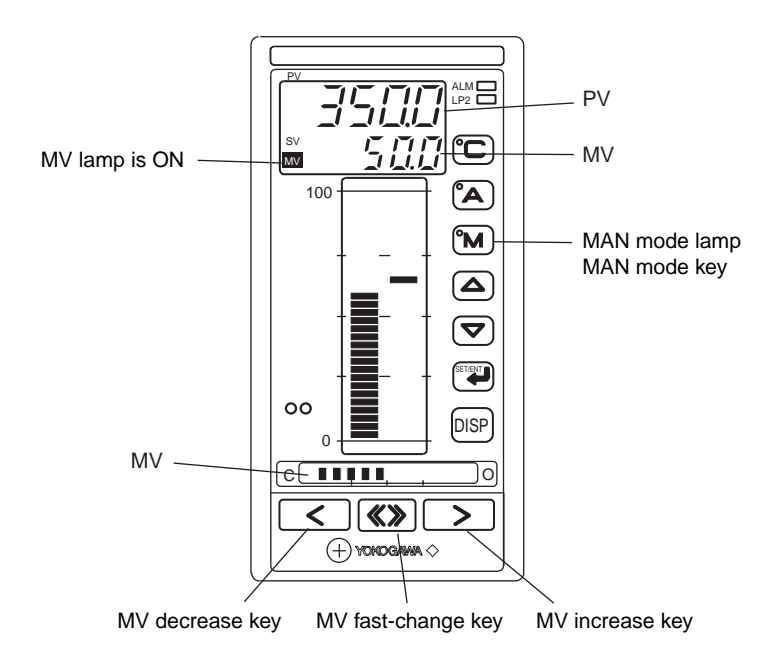

If the controller is set to other than the MAN mode, press the (m) key to enter the MAN mode.

To increase MV, press the **>** MV increase key.

To decrease MV, press the  $\checkmark$  MV decrease key.

To accelerate the increasing or decreasing operation, press the  $\checkmark$  or  $\searrow$  key while pressing the  $\bigotimes$  key.

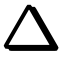

- To change MV, make sure the operation mode is MAN (i.e., the M mode lamp is on).
- You can also switch the SV digital display from SV to MV using the DISP key.

#### ■ Shutdown Function

TIP

This function fully closes a control valve beyond its positioner deadband. This function is available when the output type is current of 4 to 20 mA and the operation mode is MAN.

When output is reduced using the  $\bigcirc$  key until "SHUT" appears on the SV digital display, the shutdown function starts to operate and the output falls to approx. 0.0 mA.

### 6.4 Operations on Single-Loop Type of Controller

This section describes the operation displays that appear in the following controller modes (US modes), and their corresponding operations:

- Single-loop control
- Cascade primary-loop control
- Cascade secondary-loop control
- Loop control for backup
- Loop control with PV switching
- Loop control with PV auto-selector
- Loop control with PV-hold function
- Loop control with PV switching and two universal inputs
- · Loop control with PV auto-selector and two universal inputs

It is possible to switch between the two digital display combinations of PV and SV or PV and MV, using the psp key at anytime during operation. The following operations are also available:

- Changing the operation mode using the (°C), (A) or (°M) key
- Changing SV using the  $\bigtriangleup$  or  $\bigtriangledown$  key (only in AUTO or MAN mode)
- Manipulating MV using the 🔇 or 🕥 and/or 🐼 key (only in MAN mode)

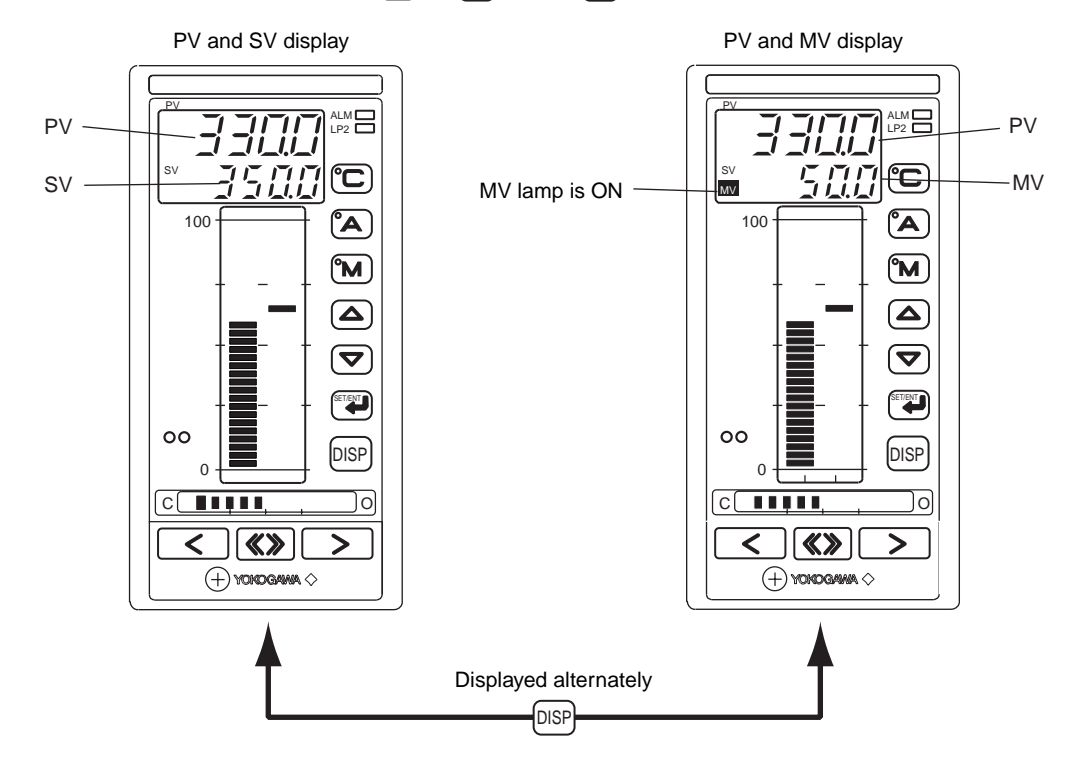

### 6.5 Operations on Cascade Type of Controller

This section describes the operation displays that appear in the following controller modes (US modes), and their corresponding operations:

- Cascade control
- · Cascade control with two universal inputs

The operation displays and operations available on cascade type of controllers depend on whether the cascade is closed or opened.

### ■ Operation Display and Operations for Cascade Close

"Cascade Close" refers to the state where the two loops, the primary and secondary loops of the US1000, are connected. In this status, the secondary loop conducts control assuming the result of the PID computation at the primary loop as the target setpoint. The status has two combination patterns of digital operation display, the primary PV and primary SV, and the primary PV and secondary MV. To switch between them, use <code>[DISP]</code> key.

- Changing the operation mode using the **C**, **A** or **M** key
- Changing the primary SV using the  $\bigtriangleup$  or  $\bigtriangledown$  key (only in AUTO or MAN mode)
- Manipulating MV using the 🔇 or 🅟 and/or 🐼 key (only in MAN mode)

### See Also

Section 6.6, "Switching Between Cascade Open and Close," for information on switching between cascade open and close.

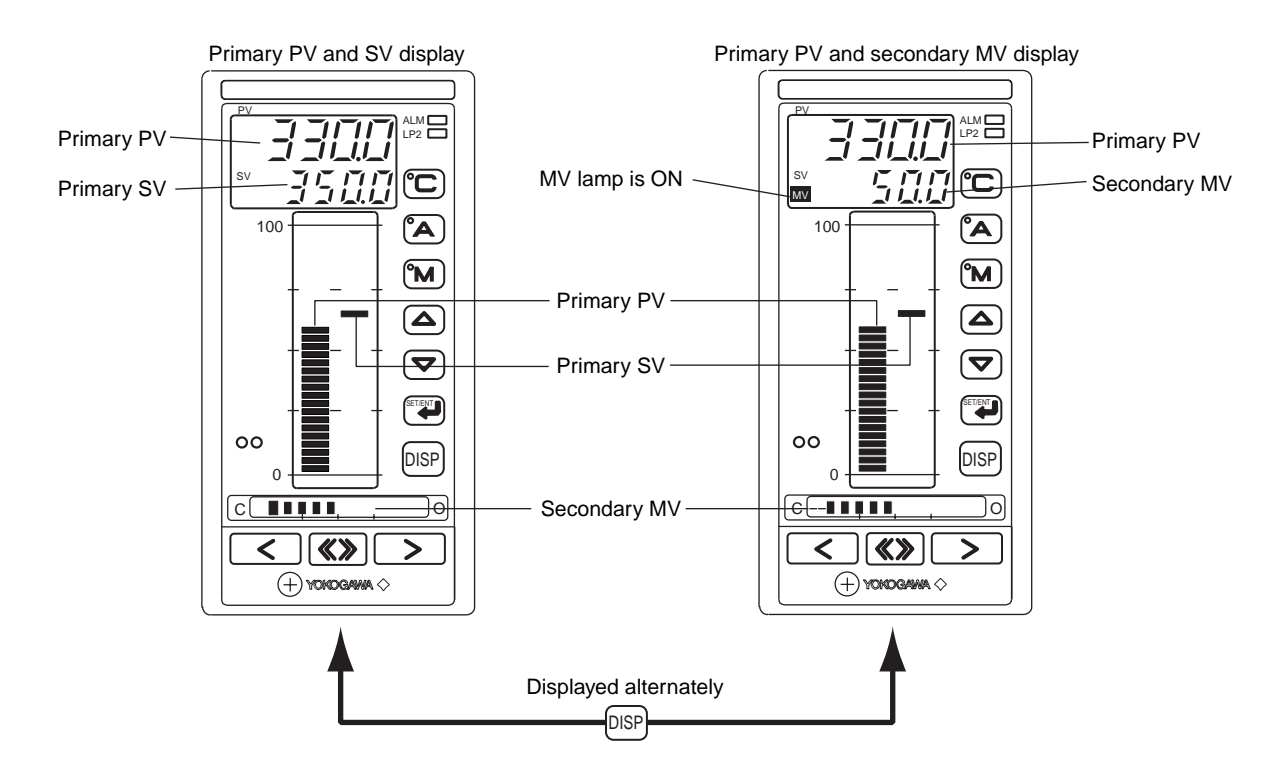

#### ■ Operation display and operations for cascade open

"Cascade Open" refers to the state where the two loops, the primary and secondary loop in the US1000, are disconnected. In this status, the secondary loop obtains the manually set SV as a basis to conduct control. The left-side bar display shows the primary loop's PV and SV, while the right-side one shows the secondary loop's PV and SV. SV is indicated by the flashing bar-graph segment.

"Cascade Open" has two digital operation-display combinations: secondary PV and secondary SV; and secondary PV and secondary MV. To switch between these, use the pisp key.

When the cascade is opened, LP2 lamp is ON and the currently selected mode lamp flashes.

- Changing the operation mode using the (C), (A) or (M) key
- Changing the secondary SV using the  $\bigtriangleup$  or  $\bigtriangledown$  key
- Manipulating MV using the 🔇 or 🕥 and/or 🐼 key (only in MAN mode)

#### See Also

Section 6.6, "Switching Between Cascade Open and Close," for information on switching between cascade open and close.

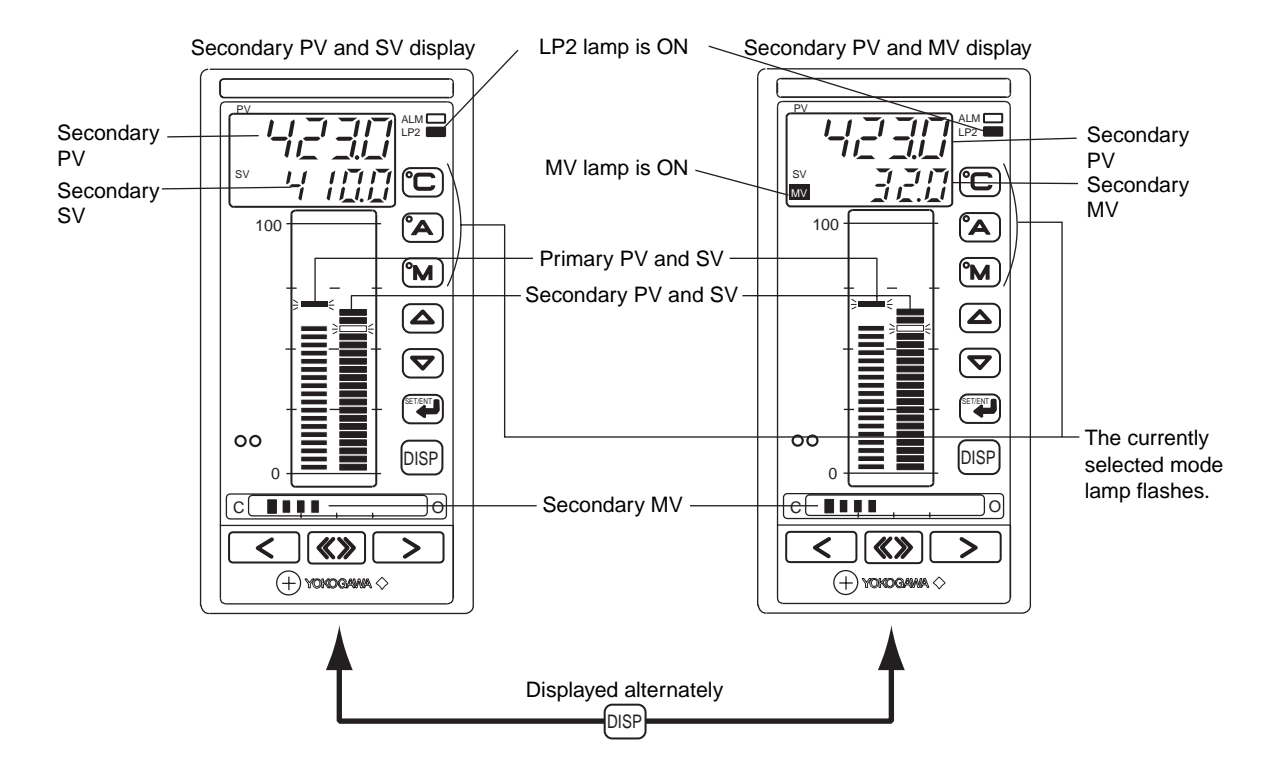

### 6.6 Switching Between Cascade Open and Close

Two ways are available to switch between the cascade open and close as follows:

- Switching using parameters
- Switching using contact

Note that the latter has precedence over the former.

#### ■ Parameters for switching between cascade open and close

Activate the OPEN/CLOSE switchover (O/C) parameter from the operation parameter mode menu (MODE) in order to change the settings.

### • Switching between cascade open and close

- 1. Press the 🗊 key on the operation display for 3 sec. to display the mode menu (MODE).
- 2. Press the Press the Press the OPEN/CLOSE switchover (O/C) parameter.
- 3. Press the (a) or ( key to change the parameter setting. A decimal point appears and starts to flash.

CLOSE: Switch to close status

### **OPEN:** Switch to open status

- 4. Press the (\*\*) key to store the changed parameter condition. The decimal point disappears.
- 5. Press the psp key to return to the operation display.

#### Contact input for switching between cascade open and close

For cascade controllers, a contact input terminal is assigned for cascade open/close switching.

**Contact input terminal: DI2** 

When DI2 is ON: Cascade open

When DI2 is OFF: Cascade close

### 6.7 Operations on Dual-loop Type of Controller

This section describes the operations in the following controller modes (US modes):

- · Dual-loop control
- Temperature and humidity control

In dual-loop type of controllers, both of the US1000's two internal control loops performs the PID control computations.

The left-side bar display shows the loop-1's PV and SV, while the right-side one shows the loop-2's PV and SV.

- SV is indicated by the flashing bar-graph segment.
- When the secondary loop's information is displayed, the LP2 lamp lights up.

The following operations are available for the *displayed loop* (see note below):

- Changing the operation mode using the (C), (A) or (M) key
- Changing SV using the ( ) or ( ) key (only in AUTO or MAN mode)
- Manipulating MV using the (<) or (>) and/or (<>> key (only in MAN mode)

#### Note

For example, if you press the (M) key during the loop-2 display (i.e., when the LP2 lamp is on), then the operation mode for the loop-2 changes to MAN. The operation for the loop-1 is not affected.

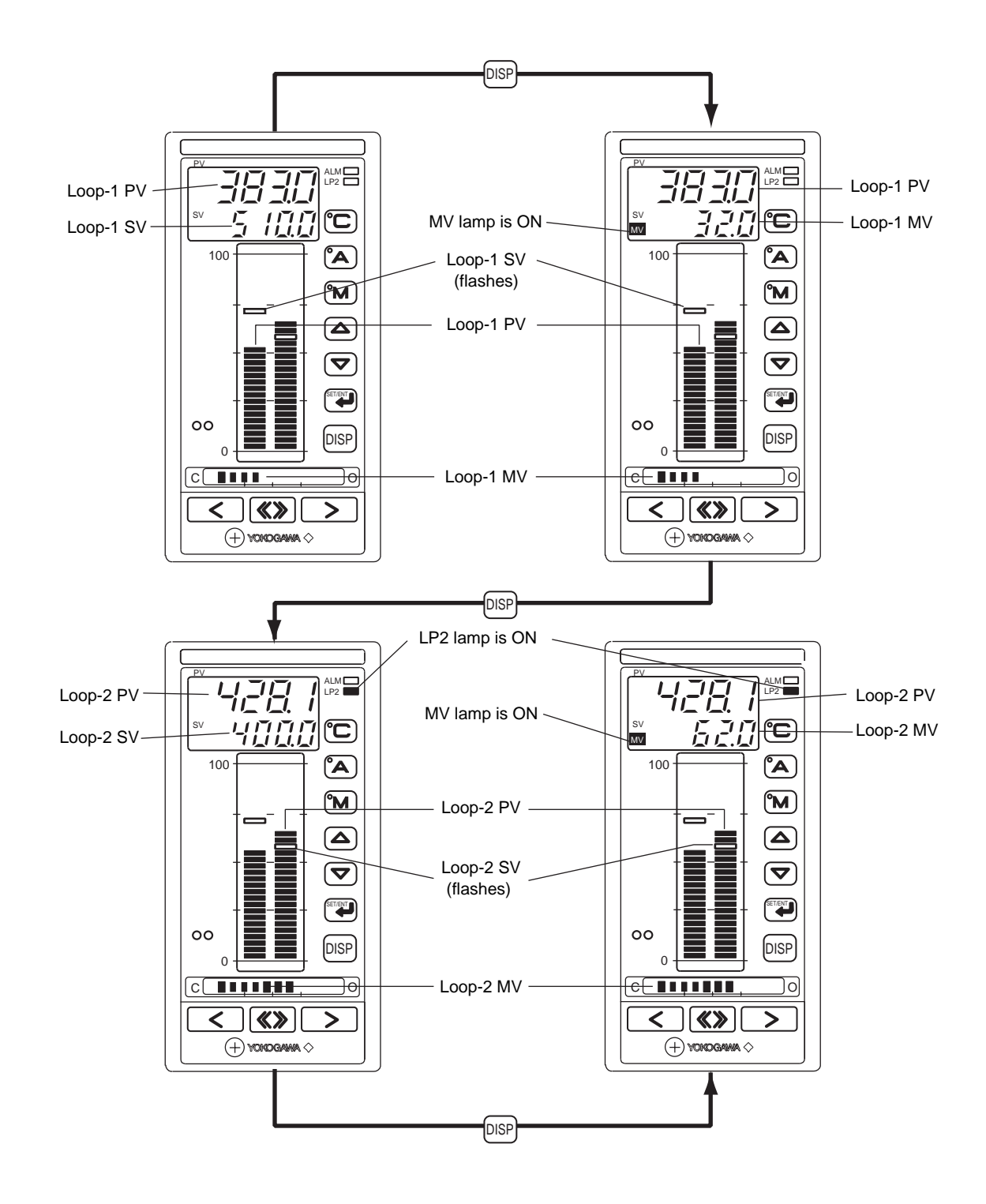

### 6.8 Display and Operations during Heating/Cooling Computation

The following displays are those specific to the heating/cooling computation.

### • Digital display for MV

"H" is indicated at the left of the heating-side MV

"L" is indicated at the left of the cooling-side MV

If both the heating and cooling computations are being output, the heating-side is displayed.

### • Bar-graph display for MV

The heating side appears on the right half of the bar display and the cooling side on the left half. For both the heating and cooling sides, the center of the bar display indicates the 0.0% level. The right and left ends of the bar display indicate 100.0% for the heating and cooling sides respectively. The lower limit of the output is 0.0%.

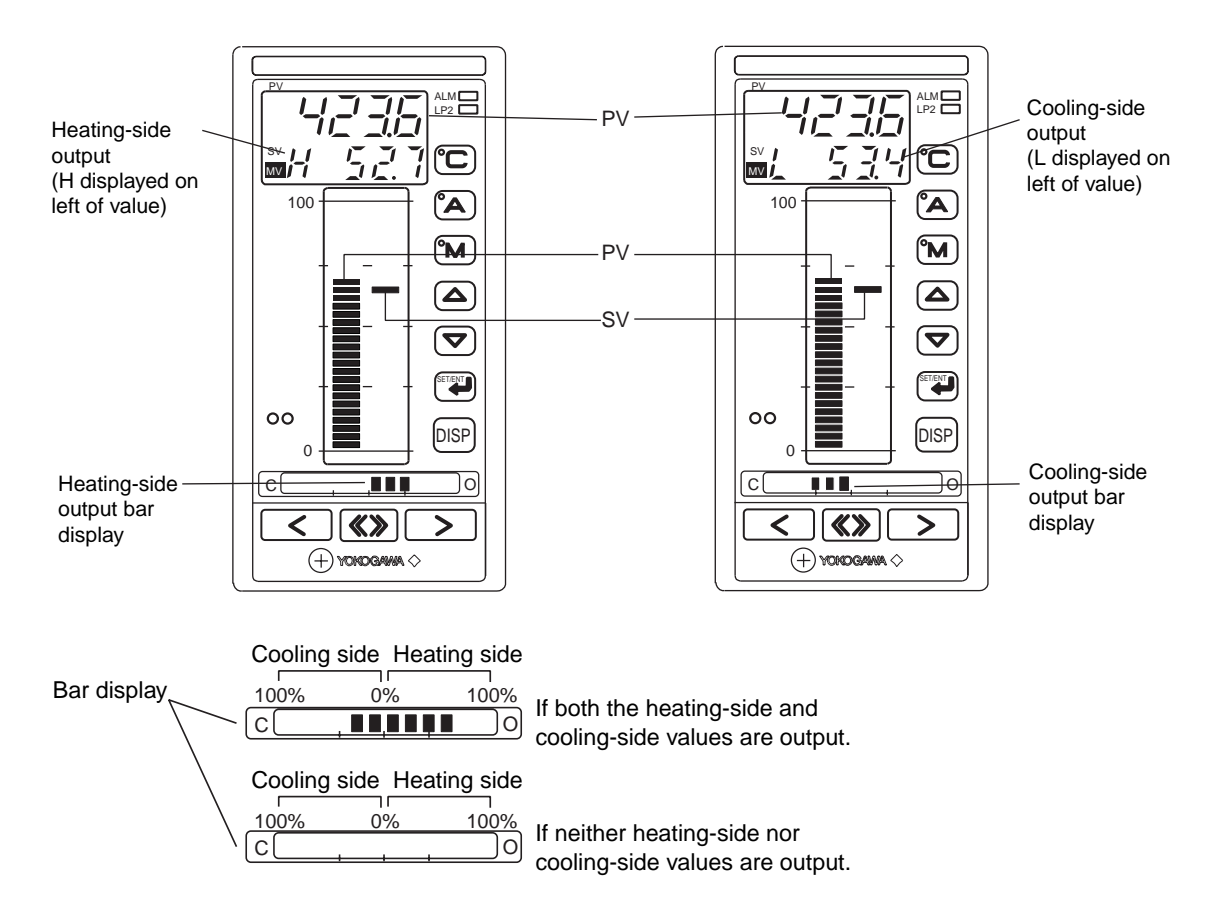

### 6.9 Operation Mode Switching Using Contact Input

A contact input is assigned with the function of switching the operation modes. The assignment depends on the controller mode (US mode) as outlined below. A mode transition occurs when the contact input status changes from OFF to ON.

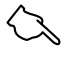

### See Also

Section 3.15 of the 'US1000 Digital Indicating Controller Functions' manual for changing the contact input assignment.

• For single-loop control, loop control with PV auto-selector or loop control with PV auto-selector and two universal inputs:

DI2: Switches to MAN mode

DI3: Switches to AUTO mode (for US1000-11 and -21 only)

• For cascade primary-loop control, loop control for backup, loop control with PV switching or loop control with PV switching and two universal inputs:

DI3: Switches to MAN mode (for US1000-11 and -21 only)

• For cascade secondary-loop control, cascade control or cascade control with two universal inputs:

DI3: Switches to MAN mode (for US1000-11 and -21 only)

DI4: Switches to AUTO mode (for US1000-11 and -21 only)

DI5: Switches to CAS mode (for US1000-11 and -21 only)

### • For loop control with PV-hold function:

DI2: When on, PV and MV are held in MAN mode; when OFF, switches to AUTO mode

DI3: Switches to CAS mode (for US1000-11 and -21 only)

### • For dual-loop control and temperature and humidity control:

DI2: Switches secondary loop to MAN mode (for US1000-11 only)

DI3: Switches primary loop to MAN mode (for US1000-11 only)

### 6.10 Starting Controller Operation

This section explains how to start the controller operation, using simple PID control as an example.

### ■ Starting manual operation

- 1. Turn the power on. The PV and SV digital values, and PV, SV and MV bar displays appear.
- 2. The (m) lamp lights up, indicating the controller is in MAN mode.
- 3. Press the  $\bigtriangleup$  or  $\bigtriangledown$  key to set SV.
- 4. Press () or () key to turn on the MV lamp and display the MV value on the digital display. Adjust MV, as necessary.

Balance PV at or around SV, while checking for a smooth response.

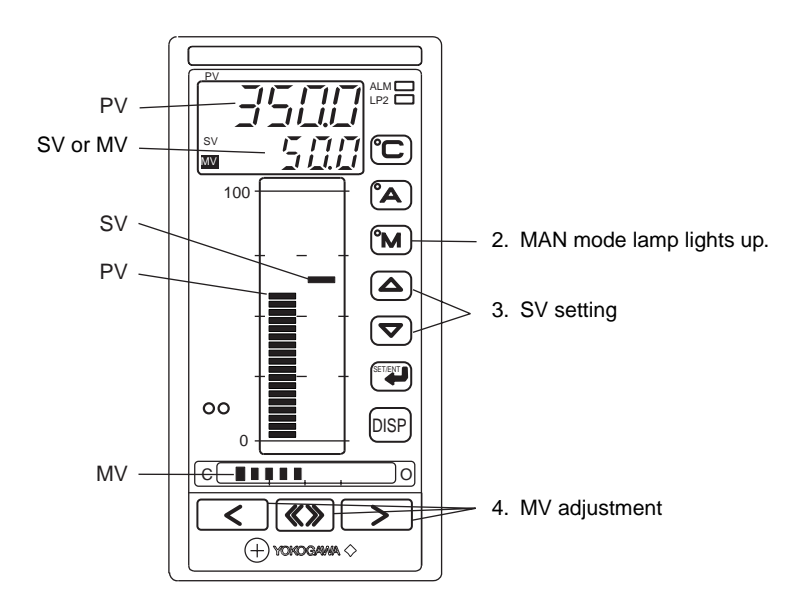

#### Switching from manual to automatic operation

To change the operation mode to AUTO, press the 🔊 key in step 4 in the above sequence (and the AUTO mode lamp lights up). No balancing is required when switching and the output will change without a bump.

### 6.11 Auto-tuning

Auto-tuning is a US1000 function that measures the process characteristics and automatically sets the optimum PID parameters during PID control. Auto-tuning is activated by the parameter setting.

The auto-tuning uses a "Stepping Response Method." When auto-tuning is activated, MV output turns on and off temporarily in a step-like manner. An appropriate PID is calculated and set from the response data.

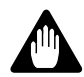

### WARNING

Do not use the auto-tuning function for the following processes.

- · Fast-response processes such as flowrate and pressure.
- Processes in which a severe change in output, even if temporary, is undesirable.
- Processes in which any severe stress on the operating terminal is undesirable.
- Processes in which product quality can be adversely affected if PV fluctuates beyond its allowable range.

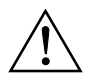

### CAUTION

- Auto-tuning is only available when the operation mode is set to AUTO.
- Before auto-tuning can be performed, the target setpoints and other parameters must be set up.
- Auto-tuning is not available for ON/OFF computation control.
- Auto-tuning is disabled when the US1000 is inactive.

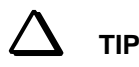

- To interrupt auto-tuning, set the AT parameter to off. Auto-tuning stops and the PID constant stays unchanged at the same value as before auto-tuning was started.
- Even if SV is changed during auto-tuning, auto-tuning is still based on the SV set when started. After completing auto-tuning, control is conducted according to the modified SV.
- Changing a PID constant during auto-tuning is not made effective, since the constant is reset when auto-tuning ends. The parameters are not reset when auto-tuning is terminated forcibly however, thus making the changed values effective.
- If an input burnout or A/D data conversion error occurs during auto-tuning, auto-tuning stops and outputs the preset MV value.
- If auto-tuning is run for more than 24 hours, it is terminated upon the auto-tuning timeout time and the error code "ATERR" is displayed. To dismiss the error code, press the psp key once. The error will not affect the US1000 functions. It is recommended that the process be checked to find out the cause of the timeout.
- Auto-tuning on a zone PID control is performed using the PID parameters corresponding to the SV number to which the auto-tuning parameter is set, despite the SV number using in the zone PID control.
- Performing auto-tuning on a zone PID does not affect any SV number not being set in the zone PID function.

### **Starting autos-tuning**

- 1. Press the key for 3 sec. from an operation display to call up the mode menu (MODE).
- 2. Press the ( $\Delta$ ) key once to call up the loop-1 operation menu (O.LP1).
- 3. Press the key once to call up the computation parameter submenu.
- 4. Press the key once to display the auto-tuning selection parameter (AT).
- 5. Press the or key to select the SV number for auto-tuning and press the key.
  Example: To perform auto-tuning using the PID parameters for SV number 1, select 1. To perform auto-tuning for all SV numbers, select 9.
- 6. The display switches to the operation display. When autotuning is run, the LED's at both ends of the MV bar display flash. They cease flashing when auto-tuning stops.

MV bar display c

The LED's at both ends flash.

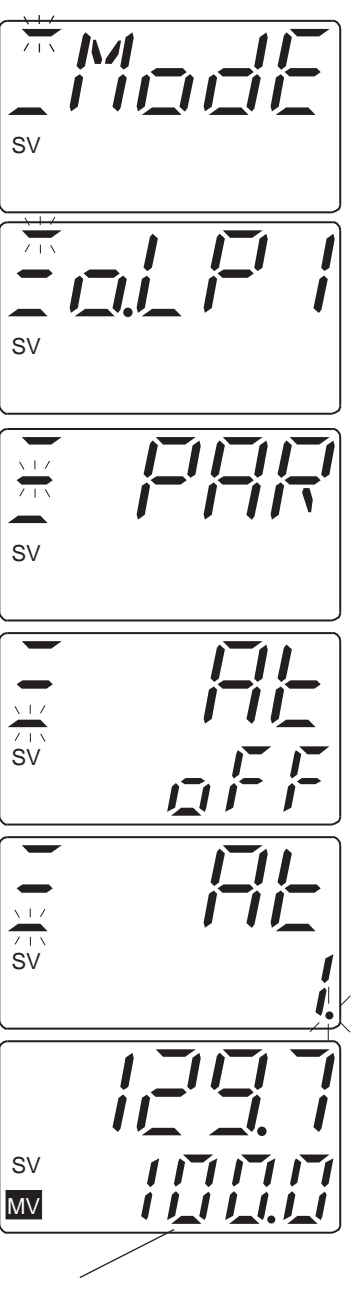

The value of upper and lower limit of output is output alternately during auto-tuning.

### 6.12 Manual Tuning

To using the US1000 with an unknown process, clarify the conditions for MAN mode operation as this will help you determine the proportional band, integral time and derivative time for the AUTO mode. For example, if PV varies considerably by changing the US1000 output slightly, the proportional band shall be set wide. Conversely, if PV varies only slightly with changes in output, then the proportional band shall be set narrow. In addition, if only a short delay time is allowed for changes made to the controller's MV, then the integral time and derivative time must be set short. For processes which have longer recovery time, the integral time and derivative time must be set long.

### ■ Tuning with Geglar/Nichols's Limiting Sensitivity

There are a number of adjustments that can be made to determine the proportional band, integral time and derivative time. The method described here yields a response characteristic of 25% damping.

- 1. Set the operation mode to MAN and manipulate PV manually so that it matches SV. Set the integral time to 9999 sec., the proportional band to a large value and the derivative time to OFF.
- 2. Set the control operation mode to AUTO.
- 3. Decrease the proportional band from its large value (e.g.,  $100\% \rightarrow 50\% \rightarrow 20\%$ ). In this case, allow enough time to pass so that the control conditions can be monitored at every step. Continue this operation until the control loop starts continuous oscillation (cycling).

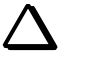

TIP

Cycling occurs when the proportional band is set narrower than the band allowed by the maximum value of the process, and is evident by the regular oscillation of PV around SV at the center.

- 4. Locate the point at which cycling starts. Measure the proportional band value (PBu) and cycling frequency (Pu).
- 5. The optimum PID parameter setpoints are yielded as follows:

Proportional band (P): 1.7 PBu Integral time (I) : 0.5 Pu Derivative time (D) : 0.125 Pu

### 6.13 Stopping Controller Operation

Use the contact input to stop the US1000.

| Contact input terminal symbol: | DI1       |
|--------------------------------|-----------|
|                                | OFF : Run |
|                                | ON : Stop |

When the US1000 is stopping, the word "STOP" and a PV value appear alternately on the PV digital display.

The stopping conditions are as follows;

- Control computations: Continued.
- PV digital display: Alternates between the "STOP" indication and the PV value.
- SV digital display: Gives either the SV value or the MV value (switched with the DSP key).
- SV bar display: Continues to give the same SV value as that before the controller stopped.
- PV bar display: Gives the PV value.
- MV bar display: Gives the MV value.

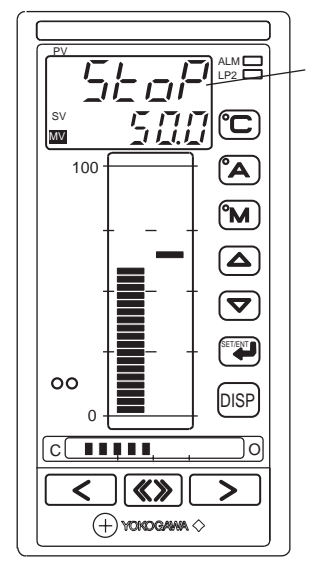

"STOP" and the PV value appear alternately.

### 6.14 Power Failure during Operation

The US1000's operation is not affected by power failures of less than 20 ms (i.e., normal operation continues). If the power loss continues for 20 ms or more, the following operations result:

- Alarm action :Continues, unless the alarm is with waiting action, in which case the alarm immediately returns to the waiting status.
- Setting parameters: The set parameters are maintained.
- Auto-tuning : Released.

If a power failure continues for 2 sec. or more, the control action upon recovery depends on the restart mode (R.MD) set in the setup parameters, as follows:

| R.MD setpoint | Control action after recovery                                                                                         |  |  |
|---------------|----------------------------------------------------------------------------------------------------|--|--|
| НОТ           | Operation mode and MV continue after recovery.                                                                        |  |  |
| COLD          | Starts in MAN (manual operation) after recovery. MV is reset to the preset MV value ('n.PM' of operation parameters). |  |  |

# 7. Other Functions

The communication functions on the US1000 can be configured as optional specifications and the LL1200 PC-based custom computation building tool is also available optionally. This chapter outlines the communication functions available and the custom computation function. It also briefly describes the data (D register and I relay) kept internally by the US1000.

### 7.1 Communication Functions

The US1000 can exchange data via communication with connected PCs, PLCs or graphic panels. The D register and I relay of the US1000 are used to exchange data. The communication functions are optional and must be specified for inclusion at time of ordering if required.

- Maximum number of connected units: 31
- Maximum communication distance: 1200 m
- Communication protocol: Either Modbus or PC link

### • Setup parameters used for communication functions

| Main menu | Submenu | Parameter | eter Description Option or range              |                                                                                                    | Intial value |
|-----------|---------|-----------|-----------------------------------------------|----------------------------------------------------------------------------------------------------|--------------|
| CMLP R485 |         | PSL       | Protocol selection                            | 0: Modbus (ASCII)<br>1: Modbus (RTU)<br>2: PC link communication<br>3: PC link communication (with<br>sum-check) | 0            |
|           | BPS     | Baud rate | 600, 1200, 2400, 4800, 9600, 19200, 38400 bps | 9600                                                                                                    |              |
|           | Ribb    | PARI      | Parity                                        | N: Disabled; E: Even parity;<br>O: Odd parity                                                                    | Е            |
|           |         | STP       | Stop bit                                      | 1, 2                                                                                                    | 1            |
|           |         | DLN       | Data length                                   | 7, 8                                                                                                    | 8            |
|           |         | ADR       | Controller address                            | 1 to 99                                                                                                    | 1            |
|           |         | RSP.T     | Minimum response time                         | 0 to 10 (x 10 ms)                                                                                                | 0            |

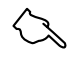

### See Also

The "US1000 Single Loop Controller Communication Functions" instruction manual (IM 5D1A01-10E)

### 7.2 Custom Computation

If the standard functions of the US1000 controller mode (US mode) do not offer the type of control desired, you can customize the I/O computations, signal assignment and operation display. These functions are called 'custom computation functions'.

To use this custom computation functions, you will need the "LL1200 PC-Based Custom Computation Building Tool" that is available optionally. The "LL1200 PC-Based Custom Computation Building Tool" is accompanied by the "LL1100 PC-based Parameters Setting Tool."

### • Main Specifications of Custom Computation Functions

Available computation modules: Four-rule arithmetic, logic operation, ten-segment linearizer approximation, temperature and humidity calculation, fluid temperature compensation, fluid pressure compensation, etc.

Customizable operation display: Display elements, display sequences, and display conditions

### 7.3 D Register and I Relay

The D register and I relay are not used for normal operations. The only operations that require D register and I relay numbers to be specified, are:

- Customizing the operation display
- Referring to the parameters for custom computation
- Communication with other devices
- Customizing signals assigned to the I/O contact

### ■ What is a D register?

D register refers to the CPU registers used by Yokogawa's digital controllers and programmable controllers, that keep data on a word-basis.

The US1000 stores all process data, setting parameters and definition information in this so-called 'D register.' All US1000 data are managed by referring to their individual D register numbers.

### ■ What is an I relay?

The US1000 stores its status conditions, such as the operation mode or alarm condition, in a so-called "I relay." All status's are managed by referring to their individual I relay numbers.

# 8. Maintenance

This chapter describes how to clean and maintain the US1000.

### 8.1 Cleaning

The US1000 front panel should be cleaned gently with a soft, dry cloth.

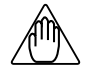

### NOTE

Do not use organic solvents such as alcohol or benzene as the body material may deteriorate.

### 8.2 Replacement of Mounting Bracket

If the mounting bracket is damaged, please order a replacement, specifying the following serial number.

| Part No. | Selling unit                       |  |
|----------|------------------------------------|--|
| T9115NK  | One set (upper and lower brackets) |  |

### 8.3 Limited Life Components and Maintenance

The following table lists those controller components with a limited life.

| Components                  | Length of service life              |
|-----------------------------|-------------------------------------|
| Aluminum electric capacitor | 7 to 10 years                       |
| EEPROM                      | 100,000 writings                    |
| Contact output relay        | About 100,000 on/off repetitions *1 |
| Control output relay        | About 100,000 on/off repetitions *1 |

\*1: This service life is guaranteed only for the rated load.

It is recommended that the US1000 be overhauled according to the limited-life data for each component. The control output relays can be replaced. But to carry out the replacement, contact YOKOGAWA sales staff or Repair Center because the inspection is required for safety.

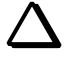

TIP

Comments on fuse :

The fuses employed in US1000 are free from periodically replacement because it is not a short-life part. To carry out fuse replacement, sufficient handling skill of the instrument and also soldering skill are required. In case that the fuse has burned out, please contact YOKOGAWA sales staff or Repair Center.

| Part Name | Part No. | Rated<br>Current | Rated<br>Voltage | Fuse<br>Characteristics |
|-----------|----------|------------------|------------------|-------------------------|
| Fuse      | A1422EF  | 1.6A             | 250V             | Quick acting (F)        |

### 8.4 Procedure for Replacing Control Output Relays

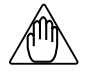

### NOTE

Since inspection is needed in case parts are replaced, replacement will be carried out by a YOKOGAWA engineer or an engineer certified by YOKOGAWA. When replacement is required, contact your nearest YOKOGAWA dealer.

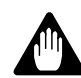

### WARNING

To avoid electric shock, turn off the power before starting replacement work allowing for the infuluence upon the process and other instruments.

### Required tools

- Phillips screwdriver
- Control output relay:

OMRON G6B-2114P-FD-US-P6B Rated to 30 V DC or 250 V AC Resistance load of 3 A

### Replacing

- 1. Turn off the US1000 and the external power supply for the relay contacts.
- 2. Insert a Phillips screwdriver into the lower hole on the bezel of the front panel at an angle of 90° from the front panel and loosen the screw.
- 3. Hold the bezel of the front panel and gently pull it straight out towards you. Be careful not to pull it out on an angle, as the temperature sensor on the terminal face may be damaged.
- 4. Remove the I/O board fitted with control output relays from the bezel, as instructed below. The I/O board is fixed to the bezel at the top and bottom.
  - 4.1) Gently push up the top of the bezel and unlatch the I/O board's upper claw from the bezel's hole.
  - 4.2) Gently push down the bottom of the bezel and unlatch the I/O board's lower claw from the bezel's hole.
  - 4.3) Open the I/O board outward. At that moment, be careful not to place stress on the cable connections.
- 5. Remove the fastening band that fixes the relays in place from the socket using tweezers or the like.
- 6. Pick up the control output relay and gently pull it out from the socket as shown in the figure.
- 7. Connect a new control relay to the socket.
- 8. Insert the fastening band into the socket until it clicks into place.
- 9. Mount the I/O board back onto the bezel. First, insert the I/O board's lower claw into the bezel's lower hole. Next, force the I/O board's upper claw into the bezel's upper hole.
- 10. Replace the front panel onto the case.
- 11. Turn on the power to make sure the initial screen appears. If the display remains inactive or becomes abnormal, try pulling the front panel out and replacing it again.

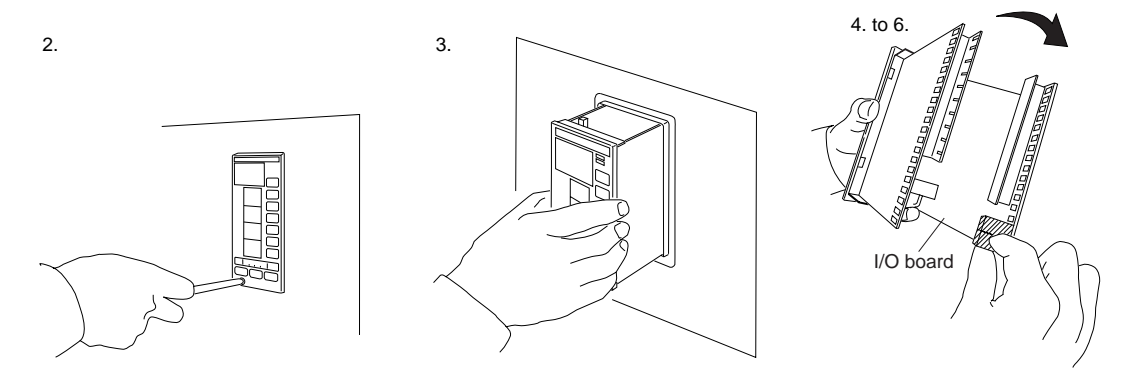

### 8.5 Problems and Corrective Measures

If the US1000 seems to operate improperly, take the appropriate corrective actions explained in section 8.5.1, "Troubleshooting." If an error code appears, take the appropriate action specified in section 8.5.2, "Error Code Description."

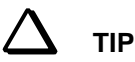

### Shipping the product back for repair

For repair service requests, contact the dealer where you purchased the controller. As a rule, ship the defective product in the same packing box in which the product came delivered.

### 8.5.1 Troubleshooting

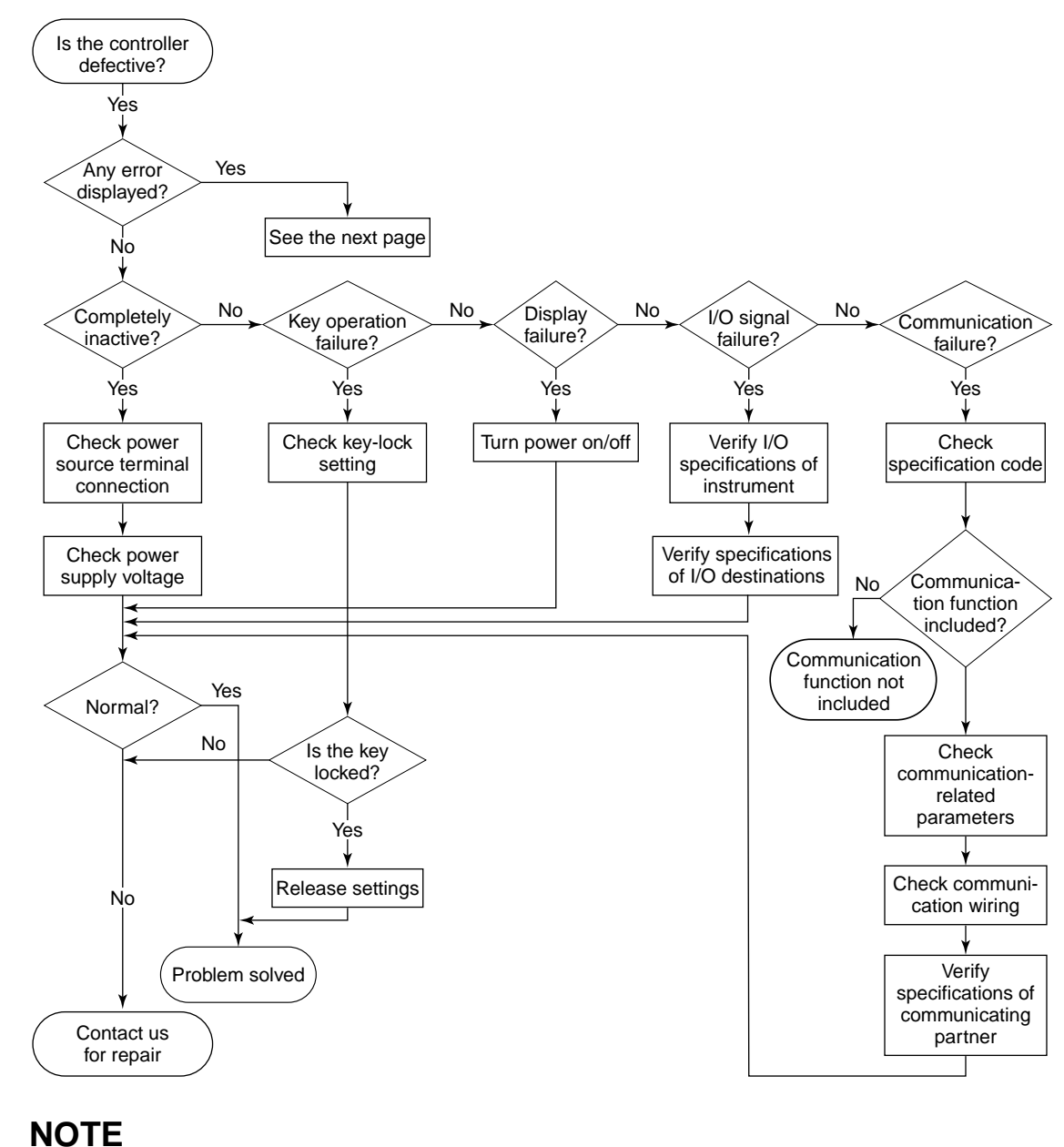

When replacing an instrument, the customized parameters are all initialized to their factory-set default values. Be sure to write down the customized parameters required before returning it.

### 8.5.2 Error Code Description

When turning on the power or during operation, an error code or the flashing decimal point may appear on the display. The following describes what the individual error codes or flashing decimal point mean and the remedies for such occurrences.

### ■ Possible errors on power-up

| Error code display              | Error content              | Manipulated variable (MV) | Remedy     | Error display clear |
|---------------------------------|----------------------------|---------------------------|------------|---------------------|
| E000                            | RAM failure                | Nothing output            | Contact us |                     |
| E001                            | ROM failure                | Nothing output            | Contact us | _                   |
| E002                            | System data abnormal       | Nothing output            | Contact us | _                   |
| Rightmost decimal point flashes | Calibration value abnormal | Output continues          | Contact us | DISP key            |

### • Possible errors displayed on PV digital display

#### • Possible errors displayed on SV digital display

When a parameter failure is encountered, a corresponding detailed error code in hexadecimal notation appears on the lower two digits of the SV digital display.

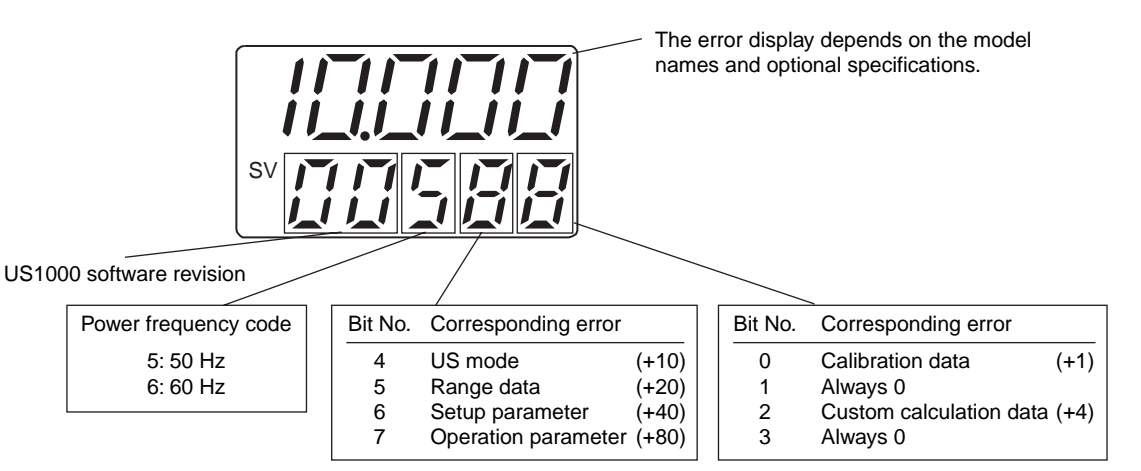

The sum of the values in the parentheses in the figure shown above is indicated as an error code.

#### Display example

Calibration data and operation parameters are abnormal

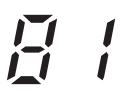

Range data and setup parameters are abnormal

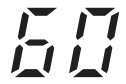

### ■ Possible errors during operation

### • Possible errors displayed on PV digital display

If ADERR (analog/digital converter circuit abnormal) appears, the cascade is set to open.

| Error code display                                               | Error content                             | Manipulated variable (MV)                                    | Remedy                                                                                      | Error display clear |
|------------------------------------------------------------------|-------------------------------------------|--------------------------------------------------------------|---------------------------------------------------------------------------------------------|---------------------|
| 'RJC' and PV values appear alternately                           | Reference junction compensation failure   | Continues                                                    | Contact us                                                                                  | _                   |
| OVER or -OVER                                                    | PV overflow or PV underflow               | Continues                                                    | Check control target device /circuit                                                        |                     |
| ADERR                                                            | Analog/digital conversion circuit failure | Preset MV for AUTO mode, continues for MAN mode              | Check wiring                                                                                |                     |
| ATERR                                                            | Auto-tuning error                         | Continues with same PID value as before starting auto-tuning | Check control target device                                                                 | DISP key            |
| Rightmost decimal point flashes, all the others are switched off | CPU failure                               | Nothing output                                               | Contact us if this<br>problem repeats itself<br>after turning the<br>controller off and on. | _                   |
| Leftmost decimal point flashes                                   | Communication circuit failure             | Continues                                                    | Check communication wiring                                                                  | DISP key            |
| All indicators have disappeared                                  | Dead wire condition                       | Nothing output                                               | Check power supply                                                                          | _                   |

### • Possible errors displayed on SV digital display

The cascade is set to open when B.OUT (input burnout) appears.

| Error code display           | Error content                     | Manipulated variable (MV)                        | Remedy        | Error display clear |
|------------------------------|-----------------------------------|--------------------------------------------------|---------------|---------------------|
| "E." on leftmost LED flashes | EEPROM failure                    | Continues                                        | Contact us    | _                   |
| B. OUT                       | Input burnout                     | Preset MV for AUTO mode, continues for MAN mode. | Check wiring  | _                   |
|                              | Analog input overflow             | Continues                                        | Check process |                     |
|                              | Analog input underflow            | Continues                                        | Check process |                     |
| ERR                          | Automatic valve calibration error | Continues                                        | Check process | DISP key            |

Blank Page

# Appendix 1 Hardware Specifications

## 

This equipment has Measurement category I, therefore do not use the equipment for measurements within measurement categories II, III and IV.

| Measureme | ent category | Description                                                                                | Remarks                                   |                 |
|-----------|--------------|--------------------------------------------------------------------------------------------|-------------------------------------------|-----------------|
| I         | CAT. I       | For measurements performed on circuits not directly connected to MAINS.                    |                                           | Internal Wiring |
| Π         | CAT. II      | For measurements performed on circuits directly connected to the low voltage installation. | Appliances, portable equipments, etc.     |                 |
| I         | CAT.II       | For measurements performed in the building installation.                                   | Distribution board, circuit breaker, etc. | Cable           |
| IV        | CAT.Ⅳ        | For measurements performed at the source of the low-voltage installation.                  | Overhead wire, cable systems, etc.        |                 |

### ■ Input/Output Signal Specifications

\* The performance under standard operating conditions (temperature:  $23 \pm 2^{\circ}$ C; humidity:  $55 \pm 10\%$  RH; power supply frequency: 50/60 Hz), are as follows.

### • Analog inputs (1, 2) (Measurment category I)

Number of input points: 1 or 2 Rated input voltage: 10V DC max. Input type, range, and accuracy: Refer to the input table of section 4.4. Control period: 50, 100, 200, or 500 ms Burnout detection: Thermocouple input: Input bias current 0.05 µA RTD input: Input bias current 0.05 µA Standard signal input: 0.1 V or less Input resistance: Thermocouple and mV input:  $1 M\Omega$  or more Standard signal and V input: Approx. 1 M $\Omega$ Allowable signal source resistance: Thermocouple and mV input:  $250\Omega$  or less Standard signal and V input:  $2 k\Omega$  or less Signal source resistance effect: Thermocouple and mV input:  $0.1 \ \mu V / \Omega$  or less Standard signal and V input:  $0.01\%/100\Omega$ Allowable lead wire resistance: RTD input: Maximum of  $150\Omega$ /wire (The resistance must be the same for all 3 wires.) 10  $\Omega$ /wire at -150 to 150°C Allowable input voltage: Thermocouple, mV and RTD input: ±10 V DC Standard signal and V input: ±20 V DC Noise rejection ratio Normal mode: 40 dB (50/60 Hz) or more Common mode: 120 dB (50/60 Hz) or more Voltage across ground: 300V AC r.m.s max. Rated transient overvoltage: 1500V (Note) Note : It is a value on the safety standard which is assumed by IEC/EN61010-1 in measurement category I, and is not the value which guarantees an apparatus performance. Reference junction compensation error: Thermocouple input:  $\pm 1.0^{\circ}$ C (at 15 to 35°C) and  $\pm 1.5^{\circ}$ C (at 0 to 15°C or 35 to 50°C) Applicable standards Thermocouple and RTD: JIS / IEC / DIN

#### • Analog input 3(Measurment category I)

Number of input points: 1

Rated input voltage: 10V DC max.

Input type: 2 types

Standard signal input: 1 to 5 V

DC voltage input: 0 to 10 V

Burnout detection: 0.1 V or less

Input accuracy: Standard signal and DC voltage input:  $\pm 0.2\%$  of input span

Input resistance: Standard signal and DC voltage input: Approx. 1  $M\Omega$ 

Allowable signal source resistance:  $2K\Omega$  or less

Signal source resistance effect:  $0.01\%/100\Omega$ 

Allowable input voltage: ±20 V DC

Sampling period: 100 ms

Noise rejection ratio:

Normal mode: 40 dB (50/60 Hz) or more

Common mode: 120 dB (50/60 Hz) or more

Voltage across ground:300V AC r.m.s max.

Rated transient overvoltage: 1500V (Note)

Note : It is a value on the safety standard which is assumed by IEC/EN61010-1 in measurement category I, and is not the value which guarantees an apparatus performance.

### • Feedback resistance input (US1000-21 only)

Number of input points: 1

Input type: Slide wire resistance input with a total resistance of  $100\Omega$  to 2.5 k $\Omega$  (and slide-wire breakage detection)

Measuring resolution:  $\pm 0.1\%$  of total resistance (after user's adjustment)

Measuring span resistance: Arbitrary within total resistance (after user's adjustment) Sampling period: 50 ms

### • Loop power supply for transmitter (1, 2)

The Yokogawa BRAIN transmitter with communication function and the BRAIN terminal can be used. Number of output points: 1 or 2 Power supply voltage: 25.5 ±1.5 V DC (at 4 to 20 mA) Maximum supply current: 30 ±5 mA DC

### • MV output (1, 2)

Current output:

Number of output points: 1 or 2

Output signal: 4 to 20, 0 to 20, 20 to 4, or 20 to 0 mA DC (Signals less than 0 mA cannot be output.)

Output accuracy:  $\pm 0.3\%$  of span

Load resistance:  $600\Omega$  or less

Output ripple: 0.1% of F.S.(p-p) or less at 300 Hz

#### Voltage pulse output:

Number of output points: 1 or 2

Output signals: 12 V or more for ON voltage; 0.1 V DC or less for OFF voltage.

Load resistance:  $600\Omega$  or more; short-circuit current is approx. 30 mA DC.

Minimum pulse width: 10 ms or 0.1% of output, whichever is larger.

#### • Relay contact output

Number of output points: 1 or 2 Output signals: NC, NO, and common terminals. Contact rating: 250 V AC, 3A at 30 V DC, 3A (resistance load). Resolution: 10 ms or 0.1% of output, whichever is larger. Minimum output working time: 20 ms

#### • Position proportional relay contact output (US1000-21 only)

Number of output points: 1 point made up of 2 contacts. Output signals: H (direct rotation), L (reverse rotation), and common terminals. Contact rating: 250 V AC, 3A at 30 V DC, 3A (resistance load).

### • Retransmission Output

Number of output points: 1 Output signal: 1 to 5, 0 to 5, 5 to 1, or 5 to 0 V DC (Signals below 0 V cannot be output.) Output accuracy: ±0.3% of span Load resistance:  $2 k\Omega$  or more Output ripple: 0.1% of F.S.(p-p) or less at 300 Hz

#### • Contact input

Number of input points: 2 or 7 Input type: Non-voltage contact or transistor open collector Contact capacity: 5 V DC at 20 mA or more Signal detection: Non-voltage contact inputs are ON when the contact resistance is  $200\Omega$  or less, and OFF when it is 100 k $\Omega$  or more. Transistor open collector inputs are ON when voltage is 1 V DC or less, and OFF when leak current is 100 µA or less. Minimum pulse width: Three-times the control period

### • Contact output

Number of output points: 3 or 7 Output type: Relay contact or transistor open collector Contact capacity: Relay contact: 240 V AC, 1A at 30 V DC, 1A (resistance load) Transistor open collector: 30 V DC, 200 mA (resistance load)

#### ■ Conformance to Safety

#### Safety standard:

- · General safety standard requirements IEC/EN61010-1
- · Certified standard CSA C22.2 No.61010-1-04 FM No.3810
- Installation category: II (Note 1)
- Pollution degree: 2 (Note 2)
- Measurement category: I (Note 3)

Note 1: The "Installation category" implies the regulation for impulse with stand voltage. It is also called the "Overvoltage category", "II" applies to electrical equipment.

Note2: "Pollution level" describes the degree to which a solid, liquid or gas which deteriorates dielectric strength is adhering. "2" applies to a normal indoor atmosphere.

Note 3: For mesurements performed on circuits not directly connected to MAIN.

### **EMC standards:**

EN61326, EN55011, EN61000-3-2 and EN61000-3-3

During test, the controller continues to operate with the measurement accuracy within  $\pm 20\%$  of the range

#### Non-incentive electrical equipment for use in hazardous locations:

CSA C22.2 No.213: Location Class I, division 2, Groups A, B, C, & D Temperature Code T4 FM 3611: Location Class I, Division 2, Groups A, B, C & D Class I, Zone 2, Group IIC Temperature Code T4

### Construction, Installation, and Wiring

### Construction

Dust-proof and drip-proof (Conforms to IP65): Front panel (drip-proof construction is not available when controllers are mounted closely side-by-side) Material of the body: (Modified polyphenylene-Ether Resin and polycarbonato)

Flame retardance grade: Housing: V-0; bezel: V-2 or better

Color of housing: Munsell 0.8Y 2.5 / 0.4 (CC24)

External dimensions: 72 (W)  $\times$  144 (H)  $\times$  150\* (D) mm

 $\ast$  The depth dimension is from the mounting panel and does not include the terminal cover.

Weight: Approx. 800 g

### • Mounting

Mounting: Direct panel mounting, fixed with upper and lower brackets

Mounting position: Inclined upward to a maximum of 30 degrees; not designed to be inclined downward.

Bracket tightening torque: 0.2 N•m (2 kgf•cm) or less

Panel cutout dimensions:  $68^{+0.7}$  (W) × 137<sup>+2.0</sup> (H) mm

• Wiring

Terminals: M3.5 screws (at signal, power supply, and grounding terminals) Terminal tightening torque: 0.8 N•m (8 kgf•cm) or less

### • Power Supply and Isolation

### • Power supply

Rated voltage: 100 to 240 V AC (±10%), 50/60 Hz Power consumption: 25 VA (11.0 W) at maximum Allowable time for momentary power failure: 20 ms Withstanding voltage: Primary terminal ↔ secondary terminal: 1500 V AC (Note) for 1 minute Primary terminal ↔ grounding terminal: 1500 V AC (Note) for 1 minute Grounding terminal ↔ secondary terminal: 1500 V AC (Note) for 1 minute Note: 2300 V AC for safety purposes. Primary terminal: Power supply and relay contact output terminals

Secondary terminal: Analog input/output, MV output, contact input, transistor open collector, and communication terminals

Isolation resistance:

Power supply terminal  $\leftrightarrow$  grounding terminal: 500 V DC at 20 M $\Omega$  or more

Grounding: Grounding resistance of no greater than  $100\Omega$ 

Circuit-breaker rating : Use a 5A circuit breaker (100/200V AC) in compliance with IEC60947-1 or IEC60947-3.

Install the breaker in the same room as the US1000, and clearly indicate that it is used to deenergize the US1000.

Installation in the same room as the US1000 is recommended.

#### • Isolation specifications

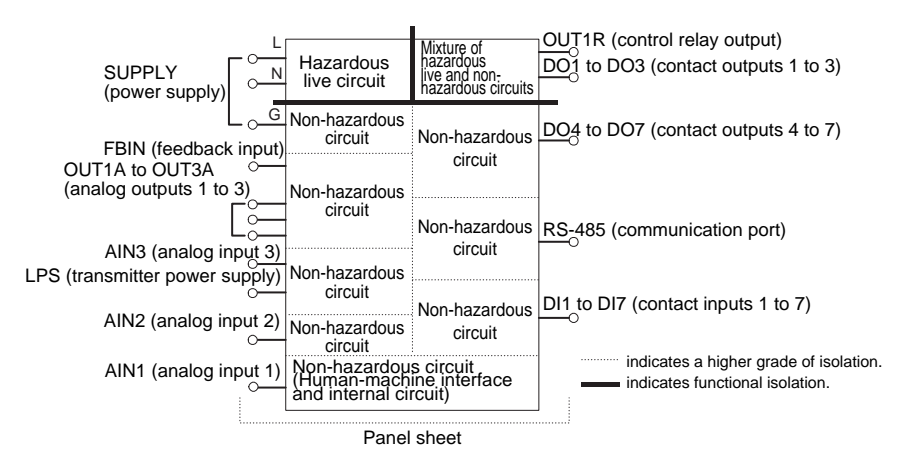

#### **Environmental Conditions**

• Normal operating conditions Location: Indoor Warm-up time: 30 minutes or more Ambient temperature: 0 to 50°C (40°C or less for close side-by-side mounting) Temperature gradient: 10°C/h or less Ambient humidity: 5 to 90% RH (no condensation) Magnetic field: 400 AT/m or less Continuous vibration: 5 to 14 Hz: Peak-to-peak amplitude of 1.25 mm or less 14 to 150 Hz: 4.9 m/s<sup>2</sup> (0.5G) or less Short-period vibration: 14.7 m/s<sup>2</sup> (1.5G) for no more than 15 s Shock: 147 m/s<sup>2</sup> (15G) for no more than 11 ms Installation height: Up to an altitude of 2,000 m (as per the heat radiation condition for equipment) • Effects of operating conditions Ambient temperature: Voltage and thermocouple input:  $\pm 1 \,\mu V/^{\circ}C$  or  $\pm 0.01\%$  of F.S./°C or less RTD input: ±0.05°C/°C or less Analog input 3: ±0.02% of F.S./°C or less Analog output: ±0.05% of F.S./°C or less Power supply (within rated voltage) Analog input:  $\pm 1 \mu V/10$  V or  $\pm 0.01\%$  of F.S./10 V or less Analog output: ±0.05% of F.S./10 V or less • Transit and storage Temperature: -25 to 70°C Temperature gradient: 20°C/h or less Humidity: 5 to 95% RH (no condensation) Shock: The controller does not experience shock effects if dropped less than 1 m.

Blank Page

# Appendix 2 Engineering Units Available for the US1000

For the US1000, settings can be made in engineering units such as °C. The US1000 contains two categories of engineering units: "EU" and "EUS."

### **EU**

"EU" is the engineering unit for the instrument range. Use "EU" to set a target setpoint, or the upper and lower alarm limits.

The notation, "EU (-100.0 to 100.0%)," is used to indicate the range of settings that can be set for each of the parameters listed in appendices 2 and 3. That is, parameters can be set using engineering units within the -100.0 to 100.0% range of that instrument.

#### Example: For an instrument range of -270.0°C to 1370.0°C,

- EU (0.0%) is -270.0°C.
- EU (100.0%) is 1370.0°C.
- EU (-100.0%) is -1910.0°C.

Thus, EU (-100.0 to 100.0%) indicates a temperature range of -1910.0°C to 1370.0°C.

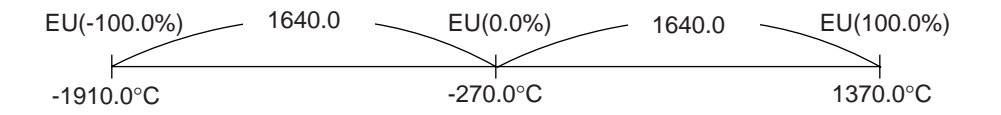

#### ■ EUS

"EUS" is the engineering unit indicating the span of the instrument range. Use "EUS" to set a bias or deviation alarm setpoint.

The notation, "EUS (-100.0 to 100.0%)," is used for the range of settings that can be set for each of the parameters listed in appendices 2 and 3. That is, parameters can be set using engineering units within the -100.0 to 100.0% range of the instrument span.

#### Example: For an instrument range of -270.0°C to 1370.0°C,

- The instrument span is 1640.0°C.
- EUS (0.0%) is 0.0°C.
- EUS (100.0%) is 1640.0°C.
- EUS (-100.0%) is -1640.0°C.

Thus, EUS (-100.0 to 100.0%) indicates a temperature span of -1640.0°C to 1640.0°C.

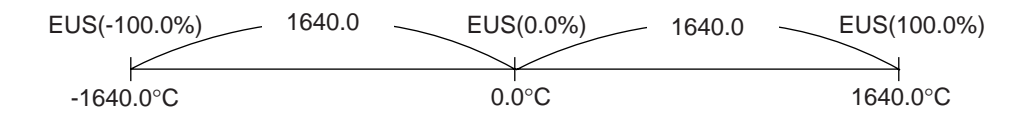

Blank Page
# Appendix 3 Operation Parameter Table

The following tables list all the US1000 parameters. Some parameters are hidden (i.e., unavailable) depending on the model names or controller modes (US modes).

#### ■ Table notations

| Main:                                             | Contains the code indications corresponding to the parameters in the main menu. |  |  |  |
|---------------------------------------------------|---------------------------------------------------------------------------------|--|--|--|
| Sub:                                              | Contains the code indications corresponding to the parameters in the submenu.   |  |  |  |
| Parameter:                                        | Contains the parameter code indications.                                        |  |  |  |
| Setting range:                                    | Range of parameter settings or options                                          |  |  |  |
| Default:                                          | Value set when shipped                                                          |  |  |  |
| Setpoint:                                         | Column for customer to note customized setpoint                                 |  |  |  |
| EU*:                                              | Engineering unit corresponding to instrument range                              |  |  |  |
| EUS*:                                             | Engineering unit corresponding to instrument span                               |  |  |  |
| *Refer to "Appendix 2" for details of EU and EUS. |                                                                                 |  |  |  |

#### Mode Menu

| Main | Sub | Parameter | Description           | Setting Range | Default | Setpoint |
|------|-----|-----------|-----------------------|---------------|---------|----------|
| MODE |     | O/C       | OPEN/CLOSE switchover | CLOSE/OPEN    | CLOSE   |          |
|      |     | SVNO      | SV number selection   | 1 to 8        | 1       |          |

#### ■ Loop-1 Operation Menu: Computation Parameter Submenu

| Main  | Sub | Parameter | Description              | Setting Range                                                                                                    | Default  | Setpoint |
|-------|-----|-----------|--------------------------|----------------------------------------------------------------------------------------------------|----------|----------|
|       |     | AT        | Auto-tuning selection    | OFF, 1 to 8: Individual execution among<br>PID groups, 9: Collective execution for<br>1 to 8 PID groups. When PPID<br>parameter is set at 0: OFF or 1. | OFF      |          |
|       |     | SC        | SUPER function selection | OFF, ON                                                                                                    | OFF      |          |
|       |     | BS        | PV bias                  | EUS (-100.0 to 100.0%)                                                                                                    | EUS (0%) |          |
|       |     | FL        | PV filter                | OFF, 1 to 120 s                                                                                                    | OFF      |          |
|       |     | UPR       | Setpoint ramp-up         | OFF, EUS (0.1 to 100.0%)                                                                                                    | OFF      |          |
| 0.LP1 | PAR | DNR       | Setpoint ramp-down       | OFF, EUS (0.1 to 100.0%)                                                                                                    | OFF      |          |
|       |     | CRT       | Cascade ratio            | 0.001 to 9.999                                                                                                    | 1.000    |          |
|       |     | CBS       | Cascade bias             | EUS (-100.0 to 100.0%)                                                                                                    | EUS (0%) |          |
|       |     | CFL       | Cascade input filter     | OFF, 1 to 120 s                                                                                                    | OFF      |          |
|       |     | FGN       | Feedforward gain         | -9.999 to 9.999                                                                                                    | 1.000    |          |
|       |     | FBI       | Feedforward input bias   | -100.0 to 100.0%                                                                                                    | 0.0%     |          |
|       |     | FBO       | Feedforward output bias  | -999.9 to 999.9%                                                                                                    | 0.0%     |          |
|       |     | FFL       | Feedforward input filter | OFF, 1 to 120 s                                                                                                    | OFF      |          |

#### ■ Loop-1 Operation Menu: 1.PID to 8.PID Submenus

When using more than one PID parameter, duplicate the following list by the required number and record the setpoint values.

| Main   | Sub            | Parameter | Description                         | Setting Range                                                                                                    | Default                                                                                                 | Setpoint |
|--------|----------------|-----------|-------------------------------------|----------------------------------------------------------------------------------------------------|----------------------------------------------------------------------------------------------------|----------|
|        |                | n.SV      | Target setpoint                     | EU (0.0 to 100.0%)                                                                                                    | EU (0%)                                                                                                 |          |
|        |                | n.A1      | Alarm 1 setpoint                    | PV alarm: EU (-100.0 to 100.0%)                                                                                           | PV high limit: EU (100.0%)                                                                              |          |
|        |                | n.A2      | Alarm 2 setpoint                    | Deviation alarm/PV-velocity                                                                                               | MV high limit: 100.0%                                                                                   |          |
|        |                | n.A3      | Alarm 3 setpoint                    | alarm: EUS(-100.0 to 100.0%)<br>SV alarm: EU (0.0 to 100.0%)                                                              | MV low limit: 0.0%                                                                                      |          |
|        |                | n.A4      | Alarm 4 setpoint                    | MV alarm: -5.0 to 105.0%                                                                                                  | Other alarms: EU (0.0%)                                                                                 |          |
|        |                | n.P       | Proportional band                   | 0.1 to 999.9%, 0.0 to 999.9% for heating/cooling computation                                                              | 999.9%                                                                                                  |          |
|        |                | n.I       | Integral time                       | OFF, 1 to 6000 s                                                                                                    | 1000 s                                                                                                  |          |
|        |                | n.D       | Derivative time                     | OFF, 1 to 6000 s                                                                                                    | OFF                                                                                                    |          |
|        |                | n.MH      | Upper limit of output               | n.ML +0.1% to 105.0%; 0.0 to<br>105.0% for heating-side output<br>limit in heating/cooling<br>computation                 | 100.0%                                                                                                  |          |
|        | n.PID          | n.ML      | Lower limit of output               | -5.0 % to n.MH - 0.1%; 0.0 to<br>105.0% for cooling-side output<br>limit in heating/cooling<br>computation                | 0.0%; heating/cooling<br>computation: 100.0%                                                            |          |
|        | n=1-8          | n.MR      | Manual reset                        | -5.0 to 105.0%                                                                                                    | 50.0%                                                                                                   |          |
| 0 L P1 |                | n.H       | Hysteresis                          | ON/OFF computation: EUS (0.0<br>to 100.0%), Position proportional<br>PID or heating/cooling<br>computation: 0.0 to 100.0% | ON/OFF computation: EUS<br>(0.5%), Position proportional PID<br>or heating/cooling computation:<br>0.5% |          |
| 0.111  |                | n.DR      | Direct/reverse<br>action switchover | 0: Reverse action;<br>1: Direct action                                                                                    | 0                                                                                                    |          |
|        |                | n.Pc      | Cooling-side<br>proportional band   | 0.0 to 999.9%                                                                                                    | 999.9%                                                                                                  |          |
|        |                | n.Ic      | Cooling-side<br>integral time       | OFF, 1 to 6000 s                                                                                                    | 1000 s                                                                                                  |          |
|        |                | n.Dc      | Cooling-side<br>derivative time     | OFF, 1 to 6000 s                                                                                                    | OFF                                                                                                    |          |
|        |                | n.Hc      | Cooling-side relay<br>hysteresis    | 0.0 to 100.0%                                                                                                    | 0.5%                                                                                                    |          |
|        |                | n.DB      | Deadband                            | Heating/cooling computation:<br>-100.0 to 50.0%<br>Position proportional PID<br>computation: 1.0 to 10.0%                 | 3.0%                                                                                                    |          |
|        | m.PID<br>m=1-6 | m.RP      | Zone PID reference point            | EU (0.0 to 100.0%) provided that<br>1.RP≤2.RP≤3.RP≤<br>4.RP≤5.RP≤6.RP                                                     | EU (100.0%)                                                                                             |          |
|        | 7.PID          | RHY       | Zone PID hysteresis                 | EUS (0.0 to 10.0%)                                                                                                    | EUS (0.5%)                                                                                              |          |
|        | 8.PID          | RDV       | Zone PID reference deviation        | OFF, EUS (0.0 to 100.0%)                                                                                                  | OFF                                                                                                    |          |
|        | n.PID          | n.PM      | Preset MV                           | -5.0 to 105.0%                                                                                                    | -5.0%                                                                                                   |          |
|        | n=1-8          | n.PMc     | Cooling-side preset<br>MV           | -5.0 to 105.0%                                                                                                    | 0.0%                                                                                                    |          |

| Main  | Sub | Parameter | Description              | Setting Range                                                                                                    | Default  | Setpoint |  |     |                    |                          |     |  |
|-------|-----|-----------|--------------------------|----------------------------------------------------------------------------------------------------|----------|----------|--|-----|--------------------|--------------------------|-----|--|
|       |     | AT        | Auto-tuning selection    | OFF, 1 to 8: Individual execution among<br>PID groups, 9: Collective execution for<br>1 to 8 PID groups. When PPID<br>parameter is set at 0: OFF or 1. | OFF      |          |  |     |                    |                          |     |  |
|       |     | SC        | SUPER function selection | OFF, ON                                                                                                    | OFF      |          |  |     |                    |                          |     |  |
|       |     | BS        | PV bias                  | EUS (-100.0 to 100.0%)                                                                                                    | EUS (0%) |          |  |     |                    |                          |     |  |
| 0.LP2 | PAR | FL        | PV filter                | OFF, 1 to 120 s                                                                                                    | OFF      |          |  |     |                    |                          |     |  |
|       |     | UPR       | Setpoint ramp-up         | OFF, EUS (0.1 to 100.0%)                                                                                                    | OFF      |          |  |     |                    |                          |     |  |
|       |     |           |                          |                                                                                                    |          |          |  | DNR | Setpoint ramp-down | OFF, EUS (0.1 to 100.0%) | OFF |  |
|       |     | CRT       | Cascade ratio            | 0.001 to 9.999                                                                                                    | 1.000    |          |  |     |                    |                          |     |  |
|       |     | CBS       | Cascade bias             | EUS (-100.0 to 100.0%)                                                                                                    | EUS (0%) |          |  |     |                    |                          |     |  |
|       |     | CFL       | Cascade input filter     | OFF, 1 to 120 s                                                                                                    | OFF      |          |  |     |                    |                          |     |  |

## ■ Loop-2 Operation Menu: Computation Parameter Submenu

To be continued

## ■ Loop-2 Operation Menu: 1.PID to 8.PID Submenus

| Main  | Sub            | Parameter | Description                         | Setting Range                                                                                                    | Default                                                                                                 | Setpoint |
|-------|----------------|-----------|-------------------------------------|----------------------------------------------------------------------------------------------------|----------------------------------------------------------------------------------------------------|----------|
|       |                | n.SV      | Target setpoint                     | EU (0.0 to 100.0%)                                                                                                    | EU (0%)                                                                                                 |          |
|       |                | n.A1      | Alarm 1 setpoint                    | PV alarm: EU (-100.0 to 100.0%)                                                                                           | PV high limit: EU (100.0%)                                                                              |          |
|       |                | n.A2      | Alarm 2 setpoint                    | Deviation alarm/PV-velocity<br>alarm: EUS(-100.0 to 100.0%)                                                               | Deviation alarm: EUS (0.0%)<br>MV high limit: 100.0%                                                    |          |
|       |                | n.A3      | Alarm 3 setpoint                    | SV alarm: EU (0.0 to 100.0%)                                                                                              | MV low limit: 0.0%                                                                                      |          |
|       |                | n.A4      | Alarm 4 setpoint                    | $\neg$ MV alarm: -5.0 to 105.0%                                                                                           | PV velocity: EUS (100.0%)<br>Other alarms: EU (0.0%)                                                    |          |
|       |                | n.P       | Proportional band                   | 0.1 to 999.9%, 0.0 to 999.9% for heating/cooling computation                                                              | 999.9%                                                                                                  |          |
|       |                | n.I       | Integral time                       | OFF, 1 to 6000 s                                                                                                    | 1000 s                                                                                                  |          |
|       |                | n.D       | Derivative time                     | OFF, 1 to 6000 s                                                                                                    | OFF                                                                                                    |          |
|       |                | n.MH      | Upper limit of<br>output            | n.ML +0.1% to 105.0%; 0.0 to<br>105.0% for heating-side output<br>limit in heating/cooling<br>computation                 | 100.0%                                                                                                  |          |
|       | n.PID          | n.ML      | Lower limit of output               | -5.0 % to n.MH - 0.1%; 0.0 to<br>105.0% for cooling-side output<br>limit in heating/cooling<br>computation                | 0.0%; heating/cooling<br>computation: 100.0%                                                            |          |
|       | n=1-8          | n.MR      | Manual reset                        | -5.0 to 105.0%                                                                                                    | 50.0%                                                                                                   |          |
| 0 LP2 |                | n.H       | Hysteresis                          | ON/OFF computation: EUS (0.0<br>to 100.0%), Position proportional<br>PID or heating/cooling<br>computation: 0.0 to 100.0% | ON/OFF computation: EUS<br>(0.5%), Position proportional PID<br>or heating/cooling computation:<br>0.5% |          |
|       |                | n.DR      | Direct/reverse<br>action switchover | 0: Reverse action;<br>1: Direct action                                                                                    | 0                                                                                                    |          |
|       |                | n.Pc      | Cooling-side<br>proportional band   | 0.0 to 999.9%                                                                                                    | 999.9%                                                                                                  |          |
|       |                | n.Ic      | Cooling-side<br>integral time       | OFF, 1 to 6000 s                                                                                                    | 1000 s                                                                                                  |          |
|       |                | n.Dc      | Cooling-side<br>derivative time     | OFF, 1 to 6000 s                                                                                                    | OFF                                                                                                    |          |
|       |                | n.Hc      | Cooling-side relay<br>hysteresis    | 0.0 to 100.0%                                                                                                    | 0.5%                                                                                                    |          |
|       |                | n.DB      | Deadband                            | Heating/cooling computation:<br>-100.0 to 50.0%<br>Position proportional PID<br>computation: 1.0 to 10.0%                 | 3.0%                                                                                                    |          |
|       | m.PID<br>m=1-6 | m.RP      | Zone PID reference point            | EU (0.0 to 100.0%) provided that<br>1.RP≤2.RP≤3.RP≤<br>4.RP≤5.RP≤6.RP                                                     | EU (100.0%)                                                                                             |          |
|       | 7.PID          | RHY       | Zone PID hysteresis                 | EUS (0.0 to 10.0%)                                                                                                    | EUS (0.5%)                                                                                              |          |
|       | 8.PID          | RDV       | Zone PID reference deviation        | OFF, EUS (0.0 to 100.0%)                                                                                                  | OFF                                                                                                    |          |
|       | n.PID          | n.PM      | Preset MV                           | -5.0 to 105.0%                                                                                                    | -5.0%                                                                                                   |          |
|       | n=1-8          | n.PMc     | Cooling-side preset<br>MV           | -5.0 to 105.0%                                                                                                    | 0.0%                                                                                                    |          |

#### ■ USER Parameter Menu

| Main | Sub | Parameter | Description      | Setting Range   | Default                 | Setpoint         |                  |                 |   |  |
|------|-----|-----------|------------------|-----------------|-------------------------|------------------|------------------|-----------------|---|--|
|      |     | UI        | USER parameter 1 | -19999 to 31500 | Refer to the following. |                  |                  |                 |   |  |
|      | _   |           |                  | U2              | USER parameter 2        | -19999 to 31500  | 0                |                 |   |  |
|      |     |           |                  |                 | U3                      | USER parameter 3 | -19999 to 31500  | 0               |   |  |
| LICD |     | U4        | USER parameter 4 | -19999 to 31500 | 0                       |                  |                  |                 |   |  |
| USK  |     | U5        | USER parameter 5 | -19999 to 31500 | 0                       |                  |                  |                 |   |  |
|      |     |           |                  |                 |                         | U6               | USER parameter 6 | -19999 to 31500 | 0 |  |
|      |     |           |                  | U7              | USER parameter 7        | -19999 to 31500  | 0                |                 |   |  |
|      |     | U8        | USER parameter 8 | -19999 to 31500 | 0                       |                  |                  |                 |   |  |

#### • US mode = Loop control with PV switching (USM = 6), and

#### US mode = Loop control with PV auto-selector and two universal inputs (USM = 14)

- U1: PV upper limit for PV switching (Default = 0)
- U2: PV lower limit for PV switching (Default = 0)
- U3: Switching condition (Default = 0)
  - U3 = 0: Switching within the PV range specified by U1 and U2
  - U3 = 1: Switching at the PV upper limit specified by U1
  - U3 = 2: Switching by contact input

#### • US mode = Loop control with PV auto-selector (USM = 7)

- U1: Input selection (Default = 2)
  - U1 = 0: Accepts the maximum value between inputs 1 and 2
  - U1 = 1: Accepts the minimum value between inputs 1 and 2
  - U1 = 2: Accepts the average value of inputs 1 and 2
  - U1 = 3: Accepts the difference between inputs 1 and 2 (input 2 input 1)

#### • US mode = Loop control with PV auto-selector and two universal inputs (USM = 15)

- U1: Input selection (Default = 2)
  - U1 = 0: Accepts the maximum value between input 1, input 2 (and input 3)
  - U1 = 1: Accepts the minimum value between input 1, input 2 (and input 3)
  - U1 = 2: Accepts the average value of input 1, input 2 (and input 3)
  - U1 = 3: Accepts the difference between inputs 1 and (input 2 input 1)
- U2: Number of inputs (Default = 0)
  - U2 = 0: Uses two points (inputs 1 and 2)
  - U2 = 1: Uses three points (inputs 1, 2 and 3)

#### ■ Ten-segment Linearizer-1 Menu

To change the setting range and unit for ten-segment linearizer 1, edit the PY1X and PY1Y parameters from the Ten-segment Linearizer Unit submenu (C.PYS). If they are not edited, the following default values are assumed:

| Main | Sub | Parameter | Description                        | Setting Range                | Default    | Setpoint |
|------|-----|-----------|------------------------------------|------------------------------|------------|----------|
|      |     | 1. X1     | Ten-segment linearizer-1 input 1   | EU (-66.7 to 105.0%)         | EU (0.0%)  |          |
|      |     | 1. Y1     | Ten-segment linearizer-1 output 1  | EUS (-66.7 to 105.0%)        | EUS (0.0%) |          |
|      |     | 1. X2     | Ten-segment linearizer-1 input 2   | EU (-66.7 to 105.0%)         | EU (0.0%)  |          |
|      |     | 1. Y2     | Ten-segment linearizer-1 output 2  | EUS (-66.7 to 105.0%)        | EUS (0.0%) |          |
|      |     | 1. X3     | Ten-segment linearizer-1 input 3   | EU (-66.7 to 105.0%)         | EU (0.0%)  |          |
|      |     | 1. Y3     | Ten-segment linearizer-1 output 3  | EUS (-66.7 to 105.0%)        | EUS (0.0%) |          |
|      |     | 1. X4     | Ten-segment linearizer-1 input 4   | EU (-66.7 to 105.0%)         | EU (0.0%)  |          |
|      |     | 1. Y4     | Ten-segment linearizer-1 output 4  | EUS (-66.7 to 105.0%)        | EUS (0.0%) |          |
|      |     | 1. X5     | Ten-segment linearizer-1 input 5   | EU (-66.7 to 105.0%)         | EU (0.0%)  |          |
|      |     | 1. Y5     | Ten-segment linearizer-1 output 5  | EUS (-66.7 to 105.0%)        | EUS (0.0%) |          |
|      |     | 1. X6     | Ten-segment linearizer-1 input 6   | EU (-66.7 to 105.0%)         | EU (0.0%)  |          |
| PYS1 | -   | 1. Y6     | Ten-segment linearizer-1 output 6  | EUS (-66.7 to 105.0%)        | EUS (0.0%) |          |
|      |     | 1. X7     | Ten-segment linearizer-1 input 7   | EU (-66.7 to 105.0%)         | EU (0.0%)  |          |
|      |     | 1. Y7     | Ten-segment linearizer-1 output 7  | EUS (-66.7 to 105.0%)        | EUS (0.0%) |          |
|      |     | 1. X8     | Ten-segment linearizer-1 input 8   | EU (-66.7 to 105.0%)         | EU (0.0%)  |          |
|      |     | 1. Y8     | Ten-segment linearizer-1 output 8  | EUS (-66.7 to 105.0%)        | EUS (0.0%) |          |
|      |     | 1. X9     | Ten-segment linearizer-1 input 9   | EU (-66.7 to 105.0%)         | EU (0.0%)  |          |
|      |     | 1. Y9     | Ten-segment linearizer-1 output 9  | EUS (-66.7 to 105.0%)        | EUS (0.0%) |          |
|      |     | 1. X10    | Ten-segment linearizer-1 input 10  | EU (-66.7 to 105.0%)         | EU (0.0%)  |          |
|      |     | 1. Y10    | Ten-segment linearizer-1 output 10 | EUS (-66.7 to 105.0%)        | EUS (0.0%) |          |
|      |     | 1. X11    | Ten-segment linearizer-1 input 11  | EU (-66.7 to 105.0%)         | EU (0.0%)  |          |
|      |     | 1. Y11    | Ten-segment linearizer-1 output 11 | EUS (-66.7 to 105.0%)        | EUS (0.0%) |          |
|      |     | 1. PMD    | Ten-segment linearizer-1 mode      | 0: Biasing; 1: Approximation | 0          |          |

## ■ Ten-segment Linearizer-2 Menu

To change the setting range and unit for the ten-segment linearizer 2, edit the PY2X and PY2Y parameters from the Ten-segment Linearizer Unit submenu (C.PYS). If they are not edited, the following default values are assumed:

| Main | Sub | Parameter | Description                        | Setting Range                | Default    | Setpoint |
|------|-----|-----------|------------------------------------|------------------------------|------------|----------|
|      |     | 2. X1     | Ten-segment linearizer-2 input 1   | EU (-66.7 to 105.0%)         | EU (0.0%)  |          |
|      |     | 2. Y1     | Ten-segment linearizer-2 output 1  | EUS (-66.7 to 105.0%)        | EUS (0.0%) |          |
|      |     | 2. X2     | Ten-segment linearizer-2 input 2   | EU (-66.7 to 105.0%)         | EU (0.0%)  |          |
|      |     | 2. Y2     | Ten-segment linearizer-2 output 2  | EUS (-66.7 to 105.0%)        | EUS (0.0%) |          |
|      |     | 2. X3     | Ten-segment linearizer-2 input 3   | EU (-66.7 to 105.0%)         | EU (0.0%)  |          |
|      |     | 2. Y3     | Ten-segment linearizer-2 output 3  | EUS (-66.7 to 105.0%)        | EUS (0.0%) |          |
|      |     | 2. X4     | Ten-segment linearizer-2 input 4   | EU (-66.7 to 105.0%)         | EU (0.0%)  |          |
|      |     | 2. Y4     | Ten-segment linearizer-2 output 4  | EUS (-66.7 to 105.0%)        | EUS (0.0%) |          |
|      |     | 2. X5     | Ten-segment linearizer-2 input 5   | EU (-66.7 to 105.0%)         | EU (0.0%)  |          |
|      |     | 2. Y5     | Ten-segment linearizer-2 output 5  | EUS (-66.7 to 105.0%)        | EUS (0.0%) |          |
|      |     | 2. X6     | Ten-segment linearizer-2 input 6   | EU (-66.7 to 105.0%)         | EU (0.0%)  |          |
| PYS2 | -   | 2. Y6     | Ten-segment linearizer-2 output 6  | EUS (-66.7 to 105.0%)        | EUS (0.0%) |          |
|      |     | 2. X7     | Ten-segment linearizer-2 input 7   | EU (-66.7 to 105.0%)         | EU (0.0%)  |          |
|      |     | 2. Y7     | Ten-segment linearizer-2 output 7  | EUS (-66.7 to 105.0%)        | EUS (0.0%) |          |
|      |     | 2. X8     | Ten-segment linearizer-2 input 8   | EU (-66.7 to 105.0%)         | EU (0.0%)  |          |
|      |     | 2. Y8     | Ten-segment linearizer-2 output 8  | EUS (-66.7 to 105.0%)        | EUS (0.0%) |          |
|      |     | 2. X9     | Ten-segment linearizer-2 input 9   | EU (-66.7 to 105.0%)         | EU (0.0%)  |          |
|      |     | 2. Y9     | Ten-segment linearizer-2 output 9  | EUS (-66.7 to 105.0%)        | EUS (0.0%) |          |
|      |     | 2. X10    | Ten-segment linearizer-2 input 10  | EU (-66.7 to 105.0%)         | EU (0.0%)  |          |
|      |     | 2. Y10    | Ten-segment linearizer-2 output 10 | EUS (-66.7 to 105.0%)        | EUS (0.0%) |          |
|      |     | 2. X11    | Ten-segment linearizer-2 input 11  | EU (-66.7 to 105.0%)         | EU (0.0%)  |          |
|      |     | 2. Y11    | Ten-segment linearizer-2 output 11 | EUS (-66.7 to 105.0%)        | EUS (0.0%) |          |
|      |     | 2. PMD    | Ten-segment linearizer-2 mode      | 0: Biasing; 1: Approximation | 0          |          |

#### **Setup Parameter Menu**

| Main | Sub | Parameter | Description    | Setting Range | Default | Setpoint |
|------|-----|-----------|----------------|---------------|---------|----------|
| STUP | -   | PS. IN    | Password input | 0 to 30000    | 0       |          |

Blank Page

# Appendix 4 Setup Parameter Table

Some parameters are hidden (i.e., unavailable) depending on the model names or controller modes (US modes).

#### ■ Table notations

| Main:                                               | Contains the code indications corresponding to the parameters in the main menu. |  |  |  |  |
|-----------------------------------------------------|---------------------------------------------------------------------------------|--|--|--|--|
| Sub:                                                | Contains the code indications corresponding to the parameters in the submenu.   |  |  |  |  |
| Parameter:                                          | Contains the parameter code indications.                                        |  |  |  |  |
| Setting range:                                      | Range of parameter settings or options                                          |  |  |  |  |
| Default:                                            | Value set when shipped                                                          |  |  |  |  |
| Setpoint:                                           | Column for customer to note customized setpoint                                 |  |  |  |  |
| EU *:                                               | Engineering unit corresponding to instrument range                              |  |  |  |  |
| EUS *:                                              | Engineering unit corresponding to instrument span                               |  |  |  |  |
| *: Refer to "Appendix 2" for details of EU and EUS. |                                                                                 |  |  |  |  |

#### ■ Single-loop Setup Menu: Target Setpoint Submenu

| Main   | Sub | Parameter | Description                     | Setting Range                           | Default     | Setpoint |
|--------|-----|-----------|---------------------------------|-----------------------------------------|-------------|----------|
|        |     | CMS       | Cascade input selection         | AIN: Analog input<br>CPT: Communication | AIN         |          |
| S I P1 | SV  | PVT       | PV tracking selection           | OFF, ON                                 | OFF         |          |
| 5.LI I | 54  | TMU       | Time unit for ramp-rate setting | 0: 1 h; 1: 1 min                        | 0           |          |
|        |     | DVB       | Deviation display range         | EUS (0.0 to 100.0%)                     | EUS (1.65%) |          |

#### ■ Single-loop Setup menu: Alarm Setting Submenu

| Main  | Sub | Parameter | Description                        | Setting Range                                                                                                    | Default                      | Setpoint |
|-------|-----|-----------|------------------------------------|----------------------------------------------------------------------------------------------------|------------------------------|----------|
|       |     | AL1       | Alarm 1 type                       | OFF, 1 to 29 (see section 4.7)                                                                                                    | 1                            |          |
|       |     | AL2       | Alarm 2 type                       | OFF, 1 to 29 (see section 4.7)                                                                                                    | 2                            |          |
|       |     | AL3       | Alarm 3 type                       | OFF, 1 to 29 (see section 4.7)                                                                                                    | 1                            |          |
|       |     | AL4       | Alarm 4 type                       | OFF, 1 to 29 (see section 4.7)                                                                                                    | 2                            |          |
|       |     | HY1       | Alarm 1 hysteresis                 | EUS (0.0 to 100.0%),                                                                                                    | EUS                          |          |
|       |     | HY2       | Alarm 2 hysteresis                 | MV alarm: 0.0 to 100.0%                                                                                                    | (0.5%),<br>MV alarm:<br>0.5% |          |
|       |     | HY3       | Alarm 3 hysteresis                 |                                                                                                    |                              |          |
| S.LP1 | ALM | HY4       | Alarm 4 hysteresis                 |                                                                                                    |                              |          |
|       |     | PVR.T     | PV velocity alarm<br>duration time | 1 to 9999 s                                                                                                    | 1 sec.                       |          |
|       |     | AMD       | Alarm mode                         | 0: Always enabled<br>1: Disabled in STOP mode<br>2: Disabled in STOP or MAN mode<br>3: 8 alarms & always enabled<br>4: 8 alarms & disabled in STOP mode<br>5: 8 alarms & disabled in STOP or<br>MAN mode | 0                            |          |

#### ■ Loop-1 Setup Menu: Control Function Submenu

| Main   | Sub | Parameter | Description                 | Setting Range                            | Default | Setpoint |
|--------|-----|-----------|-----------------------------|------------------------------------------|---------|----------|
| C L D1 | CTL | MVR       | Output velocity limiter     | OFF, 0.1 to 100.0%/s                     | OFF     |          |
|        |     | MOD       | PID control mode            | 0: Batch control; 1: Fixed point control | 1       |          |
| 5.LI I |     | AR        | Anti-reset windup           | AUTO; 50.0 to 200.0%                     | AUTO    |          |
|        |     | FFS       | Feedforward input selection | OFF = Disabled; AIN: Analog input        | OFF     |          |

#### ■ Loop-2 Setup Menu: Target Setpoint Submenu

| Main   | Sub | Parameter | Description                     | Setting Range                         | Default     | Setpoint |
|--------|-----|-----------|---------------------------------|---------------------------------------|-------------|----------|
|        | SV  | CMS       | Cascade input selection         | AIN: Analog input; CPT: Communication | AIN         |          |
| SIP2   |     | PVT       | PV tracking selection           | OFF, ON                               | OFF         |          |
| S.LI 2 | 51  | TMU       | Time unit for ramp-rate setting | 0: 1 h; 1: 1 min                      | 0           |          |
|        |     | DVB       | Deviation display range         | EUS (0.0 to 100.0%)                   | EUS (1.65%) |          |

#### ■ Loop-2 Setup Menu: Alarm Setting Submenu

| Main      | Sub | Parameter | Description                     | Setting Range                                                                    | Default              | Setpoint |
|-----------|-----|-----------|---------------------------------|----------------------------------------------------------------------------------|----------------------|----------|
|           |     | AL1       | Alarm 1 type                    | OFF, 1 to 29 (see section 4.7)                                                   | 1                    |          |
|           |     | AL2       | Alarm 2 type                    | OFF, 1 to 29 (see section 4.7)                                                   | 2                    |          |
|           |     | AL3       | Alarm 3 type                    | OFF, 1 to 29 (see section 4.7)                                                   | 1                    |          |
| S.LP2 ALM |     | AL4       | Alarm 4 type                    | OFF, 1 to 29 (see section 4.7)                                                   | 2                    |          |
|           |     | HY1       | Alarm 1 hysteresis              | EUS (0.0 to 100.0%),<br>MV alarm: 0.0 to 100.0%<br>MV ala<br>0.5%                | EUS                  |          |
|           | ALM | HY2       | Alarm 2 hysteresis              |                                                                                  | (0.5%),<br>MV alarm: |          |
|           |     | HY3       | Alarm 3 hysteresis              |                                                                                  | 0.5%                 |          |
|           |     | HY4       | Alarm 4 hysteresis              |                                                                                  |                      |          |
|           |     | PVR.T     | PV velocity alarm duration time | 1 to 9999 s                                                                      | 1 s                  |          |
|           |     | AMD       | Alarm mode                      | 0: Always enabled<br>1: Disabled in STOP mode<br>2: Disabled in STOP or MAN mode | 0                    |          |

# ■ Loop-2 Setup Menu: Control Function Submenu

| Main  | Sub | Parameter | Description                   | Setting Range                            | Default | Setpoint |
|-------|-----|-----------|-------------------------------|------------------------------------------|---------|----------|
|       |     | MVR       | Output rate-of-change limiter | OFF, 0.1 to 100.0%/s                     | OFF     |          |
| S.LP2 | CTL | MOD       | PID control mode              | 0: Batch control; 1: Fixed-point control | 1       |          |
|       |     | AR        | Anti-reset windup             | AUTO; 50.0 to 200.0%                     | AUTO    |          |

| Main | Sub | Parameter | Description                                    | Setting Range                                   | Default  | Setpoint |
|------|-----|-----------|------------------------------------------------|-------------------------------------------------|----------|----------|
|      |     | A.BS1     | Analog input-1 bias                            | EUS (-100.0 to 100.0%)                          | EUS (0%) |          |
|      |     | A.FL1     | Analog input-1 filter                          | OFF, 1 to 120 s                                 | OFF      |          |
|      |     | A.SR1     | Analog input-1 square-root computation         | OFF, ON                                         | OFF      |          |
|      |     | A.LC1     | Analog input-1 square-root low signal cut off  | 0.0 to 5.0%                                     | 1.0%     |          |
|      |     | A.BO1     | Analog input-1 burnout action                  | OFF: Disabled<br>UPS: Upscale<br>DNS: Downscale | OFF      |          |
|      |     | A.RI1     | Analog input-1 reference junction compensation | OFF, ON                                         | ON       |          |
|      | AIN | A.BS2     | Analog input-2 bias                            | EUS (-100.0 to 100.0%)                          | EUS (0%) |          |
|      |     | A.FL2     | Analog input-2 filter                          | OFF, 1 to 120 s                                 | OFF      |          |
| CMDI |     | A.SR2     | Analog input-2 square-root computation         | OFF, ON                                         | OFF      |          |
| CMPL | AIN | A.LC2     | Analog input-2 square-root low signal cut off  | 0.0 to 5.0%                                     | 1.0%     |          |
|      |     | A.BO2     | Analog input-2 burnout action                  | OFF: Disabled<br>UPS: Upscale<br>DNS: Downscale | OFF      |          |
|      |     | A.RJ2     | Analog input-2 reference junction compensation | OFF, ON                                         | ON       |          |
|      |     | A.BS3     | Analog input-3 bias                            | EUS (-100.0 to 100.0%)                          | EUS (0%) |          |
|      |     | A.FL3     | Analog input-3 filter                          | OFF, 1 to 120 s                                 | OFF      |          |
|      |     | A.SR3     | Analog input-3 square-root computation         | OFF, ON                                         | OFF      |          |
|      |     | A.LC3     | Analog input-3 square-root low signal cut off  | 0.0 to 5.0%                                     | 1.0%     |          |
|      |     | A.BO3     | Analog input-3 burnout action                  | OFF: Disabled<br>UPS: Upscale<br>DNS: Downscale | OFF      |          |

#### Common Setup Menu: Analog Input Computation Submenu

#### ■ Common Setup Menu: Common Control Function Submenu

| Main   | Sub   | Parameter | Description                    | Setting Range                                                                      | Default | Setpoint |
|--------|-------|-----------|--------------------------------|------------------------------------------------------------------------------------|---------|----------|
|        |       | PPID      | Preset PID function selection  | 0: Disabled Preset PID<br>1: SV number selection<br>2: Zone PID                    | 0       |          |
| CMLP   | C CTL | R.MD      | Restart mode                   | HOT: Continues the operation prior to<br>power failure<br>COLD: Starts in MAN mode | COLD    |          |
| CIVILI | C.CIL | R.TM      | Restart timer                  | 0 to 60 s                                                                          | 0 s     |          |
|        |       | CT1       | Cycle time of MV1              | 1 to 1000 s                                                                        | 30 s    |          |
|        |       | CT2       | Cycle time of MV2              | 1 to 1000 s                                                                        | 30 s    |          |
|        |       | CTcl      | Cycle time of cooling side MV1 | 1 to 1000 s                                                                        | 30 s    |          |
|        |       | CTc2      | Cycle time of cooling side MV2 | 1 to 1000 s                                                                        | 30 s    |          |

| Main | Sub | Parameter | Description                                       | Setting Range                                                                                                    | Default | Setpoint |
|------|-----|-----------|---------------------------------------------------|----------------------------------------------------------------------------------------------------|---------|----------|
|      |     | RET1      | Retransmission output-1 type                      | OFF: Disabled; 1: PV1; 2: SV1;<br>3: MV1; 4: PV2; 5: SV2; 6: MV2                                                   | 3       |          |
|      |     | RTH1      | Maximum value of retransmission output-1 scale    | RET1 = 1/2/4/5: RTL1 + 1 digit to EU<br>(100.0%) *1<br>RET1 = 3/6: RTL1 + 1 digit to 100.0% *1                     | 100.0   |          |
|      |     | RTL1      | Minimum value of retransmission output-1 scale    | RET1 = 1/2/4/5: EU (0.0%) to RTH1 - 1<br>digit * <sup>1</sup><br>RET1 = 3/6: 0.0% to RTH1 - 1 digit * <sup>1</sup> | 0.0     |          |
|      |     | RET2      | Retransmission output-2 type                      | OFF: Disabled; 1: PV1; 2: SV1;<br>3: MV1; 4: PV2; 5: SV2; 6: MV2                                                   | 2       |          |
| CMLP | RET | RTH2      | Maximum value of retransmission output-2 scale    | RET2 = 1/2/4/5: RTL2 + 1 digit to EU<br>(100.0%) *1<br>RET2 = 3/6: RTL2 + 1 digit to 100.0% *1                     | P.RH1   |          |
|      |     | RTL2      | Minimum value of retransmission output-2 scale    | RET2 = 1/2/4/5: EU (0.0%) to RTH2 - 1<br>digit * <sup>1</sup><br>RET2 = 3/6: 0.0% to RTH2 - 1 digit * <sup>1</sup> | P.RL1   |          |
|      |     | RET3      | Retransmission output-3 type                      | OFF: Disabled; 1: PV1, 2: SV1,<br>3: MV1, 4: PV2, 5: SV2, 6: MV2                                                   | 1       |          |
|      |     | RTH3      | Maximum value of retransmission output-3 scale    | RET3 = 1/2/4/5: RTL3 + 1 digit to EU<br>(100.0%) *1<br>RET3 = 3/6: RTL3 + 1 digit to 100.0% *1                     | P.RH1   |          |
|      |     | RTL3      | Minimum value of<br>retransmission output-3 scale | RET3 = 1/2/4/5: EU (0.0%) to RTH3 - 1<br>digit * <sup>1</sup><br>RET3 = 3/6: 0.0% to RTH3 - 1 digit * <sup>1</sup> | P.RL1   |          |

#### Common Setup Menu: Retransmission Output Submenu

\*1: A "+1 digit" denotes a value with one digit added to the rightmost digit of an engineering unit. A "-1 digit" denotes a value with one digit subtracted from the rightmost digit of an engineering unit. For example, if RTL1 is 15.0°C, then RTL1 + 1 digit equals 15.1°C.

#### Common Setup Menu: Key Lock Submenu

| Main | Sub  | Parameter         | Description                               | Setting Range | Default | Setpoint |
|------|------|-------------------|-------------------------------------------|---------------|---------|----------|
|      |      | SVC               | SV setting key lock on operation displays | OFF, ON       | OFF     |          |
|      |      | $\Delta / \nabla$ | Data setting key lock                     | OFF, ON       | OFF     |          |
| CMLP | KLCK |                   | MV operation key lock                     | OFF, ON       | OFF     |          |
|      |      | С                 | C mode key lock                           | OFF, ON       | ON      |          |
|      |      | А                 | A mode key lock                           | OFF, ON       | OFF     |          |
|      |      | М                 | M mode key lock                           | OFF, ON       | OFF     |          |

#### Common Setup Menu: Menu Lock Submenu

| Main   | Sub  | Parameter | Description      | Setting Range              | Default | Setpoint |
|--------|------|-----------|------------------|----------------------------|---------|----------|
|        |      | MODE      | Mode menu lock   | OFF, ON                    | OFF     |          |
|        |      | 0.LPI     | 0.LPI menu lock  | OFF, ON                    | OFF     |          |
|        |      | 0.LP2     | 0.LP2 menu lock  | OFF, ON                    | ON      |          |
|        | MICK | PID       | PID menu lock    | OFF, ON                    | OFF     |          |
| CIVILI | MLCK | USR       | USR menu lock    | OFF, ON                    | ON      |          |
|        |      | PYS1      | PYS1 menu lock   | OFF, ON                    | OFF     |          |
|        |      | PYS2      | PYS2 menu lock   | OFF, ON                    | ON      |          |
|        |      | PWD       | Password setting | 0: No password, 1 to 30000 | 0       |          |

| Main | Sub  | Parameter | Description           | Setting Range                                                                                                  | Default | Setpoint |
|------|------|-----------|-----------------------|----------------------------------------------------------------------------------------------------|---------|----------|
|      |      | PSL       | Protocol selection    | 0: Modbus (ASCII),<br>1: Modbus (RTU),<br>2: PC-link communication,<br>3: PC-link communication with sum check | 0       |          |
|      |      | BPS       | Baud rate             | 600, 1200, 2400,4800,9600, 19200,<br>38400 bps                                                                 | 9600    |          |
| CMLP | R485 | PARI      | Parity                | N: None, E: Even, O: Odd                                                                                       | Е       |          |
|      |      | STP       | Stop bit              | 1, 2                                                                                                    | 1       |          |
|      |      | DLN       | Data length           | 7, 8                                                                                                    | 8       |          |
|      |      | ADR       | Controller address    | 1 to 99                                                                                                    | 1       |          |
|      |      | RSP.T     | Minimum response time | 0 to 10 (x 10 ms)                                                                                              | 0       |          |

#### Common Setup Menu: RS-485 Submenu

#### ■ Detailed Function Setting Menu: SELECT Display Setting Submenu

| Main | Sub    | Parameter | Description                           | Setting Range                        | Default | Setpoint |
|------|--------|-----------|---------------------------------------|--------------------------------------|---------|----------|
|      | C. SEL | C.S1      | Registration for the SELECT display 1 |                                      | OFF     |          |
|      |        | C.S2      | Registration for the SELECT display 2 |                                      |         |          |
| CONF |        | C.S3      | Registration for the SELECT display 3 | OFF, 201 to 773<br>(see section 5.3) |         |          |
|      |        | C.S4      | Registration for the SELECT display 4 |                                      |         |          |
|      |        | C.S5      | Registration for the SELECT display 5 |                                      |         |          |

#### ■ Detailed Function Setting Menu: USER Display Submenu

| Main | Sub    | Parameter | Description                             | Setting Range | Default | Setpoint |
|------|--------|-----------|-----------------------------------------|---------------|---------|----------|
|      |        | U.1AL     | USER display of loop-1 alarm            | OFF, ON       | OFF     |          |
|      |        | U.2AL     | USER display of loop-2 alarm            | OFF, ON       | OFF     |          |
|      |        | U.SVN     | USER display of SV number               | OFF, ON       | OFF     |          |
|      |        | U.1PI     | USER display of loop-1 PID group number | OFF, ON       | OFF     |          |
|      |        | U.2PI     | USER display of loop-2 PID group number | OFF, ON       | OFF     |          |
| CONF | U. OPE | U.AI1     | USER display of AIN1 measured value     | OFF, ON       | OFF     |          |
|      |        | U.AI2     | USER display of AIN2 measured value     | OFF, ON       | OFF     |          |
|      |        | U.AI3     | USER display of AIN3 measured value     | OFF, ON       | OFF     |          |
|      |        | U.PV1     | USER display of PV1                     | OFF, ON       | OFF     |          |
|      |        | U.PV2     | USER display of PV2                     | OFF, ON       | OFF     |          |
|      |        | U.SMP     | USER display of sampling error counter  | OFF, ON       | OFF     |          |

| Main | Sub | Parameter | Description                                    | Setting Range                                                                                                    | Default                        | Setpoint |
|------|-----|-----------|------------------------------------------------|----------------------------------------------------------------------------------------------------|--------------------------------|----------|
|      |     | DO1       | Relay output flag registration for DO1         | Set the functions (D register or I relay                                                                                                    |                                |          |
|      |     | DO2       | Relay output flag registration for DO2         | number).<br>0: Not registered<br>1 to 1700: D register<br>5001 to 7048: I relay<br>Example:<br>Loop-1 alarm output $1 = 5689$<br>Loop-1 alarm output $2 = 5690$<br>Loop-1 alarm output $3 = 5691$<br>Loop-1 alarm output $4 = 5693$<br>Loop-2 alarm output $1 = 5697$<br>Loop-2 alarm output $2 = 5698$<br>Loop-2 alarm output $3 = 5699$ | Depends on<br>USM<br>parameter |          |
|      |     | DO3       | Relay output flag registration for DO3         |                                                                                                    |                                |          |
| COMF | DO  | DO4       | Transistor output flag<br>registration for DO4 |                                                                                                    |                                |          |
|      |     | DO5       | Transistor output flag<br>registration for DO5 |                                                                                                    |                                |          |
|      |     | DO6       | Transistor output flag registration for DO6    |                                                                                                    |                                |          |
|      |     | DO7       | Transistor output flag<br>registration for DO7 | Loop-2 alarm output $4 = 5701$                                                                                                    |                                |          |

## ■ Detailed Function Setting Menu: Contact Output Submenu

## ■ Detailed Function Setting Menu: Contact Input Submenu

| Main | Sub | Parameter | Description                                                 | Setting Range                            | Default          | Setpoint |
|------|-----|-----------|-------------------------------------------------------------|------------------------------------------|------------------|----------|
|      |     | CAS1      | Loop-1 mode switchover to CAS when the DI changes to on     |                                          |                  |          |
|      |     | AUT1      | Loop-1 mode switchover to AUTO when<br>the DI changes to on |                                          |                  |          |
|      |     | MAN1      | Loop-1 mode switchover to MAN when<br>the DI changes to on  |                                          |                  |          |
|      |     | CAS2      | Loop-2 mode switchover to CAS when the DI changes to on     | e                                        |                  |          |
|      |     | AUT2      | Loop-2 mode switchover to AUTO when<br>the DI changes to on |                                          |                  |          |
|      |     | MAN2      | Loop-2 mode switchover to MAN when<br>the DI changes to on  | Set the functions (D register or I relay |                  |          |
|      |     | O/C       | OPEN(on)/CLOSE(off) switchover                              | number).                                 |                  |          |
|      |     | R/S       | RUN(off) /STOP(on) switchover                               | 1 to 1700: D register                    | Depends on       |          |
| CONF | DI  | TRF1      | Loop-1 tracking flag                                        | 5001 to 7048: I relay                    | USM<br>parameter |          |
|      |     | TRF2      | Loop-2 tracking flag                                        | DI1: 5161; DI2: 5162;                    |                  |          |
|      |     | SV.B0     | Bit-0 of SV number setting                                  | DI3: 5163; DI4: 5164;                    |                  |          |
|      |     | SV.B1     | Bit-1 of SV number setting                                  | DI5: 5165; DI6: 5166;<br>DI7: 5167       |                  |          |
|      |     | SV.B2     | Bit-2 of SV number setting                                  |                                          |                  |          |
|      |     | SV.B3     | Bit-3 of SV number setting                                  |                                          |                  |          |
|      |     | DP1       | Operation display for interruption 1                        |                                          |                  |          |
|      |     | DP2       | Operation display for interruption 2                        |                                          |                  |          |
|      |     | MG1       | Interruptive message display 1                              |                                          |                  |          |
|      |     | MG2       | Interruptive message display 2                              |                                          |                  |          |
|      |     | MG3       | Interruptive message display 3                              |                                          |                  |          |
|      |     | MG4       | Interruptive message display 4                              |                                          |                  |          |

| Main | Sub    | Parameter | Description                             | Setting Range                                                                                                    | Default | Setpoint |
|------|--------|-----------|-----------------------------------------|----------------------------------------------------------------------------------------------------|---------|----------|
|      |        | PY1X      | Ten-segment linearizer-1 input unit     | 0: %, 1: ABS0, 2:ABS1, 3: ABS2, 4:<br>ABS3, 5: ABS4, 6: EU (AIN1), 7:<br>EUS (AIN1), 8: EU (AIN2), 9: EUS<br>(AIN2), 10: EU (AIN3), 11: EUS<br>(AIN3), 12: EU (PV1), 13: EUS<br>(PV1), 14: EU (PV2), 15: EUS (PV2) | 12      |          |
| CONE | C. PYS | PY1Y      | Ten-segment linearizer-1<br>output unit |                                                                                                    | 13      |          |
| CONF |        | PY2X      | Ten-segment linearizer-2<br>input unit  |                                                                                                    | 14      |          |
|      |        | PY2Y      | Ten-segment linearizer-2<br>output unit | (,,                                                                                                    | 15      |          |

#### ■ Detailed Function Setting Menu: Ten-Segment Linearizer Unit Submenu

#### ■ Controller Function Setting Menu: Controller Mode Submenu

| Main | Sub | Parameter | Description               | ription Setting Range |     | Setpoint |
|------|-----|-----------|---------------------------|-----------------------|-----|----------|
| USMD | MD  | USM       | Controller mode (US mode) | See section 4.3       | 1   |          |
|      |     | SMP       | Control period            | 50, 100, 200, 500 ms  | 200 |          |

To be continued

#### ■ Controller Function Setting Menu: Analog Input Submenu

| Main | Sub | Parameter | Description                           | Setting Range                                                      | Default                                                  | Setpoint |
|------|-----|-----------|---------------------------------------|--------------------------------------------------------------------|----------------------------------------------------------|----------|
|      |     | TYP1      | Analog input-1 type for AIN1 terminal | See section 4.4                                                    | 41                                                       |          |
|      |     | UNI1      | Analog input-1 unit                   | °C: Celsius;<br>°F: Fahrenheit                                     | °C                                                       |          |
|      |     | RH1       | Maximum value of analog input-1 range | Within instrument input range                                      | Maximum level of instrument range                        |          |
|      |     | RL1       | Minimum value of analog input-1 range | Within instrument input range                                      | Minimum level of instrument range                        |          |
|      |     | SDP1      | Analog input-1 decimal point position | 0 to 4 *1                                                          | 1                                                        |          |
|      |     | SH1       | Maximum value of analog input-1 scale | -19999 to 30000,<br>SL1 <sh1< td=""><td>100.0</td><td></td></sh1<> | 100.0                                                    |          |
|      |     | SL1       | Minimum value of analog input-1 scale | -19999 to 30000,<br>SL1 <sh1< td=""><td>0.0</td><td></td></sh1<>   | 0.0                                                      |          |
|      |     | TYP2      | Analog input-2 type for AIN2 terminal | See section 4.4                                                    | 41                                                       |          |
|      |     | UNI2      | Analog input-2 unit                   | °C: Celsius;<br>°F: Fahrenheit                                     | °C                                                       |          |
|      |     | RH2       | Maximum value of analog input-2 range | Within instrument input range                                      | Maximum level of instrument range                        |          |
|      |     | RL2       | Minimum value of analog input-2 range | Within instrument input range                                      | Minimum level of instrument range                        |          |
|      |     | SDP2      | Analog input-2 decimal point position | 0 to 4 *1                                                          | 1                                                        |          |
|      |     | SH2       | Maximum value of analog input-2 scale | -19999 to 30000,<br>SL2 <sh2< td=""><td>100.0</td><td></td></sh2<> | 100.0                                                    |          |
| USMD | IN  | SL2       | Minimum value of analog input-2 scale | -19999 to 30000,<br>SL2 <sh2< td=""><td>0.0</td><td></td></sh2<>   | 0.0                                                      |          |
|      |     | TYP3      | Analog input-3 type for AIN3 terminal | See section 4.4                                                    | 41                                                       |          |
|      |     | RH3       | Maximum value of analog input-3 range | Within instrument input range                                      | 5.000                                                    |          |
|      |     | RL3       | Minimum value of analog input-3 range | Within instrument input range                                      | 1.000                                                    |          |
|      |     | SDP3      | Analog input-3 decimal point position | 0 to 4 *1                                                          | 1                                                        |          |
|      |     | SH3       | Maximum value of analog input-3 scale | -19999 to 30000,<br>SL3 <sh3< td=""><td>100.0</td><td></td></sh3<> | 100.0                                                    |          |
|      |     | SL3       | Minimum value of analog input-3 scale | -19999 to 30000,<br>SL3 <sh3< td=""><td>0.0</td><td></td></sh3<>   | 0.0                                                      |          |
|      |     | P.DP1     | PV1 decimal point position            | 0 to 4 *1                                                          | 1                                                        |          |
|      |     | P.RH1     | Maximum value of PV1 range            | -19999 to 30000,<br>0 <p.rh1-<br>P.RL1≤30000</p.rh1-<br>           | Thermocouple,<br>RTD: RH1 value;<br>voltage input: 100.0 |          |
|      |     | P.RL1     | Minimum value of PV1 range            | -19999 to 30000,<br>0 <p.rh1-<br>P.RL1≤30000</p.rh1-<br>           | Thermocouple,<br>RTD: RL1 value;<br>voltage input: 0.0   |          |
|      |     | P.DP2     | PV2 decimal point position            | 0 to 4 *1                                                          | 1                                                        |          |
|      |     | P.RH2     | Maximum value of PV2 range            | -19999 to 30000,<br>0 <p.rh2-<br>P.RL2≤30000</p.rh2-<br>           | Thermocouple,<br>RTD: RH2 value;<br>voltage input: 100.0 |          |
|      |     | P.RL2     | Minimum value of PV2 range            | -19999 to 30000,<br>0 <p.rh2-<br>P.RL2≤30000</p.rh2-<br>           | Thermocouple,<br>RTD: RL2 value;<br>voltage input: 0.0   |          |

\*1: These setting ranges are displayed by underbars: '\_' and a period: '.'. For example, the setting range is displayed like '\_\_\_\_' when the decimal point position is 1.

| Main | Sub | Parameter | Description                                | Setting Range                                                                                                    | Default | Setpoint |
|------|-----|-----------|--------------------------------------------|----------------------------------------------------------------------------------------------------|---------|----------|
|      |     | MVS1      | MV1 selection                              | 0: Control relay output,1: Voltage pulse output,2: Current output,3: Control relay output for ON/OFFcomputation,4 to 12: Output for heating/coolingcomputation (see below)0: 4 to 20 mA;1: 0 to 20 mA;2: 20 to 4 mA;3: 20 to 0 mA0: 1 to 5 V; 1: 0 to 5V;2: 5 to 1 V; 3: 5 to 0 V | 2       |          |
|      |     | MVS2      | MV2 selection                              |                                                                                                    | 2       |          |
| USMD | OUT | AO1       | Analog output-1 type for<br>OUT1A terminal |                                                                                                    | 0       |          |
|      |     | AO2       | Analog output-2 type for OUT2A terminal    |                                                                                                    | 0       |          |
|      |     | AO3       | Analog output-3 type for OUT3A terminal    |                                                                                                    | 0       |          |
|      |     | RVOP      | Reverse display and operation of MV        | OFF, ON                                                                                                    | OFF     |          |

#### ■ Controller Function Setting Menu: MV Output Submenu

4: Heating control relay output • Cooling control relay output

- 5: Heating pulse output Cooling control relay output
- 6: Heating current output Cooling control relay output
- 7: Heating control relay output Cooling pulse output
- 8: Heating pulse output Cooling pulse output
- 9: Heating current output Cooling pulse output
- 10: Heating control relay output Cooling current output
- 11: Heating pulse output Cooling current output
- 12: Heating current output Cooling current output
- \* For dual-loop control and temperature and humidity control, see section 3.2.2.

#### ■ Controller Function Setting Menu: Valve Calibration Submenu

| Main   | Sub  | Parameter | Description                                 | ption Setting Range                                                                                                    |            | Setpoint |
|--------|------|-----------|---------------------------------------------|----------------------------------------------------------------------------------------------------|------------|----------|
|        |      | V.RS      | Reset valve position                        | et valve position 0, 1; Setting 1 clears valve position data.                                                                                     |            |          |
| USMD V | VALV | V.L       | Valve in fully-closed position              | The position data of a fully-closed valve<br>is saved when the SET/ENT key is<br>pressed after a valve is fully closed<br>using the $\nabla$ key. | Indefinite |          |
|        |      | V.H       | Valve in fully-opened position              | The position data of a fully-opened valve is saved when the SET/ENT key is pressed after a valve is fully opened using the $\triangle$ key.       | Indefinite |          |
|        |      | V.AT      | Automatic calibration for valve positioning | OFF, ON                                                                                                    | OFF        |          |

#### Controller Function Menu: Parameter Initialization Submenu

| Main | Sub  | Parameter | Description              | Setting Range | Default | Setpoint |
|------|------|-----------|--------------------------|---------------|---------|----------|
| USMD | INIT | INIT      | Parameter initialization | OFF, ON       | OFF     |          |

#### ■ Controller Function Menu: Test Mode Submenu

| Main | Sub  | Parameter | Description | Setting Range         | Default | Setpoint |
|------|------|-----------|-------------|-----------------------|---------|----------|
| USMD | TEST | TST       | Test mode   | Do not use this mode. | _       |          |

Blank Page

# Appendix 5 Parameter Map

The parameter maps help you retrieve the desired parameters by showing the individual configuration diagrams for the operation and setup parameter groups. Make use of this appendix together with parameter tables given in appendices 3 and 4 when setting parameters.

Some parameters are hidden (i.e., unavailable) depending on the model names or controller modes (US modes).

#### Operating Parameters

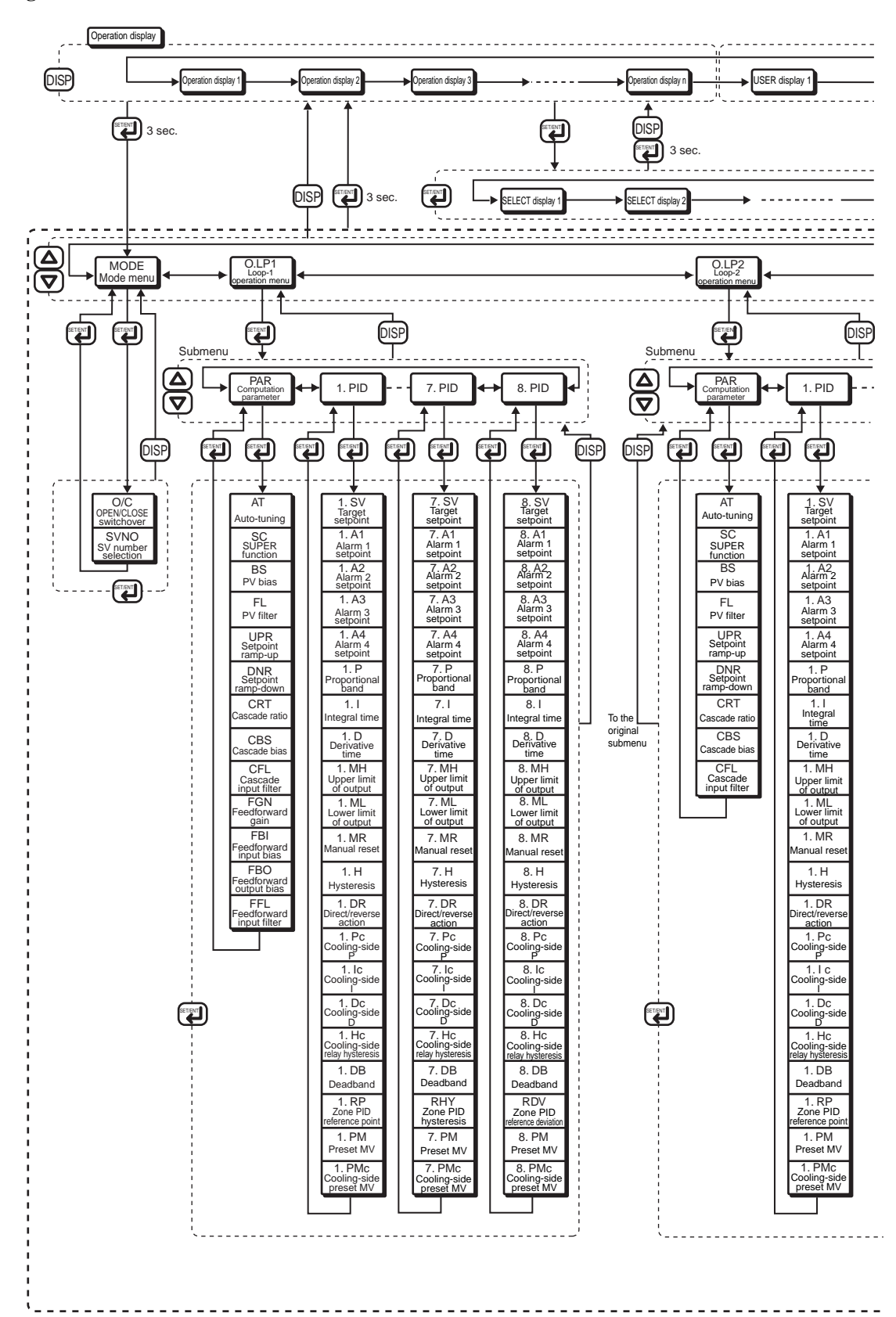

App. 5-2

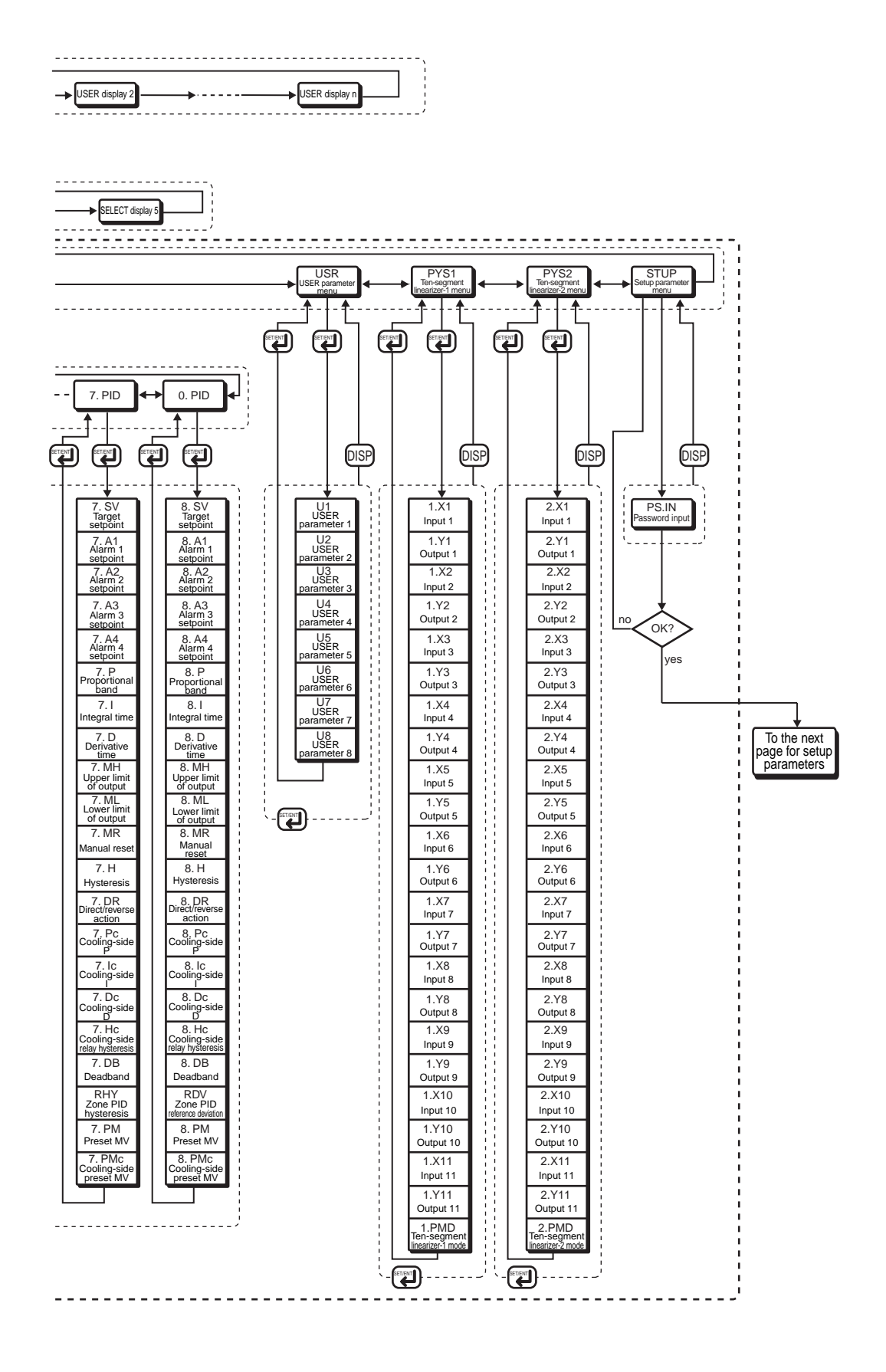

#### ■ Setup Parameters

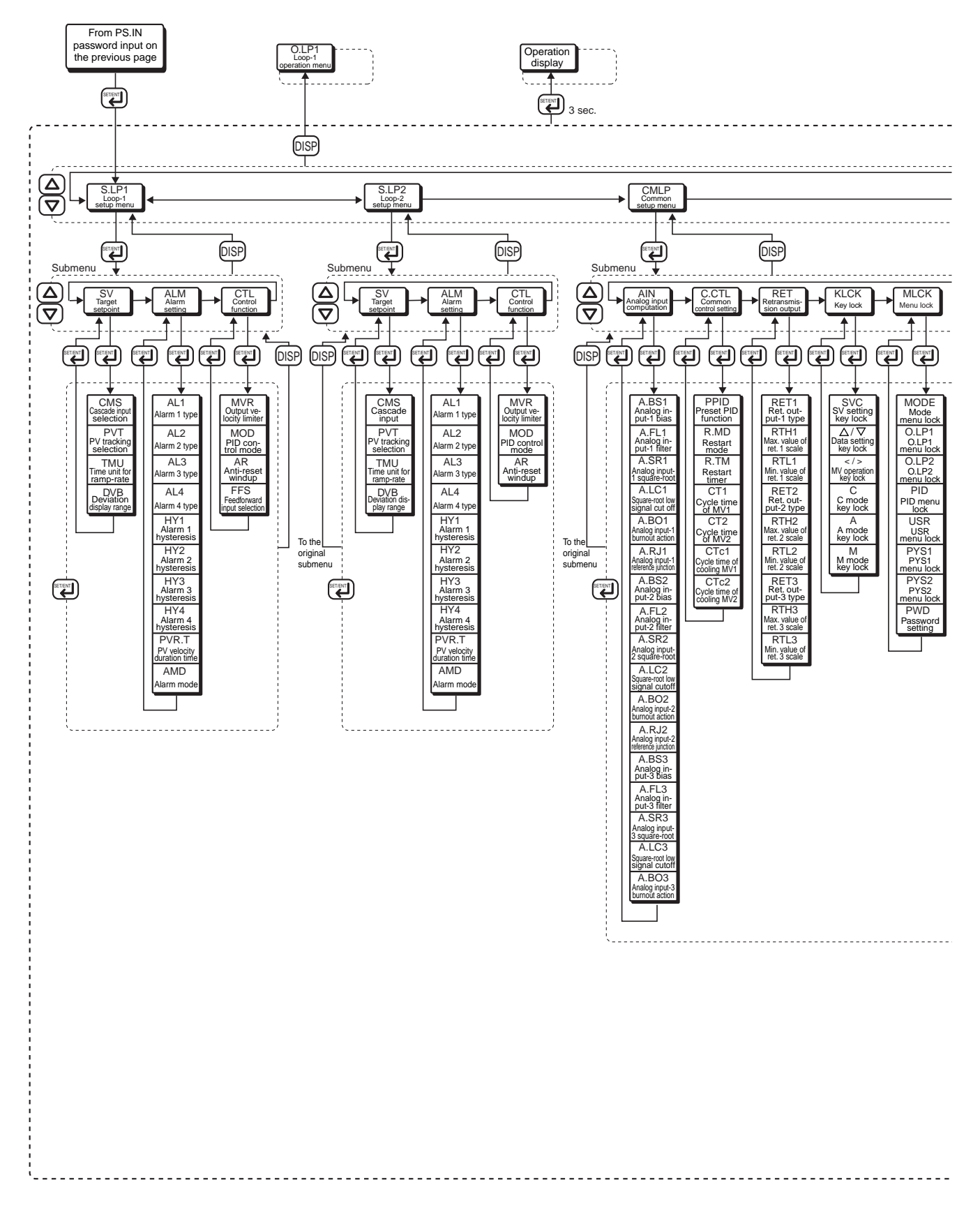

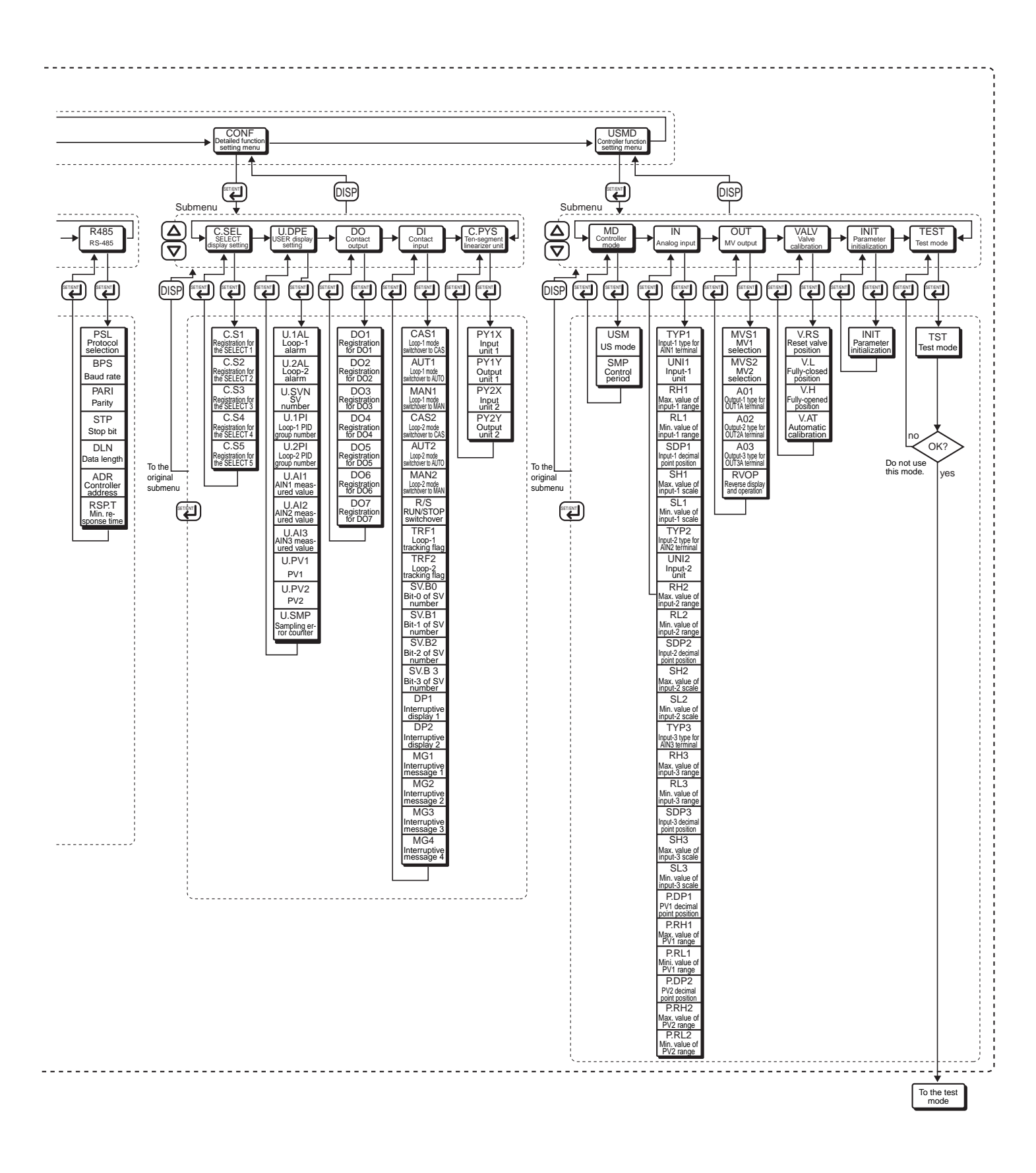

Blank Page

# Appendix 6 Conditions of Use in Hazardous Areas

# 6.1 CSA standard

Before Model US1000 Digital Indicating Controller or any external equipment connected to it can be used in a hazardous area (as CSA standard non-incendive equipment), the field wiring parameters summarized in the following tables must be satisfied by all equipment either supplying energy to or receiving energy from the terminals of Model US1000 Digital Indicating Controller.

#### • Field Wiring Parameters

- Voc: Maximum open-circuit output voltage
- Isc: Maximum short-circuit output current
- Ca: Maximum allowable capacitance
- La: Maximum allowable inductance
- Vn: Normal circuit voltage
- In: Normal circuit current
- Cn: Maximum allowable capacitance based on the Vn normal circuit voltage
- Ln: Maximum allowable inductance based on the In normal circuit current
- Vmax: Maximum input voltage
- Imax: Maximum input current
- Ci: Maximum internal capacitance
- Li: Maximum internal inductance

#### **Equipment Supplying Energy**

| Terminal Symbol (Signal Name)                | Signal Type                           | Voc<br>[V] | Isc<br>[mA] | Ca<br>[µF] | La<br>[mH] | Vn<br>[V] | In<br>[mA] | Cn<br>[µF] | Ln<br>[mH] |
|----------------------------------------------|---------------------------------------|------------|-------------|------------|------------|-----------|------------|------------|------------|
| OUT1A and OUT2A (manipulated outputs)        | Current output 2                      |            | 21          | 0.3        | 10         | 22.3      | 21         | 0.3        | 100        |
|                                              | Voltage pulse output                  | 22.3       | 32.2        | 0.3        | 10         | 22.3      | 30         | 0.3        | 50         |
| OUT3A (retransmission output)                | Voltage output                        | 5.25       | 10          | 1          | 50         | 5.25      | 2.7        | 1          | 100        |
| LPS1 and LPS2 (transmitter's power supply)*1 | Voltage output                        | 27         | 35          | 0.2        | 2          | 27        | 24         | 0.2        | 100        |
| AIN1 and AIN2 (analog inputs)                | Resistance temperature detector input | 1.23       | 0.13        | 1          | 50         | 1.23      | 0.13       | 1          | 100        |
| FBIN (valve position feedback input)         | Slide-resistor input                  | 1.23       | 16          | 1          | 50         | 1.23      | 13         | 1          | 100        |
| DI1 to DI7 (contact inputs)                  | Transistor contact                    | 5          | 20          | 1          | 50         | 5         | 20         | 1          | 100        |
| RS-485 (RS-485 communication)                | _                                     | 4.4        | 86          | 1          | 1          | 4.4       | 40         | 1          | 10         |

\*1: With a load resistance of at least  $100\Omega$ 

#### ■ Equipment Receiving Energy

| Terminal Symbol (Signal Name) | Signal Type                        | Vmax<br>[V] | Imax<br>[mA] | Ci<br>[µF] | Li<br>[mH] |
|-------------------------------|------------------------------------|-------------|--------------|------------|------------|
| AIN1 and AIN2 (analog inputs) | Thermocouple input (mV DC)         | 10          | 6            | 0          | 0          |
|                               | Standardized signal ("V DC" input) | 20          | 6            | 0          | 0          |
| AIN3 (analog input)           | Standardized signal ("V DC" input) | 20          | 6            | 0          | 0          |
| DO4 to DO7 (contact outputs)  | Transistor contact                 | 30          | 200          | 0.1        | 0          |

- Model US1000 Digital Indicating Controller for use in hazardous locations: Non-incendive for Class I, Division 2, Groups A, B, C and D Provides Non-incendive Field wiring Connections for Class I, Division 2, Groups A, B, C and D Hazardous Locations. Temperature Code: T4 Ambient Temperature: 0 to 50°C
- 2 Wiring

\* All wiring shall comply with Canadian Electrical Code Part I and Local Electrical Codes.

3 Operation

\* WARNING - EXPLOSION HAZARD \_ DO NOT DISCONNECT WHILE CIRCUIT IS LIVE UNLESS AREA IS KNOWN TO BE NON-HAZARDOUS.

- \* AVERTISSEMENT \_ RISQUE D'EXPLOSION. NE PAS DÉBRANCHER TANT LE QUE LE CIRCUIT EST SOUS TENSION, À MOINS QU'IL NE S'AGISSE D'UN EMPLACEMENT NON DANGEREUX.
- 4 Maintenance and Repair

The instrument modification or parts replacement by other than authorized representative of Yokogawa Electric Corporation is prohibited and will void CSA Non-incendive Certification.

5 The suitability of the final installation is to be determined by the local authorities having jurisdiction.

# 6.2 FM standard

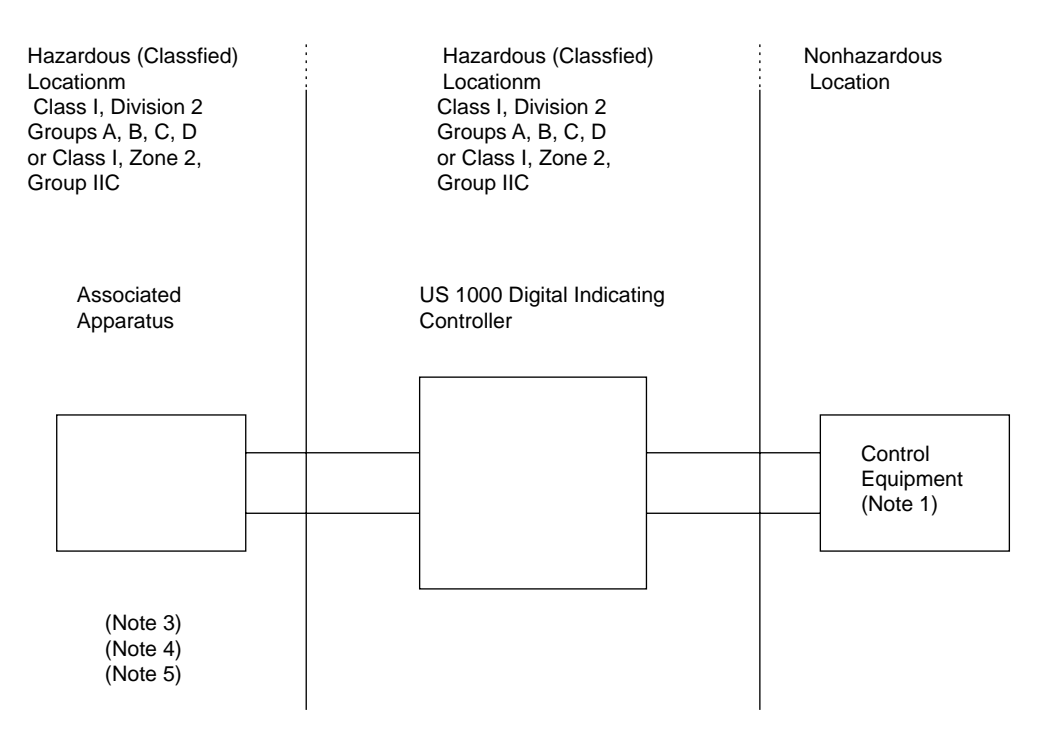

#### Nonincendive Field Wiring Parameters:

| Output signal                                                                                                    | Signal name                         | Voc<br>[V] | Isc<br>[mA] | Ca<br>[µF] | La<br>[mH] |
|----------------------------------------------------------------------------------------------------|-------------------------------------|------------|-------------|------------|------------|
| OUT1A                                                                                                    | Current Output Voltage Pulse Output | 22.3       | 32.2        | 0.3        | 10         |
| OUT2A                                                                                                    | Current Output Voltage Pulse Output | 22.3       | 32.2        | 0.3        | 10         |
| OUT3A                                                                                                    | Voltage Output                      | 5.25       | 10          | 1          | 50         |
| Loop Power Supply for Transmitter (LPS1)                                                                                                    | Power Supply                        | 27         | 35          | 0.2        | 2          |
| Loop Power Supply for Transmitter (LPS2)                                                                                                    | Power Supply                        | 27         | 35          | 0.2        | 2          |
| Analog Input (AIN1)                                                                                                    | RTD Input                           | 1.23       | 0.13        | 1          | 50         |
| Analog Input (AIN2)                                                                                                    | RTD Input                           | 1.23       | 0.13        | 1          | 50         |
| Feedback Resistance Input                                                                                                    |                                     | 1.23       | 16          | 1          | 50         |
| Contact Input (DI 1-7)                                                                                                    |                                     | 5          | 20          | 1          | 50         |
| RS-485                                                                                                    |                                     | 4.4        | 86          | 1          | 1          |
| The nonincendive field wiring concept allows interconnection of two FM Approved Nonincendive Apparatuses with nonincendive field wiring parameters not specifically examined in combination as a system when:<br>$Voc \leq Vmax$ , $Isc \leq Imax$ , $Ca \geq Ci + C$ cable, $La \geq Li + L$ cable |                                     |            |             |            |            |

| Intput signal                                                                                                    | Signal name                   | Vmax<br>[V] | Imax<br>[mA] | Ci<br>[µF] | Li<br>[mH] |
|----------------------------------------------------------------------------------------------------|-------------------------------|-------------|--------------|------------|------------|
| Analog Input (AIN1)                                                                                                    | MV, TC input<br>Voltage input | 20          | 6            | 0          | 0          |
| Analog Input (AIN2)                                                                                                    | MV, TC input<br>Voltage input | 20          | 6            | 0          | 0          |
| Analog Input (AIN3)                                                                                                    | Voltage intput                | 20          | 6            | 0          | 0          |
| Contact Output (DO 1-7)         Transistor Output         30         200         0.1         0                                                                                                    |                               |             |              |            |            |
| The nonincendive field wiring concept allows interconnection of two FM Approved Nonincendive Apparatuses with nonincendive field wiring parameters not specifically examined in combination as a system when: |                               |             |              |            |            |

Voc or Vt  $\leq$  Vmax, Isc or It  $\leq$  Imax, Ca  $\geq$  Ci + C cable, La  $\geq$  Li + L cable

Notes:

- 1 Control equipment connected to the US 1000 Digital Indicating Controller must not use or generate more than 250Vrms or VDc.
- 2 Installation should be in accordance with the National Electrical Code (ANSI/NFPA 70).
- 3 The configuration of associated Apparatus must be FMRC Approval under Nonincendive Field Wiring Concept or be a simple apparatus (a device which can neither generate nor store more than 1.2V, 0.1A, 25mW, or 20 μ J, ex. Switches, thermocouples, LED's and RTD's).
- 4 Associated Apparatus manufacture's installation drawing must be followed when installing this equipment.
- 5 Associated Apparatus connection is representative of each input and output signal connection. Each signal shall be wired in a sepatate shielded cable.
- 6 No revision to drawing without prior FMRC Approval.
- 7 The suitability of the final installation is to be determined by the local authorities having jurisdiction.

# Index

| $\nabla / \Delta$     | 4-19 |
|-----------------------|------|
|                       | 4-19 |
| 1.A1                  | 4-15 |
| 1.A2                  | 4-15 |
| 1.A3                  | 4-15 |
| 1.A4                  | 4-15 |
| 1.D                   | 4-15 |
| 1.DR                  | 4-17 |
| 1.I                   | 4-15 |
| 1.P                   | 4-15 |
| 1.PMD                 | 4-18 |
| 1.SV                  | 4-15 |
| 1.X1                  | 4-18 |
| 1.Y1                  | 4-18 |
| 10-segment linearizer | 4-18 |

# Α

| 4.10                                      |
|-------------------------------------------|
| A                                         |
| A mode key lock 4-19                      |
| A.BO1 4-18                                |
| A.BO2                                     |
| A.BO3 4-18                                |
| A.LC1 4-18                                |
| A.LC2                                     |
| A.LC3                                     |
| A.SR1                                     |
| A.SR2                                     |
| A.SR3                                     |
| ADERR                                     |
| AIN1                                      |
| AIN1 measured value                       |
| AIN2                                      |
| AIN2 measured value                       |
| AIN3                                      |
| AIN3 measured value                       |
| AL1                                       |
| AL2                                       |
| AL3                                       |
| AL4                                       |
| Alarm functions                           |
| Alarm output                              |
| Alarm outputs                             |
| Alarm setpoints                           |
| Alarm statuses                            |
| Alarm type                                |
| Aluminum electric capacitor               |
| Analog input                              |
| Analog input-1 type for AIN1 terminal 4-7 |
| Analog input-1 unit                       |
| Approximation                             |
| AT                                        |
| ATERR                                     |
| AUTO mode                                 |
| Auto-tuning                               |
| Automatic operation                       |
| 1                                         |

# В

| B.OUT                                       | 8-5  |
|---------------------------------------------|------|
| Backup function for the supervisory system. | 4-4  |
| Biasing                                     | 4-18 |

| Block diagram  | 4-4 |
|----------------|-----|
| Bracket        |     |
| BS             |     |
| Burnout action |     |
|                |     |

# С

| С                                         | 4-19       |
|-------------------------------------------|------------|
| C mode key lock                           | 4-19       |
| C.S1                                      | 5-6        |
| Cables                                    | 3-2        |
| Calibration of valve position             | 4-20       |
| CAS mode                                  | 5-2, 6-12  |
| CAS/AUTO/MAN mode selection               | 3-6        |
| Cascade type                              | . 6-1, 6-6 |
| Cascade Close                             | 6-6        |
| Cascade control                           | 3-6, 4-4   |
| Cascade control with two universal inputs | 4-4        |
| Cascade input 4                           | 4-6, 4-18  |
| Cascade open                              | 6-7        |
| Cascade open and close                    | 6-8        |
| Cascade primary-loop control              | 4-4        |
| Cascade secondary-loop control            | 4-4        |
| CMS                                       | 4-18       |
| COLD 4-                                   | 19, 6-18   |
| Communication Functions                   | 7-2        |
| Computation modules                       | 7-3        |
| Contact input                             | App. 1-3   |
| Contact output 3-6,                       | App. 1-3   |
| Continuous PID computation                | 4-9        |
| Control computation                       | 4-9        |
| Control output relay                      | , 3-6, 8-2 |
| Control period                            | 1-6        |
| Control relay 3-3, 4-9,                   | App. 1-3   |
| Controller mode                           | 4-4        |
| Controller type                           | 6-1        |
| Cooling                                   | 4-9, 6-11  |
| CT1                                       | 4-19       |
| CT2                                       | 4-19       |
| Current output                            | 4-9        |
| Custom Computation                        | 7-3        |
| Custom computation control                | 4-4        |
| Cycle time of MV output                   | 4-19       |

## D

| D Register            |            |
|-----------------------|------------|
| D-register Numbers    | 5-7        |
| Data setting key lock | 4-19       |
| Derivative time       | 4-15, 6-16 |
| Direct/reverse action | 4-17       |
| DNR                   | 4-18       |
| Dual-loop type        | 6-1, 6-9   |
| Dual-loop control     | 4-4        |
| -                     |            |

# Ε

| EEPROM                   | 8-1           |
|--------------------------|---------------|
| Engineering units        | 1-6, App. 2-1 |
| Environmental Conditions | App. 1-5      |
| ERR                      | 8-5           |
| Errors                   | 8-5           |
| EU                       | App. 2-1      |
| EUS                      | App. 2-1      |
| External dimensions      |               |
|                          |               |

# F

| Factory-set defaults      | 1-6      |
|---------------------------|----------|
| FBI                       | 4-18     |
| FBO                       | 4-18     |
| Feedback resistance input | App. 1-1 |
| Feedforward input         |          |
| FFL                       | 4-18     |
| FGN                       | 4-18     |
| FL                        | 4-17     |
| Front Panel               |          |
|                           |          |

# Η

| Heating/cooling computation | 6-11  |
|-----------------------------|-------|
| НОТ                         | 6-18  |
| Housing                     | . 2-1 |

## I

| I Relay       |          |
|---------------|----------|
| INIT          |          |
| Input type    | 4-6, 4-7 |
| Inputs        |          |
| Integral time |          |
| Isolation     | App. 1-4 |
|               |          |

# Κ

| Key lock | ) |
|----------|---|
|----------|---|

# L

| Labels                                              | 1-7      |
|-----------------------------------------------------|----------|
| LL1100 PC-based Parameters Setting Tool             | 7-3      |
| LL1200 PC-Based Custom Computation Building To      | ool 7-3  |
| Loop control for backup                             | 4-4      |
| Loop control with PV auto-selector                  | 4-4      |
| Loop control with PV auto-selector and two universa | ıl       |
| inputs                                              | 4-4      |
| Loop control with PV switching                      | 4-4      |
| Loop control with PV switching and two universal    |          |
| inputs                                              | 4-4      |
| Loop control with PV-hold function                  | 4-4      |
| Loop-1 alarm                                        | 5-2, 5-5 |
| Loop-2 alarm                                        | 5-2, 5-5 |
| Low signal cut-off                                  | 4-18     |
| LP2 lamp                                            | 6-7, 6-9 |
| -                                                   |          |

# Μ

# M 4-19 M mode key lock 4-19 Main menu 4-2 MAN mode 6-2, 6-12 Manipulating MV 6-4 Manual operation 6-13

| Manual Tuning                         | 6-16 |
|---------------------------------------|------|
| Maximum value of analog input-1 range | 4-7  |
| Measurement range                     | 4-6  |
| Menu lock                             | 4-20 |
| Minimum value of analog input-1 range | 4-7  |
| MODE                                  | 4-20 |
| Model and Suffix Codes                | ii   |
| Mounting                              | 2-3  |
| MV lamp                               | 6-4  |
| MV operation key lock                 | 4-19 |
| MV1 selection                         | 4-10 |
| MV2 selection                         | 4-10 |
| MVS1                                  | 4-10 |
| MVS2                                  | 4-10 |
|                                       |      |

# Ν

| Noise-prevention | 3-2 |
|------------------|-----|
| NoMAP            | 5-6 |

# 0

| O.LP1                 |                    |
|-----------------------|--------------------|
| O.LP2                 |                    |
| O/C                   |                    |
| On/off computation    |                    |
| On/off signal         | 4-19               |
| OPEN/CLOSE switchover |                    |
| Operation displays    |                    |
| Operation modes       |                    |
| Operation parameters  | 4-1, 5-6, App. 3-1 |
| Operations            |                    |
| Output type           |                    |
| OVER                  |                    |
| Overshoots            |                    |

# Ρ

| Panel cutout dimensions      | 2-2                   |
|------------------------------|-----------------------|
| Parameter display            | 4-2                   |
| Parameter initialization     | 4-11                  |
| Parameters                   | 4-1                   |
| Passive alarm                | 4-12                  |
| Password setting             | 4-19                  |
| PID                          | 4-20                  |
| PID group                    | 5-2                   |
| PID parameters 4             | -15, 4-19, 6-14, 6-16 |
| Position proportional PID    | 4-9, 4-20             |
| Power failure                | 6-18                  |
| Power recovery               | 4-19                  |
| Power supply                 | 3-2, 3-4, App. 1-4    |
| Power switch                 | 1-5                   |
| PPID                         | 4-19                  |
| Preset PID                   | 4-19                  |
| Proportional band            | 4-15, 6-16            |
| Pulse width of on/off signal | 4-19                  |
| PV bias                      | 4-17                  |
| PV filter                    | 4-17                  |
| PV input                     | 4-6                   |
| PV tracking                  | 4-18                  |
| PV-hold and MAN mode         |                       |
| PV1                          | 5-2                   |
| PV2                          | 5-2                   |
| PVT                          | 4-18                  |
| PWD                          | 4-19                  |
| PYS1                         | 4-20                  |
| PYS2                         | 4-20                  |
|                              |                       |

# R

| R.MD                  |                                       |
|-----------------------|---------------------------------------|
| Range                 |                                       |
| Relay                 |                                       |
| Restart mode          |                                       |
| RET1                  | 4-19                                  |
| Retransmission output | 4-19, App. 1-3                        |
| RH1                   | 4-7                                   |
| RJC                   |                                       |
| RL1                   | 4-7                                   |
| RS-485 communication  | 4-18                                  |
| RTD input wiring      |                                       |
| RTH1                  | 4-19                                  |
| RTL1                  | 4-19                                  |
| RUN/STOP switchover   |                                       |
|                       | · · · · · · · · · · · · · · · · · · · |

# S

| Sampling error counter        | 5-2           |
|-------------------------------|---------------|
| SC                            | 4-18          |
| SELECT display                | 5-1, 5-6      |
| Setup parameters              | 4-1, App. 4-1 |
| Signals assigned to terminals |               |
| Single-loop type              | 6-1, 6-5      |
| Single-loop control           | 4-4           |
| SKIP                          | 5-6           |
| Square-root computation       | 4-18          |
| Starting controller operation | 6-13          |
| Stepping response method      | 6-14          |
| STOP                          | 6-17          |
| Stopping controller operation | 6-17          |
| Submenu                       | 4-2           |
| SUPER function                | 4-18          |
| SV                            | 6-3           |
| SV digital display            | 6-3           |
| SV number                     | 4-19, 5-2     |
| SV ramp-up/ramp-down rate     | 4-18          |
| SV setting key lock           | 4-19          |
| SVC                           | 4-19          |
| Switching the Operation Mode  | 6-2, 6-12     |
|                               |               |

# Т

| Tag Number                                      | 1-2,    | 1-7 |
|-------------------------------------------------|---------|-----|
| Target Setpoint                                 | . 4-15, | 6-3 |
| Temperature and humidity control                | 4-4,    | 6-9 |
| Terminal assignment                             |         | 3-1 |
| Terminal cover                                  |         | 3-5 |
| Terminal tightening torque                      |         | 3-2 |
| Terminals                                       |         | 3-2 |
| Thermocouple wiring                             |         | 3-2 |
| Time proportional PID computation               | 4       | -19 |
| Time proportional PID computation with relay ou | tput    | 4-9 |
| Time proportional PID computation with voltage  | pulse   |     |
| output                                          |         | 4-9 |
| Tracking input                                  |         | 4-6 |
| Tracking switching                              |         | 3-6 |
| Transmitter                                     |         | 3-4 |
| Troubleshooting                                 |         | 8-3 |
| TYP1                                            |         | 4-7 |
|                                                 |         |     |

# U

| U. 1AL           | 5-2  |
|------------------|------|
| U. 1PI           | 5-2  |
| U. 2AL           | 5-2  |
| U. 2PI           | 5-2  |
| U. AI1           | 5-2  |
| U. AI2           | 5-2  |
| U. AI3           | 5-2  |
| U. PV1           | 5-2  |
| U. PV2           | 5-2  |
| U. SMP           | 5-2  |
| U. SVN           | 5-2  |
| UNI1             | 4-7  |
| Universal inputs | 4-6  |
| UPR              | 4-18 |
| USER displays    | 5-2  |
| USM              | 4-5  |
| US mode          | 4-4  |
| USR              |      |

# V

| VΔT                  | 4-20          |
|----------------------|---------------|
| V.H                  |               |
| V.L                  |               |
| V.RS                 |               |
| Valve position       |               |
| Voltage input        | 4-6, App. 1-1 |
| Voltage pulse output |               |
|                      |               |

# W

| Waiting action | 4-12 |
|----------------|------|
| Wire breakage  | 4-18 |
| Wiring         | 3-1  |

# Ζ

| Zone PID | · | 4-19 |
|----------|---|------|
|----------|---|------|

Blank Page

# **Revision Record**

Manual Title : Model US1000 Digital Indicating Controller Manual Number: IM 5D1A01-01E

| Edition | Date       | Details                                                                                                    |
|---------|------------|----------------------------------------------------------------------------------------------------|
| First   | Aug., 1998 | Newly published                                                                                              |
| Second  | Nov., 1998 | Notice of CE mark certification, corrections to the hardware specifications, and change of style code to S2. |
| Third   | Oct., 1999 | Notice of FM standard certification.                                                                         |
| Forth   | Jun, 2004  | Change of company name.                                                                                      |
| fifth   | May, 2004  | Change of Safety and EMC standards.                                                                          |

Written by Yokogawa Electric Corporation

Published by Yokogawa Electric Corporation 2-9-32 Nakacho, Musashino-shi, Tokyo 180-8750, JAPAN Blank Page

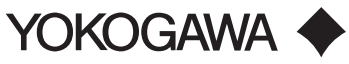

Yokogawa Electric Corporation

#### YOKOGAWA ELECTRIC CORPORATION

Network Solutions Business Division 2-9-32, Nakacho, Musashino-shi, Tokyo, 180-8750 JAPAN Phone: +81-422-52-7179 Facsimile: +81-422-52-6793 Sales Branch Offices Tokyo, Nagoya, Osaka, Hiroshima, Fukuoka

#### YOKOGAWA CORPORATION OF AMERICA

Headquaters

2 Dart Road, Newnan, GA. 30265-1094 U.S.A. Phone: +1-770-253-7000 Facsimile: +1-770-251-0928 Sales Branch Offices / Texas, Chicago, Detroit, San Jose

#### YOKOGAWA EUROPE B. V.

Headquaters Databankweg 20, 3821 AL Amersfoort THE NETHERLANDS Phone: +31-334-64-1611 Facsimile: +31-334-64-1610 Sales Branch Offices / Houten (The Netherlands), Wien (Austria), Zaventem (Belgium), Ratingen (Germany), Madrid (Spain), Bratislava (Slovakia), Runcorn (United Kingdom), Milano (Italy), Velizy villacoublay(France), Johannesburg(Republic of South Africa)

#### YOKOGAWA AMERICA DO SUL S.A.

Headquarters & Plant Praca Acapulco, 31-Santo Amaro, Sao Paulo/SP, BRAZIL CEP-04675-190 Phone: +55-11-5681-2400 Facsimile: +55-11-5681-4434

#### YOKOGAWA ENGINEERING ASIA PTE. LTD.

Head office 5 Bedok South Road, Singapore 469270 SINGAPORE Phone: +65-6241-9933 Facsimile: +65-6241-2606

#### YOKOGAWA ELECTRIC KOREA CO., LTD.

Seoul Sales office 395-70, Shindaebang-dong, Dongjak-gu, Seoul,156-010, KOREA Phone: +82-2-3284-3000 Facsimile: +82-2-3284-3019

#### YOKOGAWA TAIWAN CORPORATION

Head office 17F, No.39, Sec. 1, Chung Hwa Road Taipei, 100 TAIWAN Phone: +886-2-2314-9166 Facsimile: +886-2-2314-9918

#### YOKOGAWA AUSTRALIA PTY. LTD.

Head office Centrecourt D1, 25-27 Paul Street North, North Ryde, N. S. W. 2113, AUSTRALIA Phone: +61-2-9805-0699 Facsimile: +61-2-9888-1844

#### YOKOGAWA INDIA LTD.

Head office

40/4 Lavelle Road, Bangalore, 560 001, INDIA Phone: +91-80-227-1513 Facsimile: +91-80-227-4270

#### LTD. YOKOGAWA ELECTRIC

Grokholskiy per. 13, Build. 2, 4th Floor, 129010, Moscow, RUSSIA FEDERATION Phone: +7-095-737-7868 Facsimile: +7-095-737-7869